## Источники бесперебойного питания

3 фазы Вход - 3 фазы Выход

Модели с полной мощностью 40 кВА – 200 к ВА

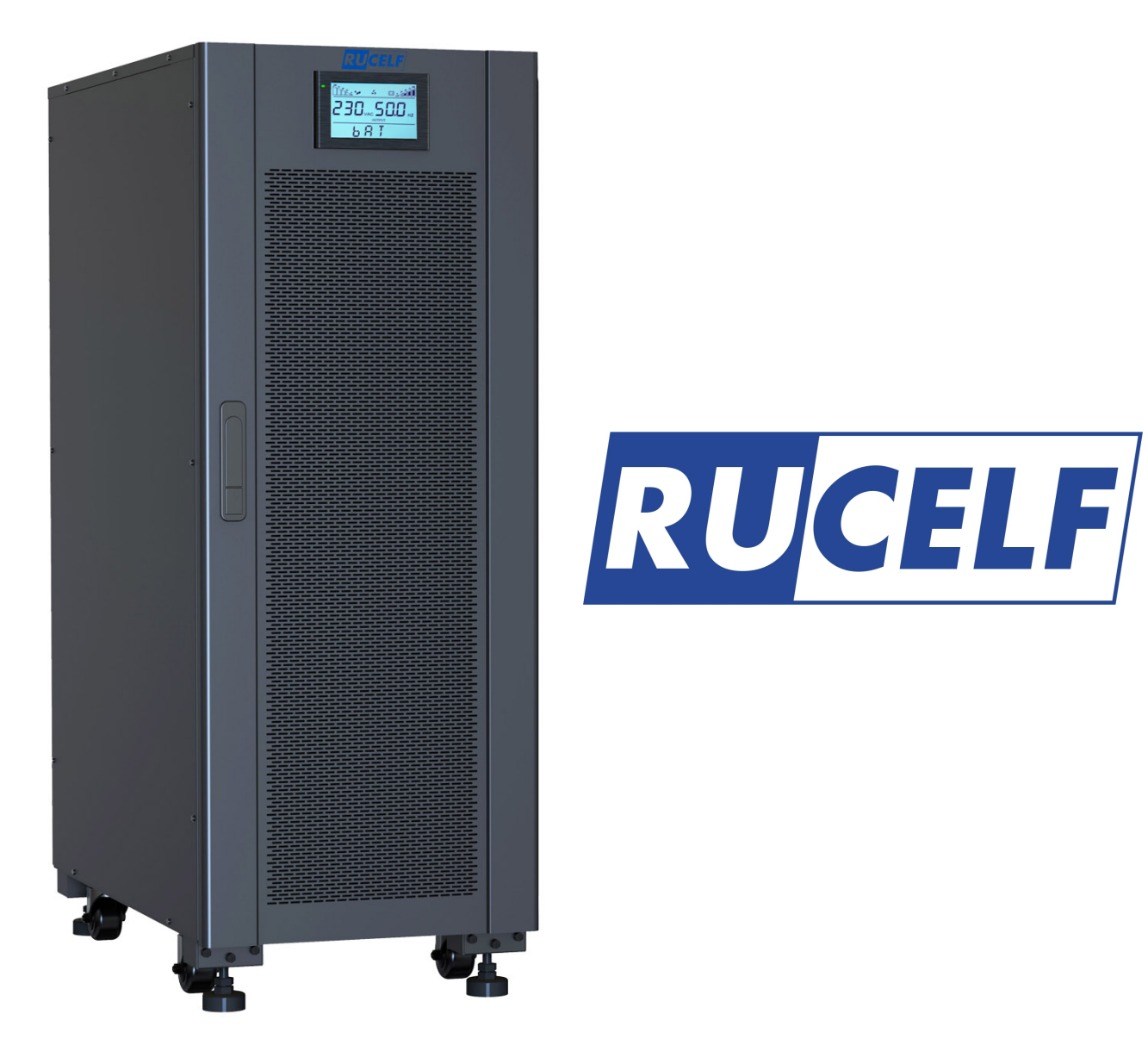

## Руководство пользователя

# Содержание

| 1 Безопасность и общая информация             |    |
|-----------------------------------------------|----|
| 1.1 Общая информация                          |    |
| 1.2 Меры предосторожности при работе с ИБП    |    |
| 1.3 Меры предосторожности при работе с АКБ    | 4  |
| 1.4 Описание символов                         | 4  |
| 2 Описание ИБП                                |    |
| 2.1 Принцип работы                            |    |
| 2.1.1 Принципиальная схема                    |    |
| 2.1.2 Режимы работы                           | 5  |
| 2.2 Структура системы                         | 7  |
| 2.2.1 Структура системы ИБП 40 kVA / 60 kVA   | 7  |
| 2.2.2 Структура системы ИБП 80 kVA / 120 kVA  |    |
| 2.2.3 Структура системы ИБП 160 kVA / 200 kVA | 9  |
| 2.3 Дополнительные опции                      | 10 |
| 3 Инсталяция                                  | 11 |
| 3.1 Подготовка к установке                    | 11 |
| 3.1.1 Подготовка места                        | 11 |
| 3.1.2 Инструменты для установки               | 12 |
| 3.1.3 Подготовка силовых кабелей              | 12 |
| 3.1.4 Распаковка                              | 14 |
| 3.2 Установка одиночного ИБП                  | 15 |
| 3.2.1 Установка ИБП                           | 15 |
| 3.2.2 Установка зажимных компонентов          | 15 |
| 3.2.3 Установка батарей                       | 17 |
| 3.2.4 Подключение силовых кабелей             | 17 |
| 3.2.5 Подключение заземляющего кабеля         | 20 |
| 3.2.6 Интерфейсы связи                        | 20 |
| 3.3 Установка параллельной системы            | 25 |
| 3.3.1 Подключение силовых кабелей             | 25 |
| 3.3.2 Подключение кабелей управления          | 26 |
| 3.4 Проверка установки                        | 26 |
| 4 Интерфейс дисплея ИБП                       | 28 |
| 4.1 Дисплей                                   | 28 |
| 4.1.1 Внешний вид дисплея                     |    |
| 4.1.2 ЖК-дисплей и световые индикаторы        | 28 |
| 4.2 Интерфейс ЖК-дисплея                      | 28 |
| 4.2.1 Обзор                                   | 28 |
| 4.2.2 Главная страница                        | 30 |
| 1                                             |    |

| 4.2.3 Система                                         |    |
|-------------------------------------------------------|----|
| 4.2.4 Аварийные сообщения                             |    |
| 4.2.5 Управление                                      |    |
| 4.2.6 Настройки                                       |    |
| 5 Операции                                            |    |
| 5.1 Работа одиночного ИБП                             |    |
| 5.1.1 Включение ИБП                                   |    |
| 5.1.2 Выключение ИБП                                  |    |
| 5.1.3 Включение ИБП от батарей (Холодный старт)       |    |
| 5.1.4 Перевод в режим байпаса                         |    |
| 5.1.5 Переход в сервисный байпас                      |    |
| 5.1.6 Переход из сервисного байпаса в режим инвертора |    |
| 5.1.7 Аварийное выключение (ЕРО)                      |    |
| 5.1.8 Востановление (выключение) ЕРО                  |    |
| 5.1.9 Программное обновление                          | 59 |
| 5.2 Работа параллельной системы ИБП                   |    |
| 5.2.1 Включение параллельной системы                  |    |
| 5.2.2 Выключение параллельной системы                 |    |
| 5.2.3 EPO                                             |    |
| 5.2.4 Выход из параллельной системы одного ИБП        |    |
| 5.2.5 Добавление одного ИБП в параллельную систему    |    |
| 6 Обслуживание                                        |    |
| 6.1 Обслуживание ИБП                                  |    |
| 6.1.1 Ежемесячное обслуживание                        |    |
| 6.1.2 Ежеквартальное обслуживание                     |    |
| 6.1.3 Ежегодное обслуживание                          |    |
| 6.2 Обслуживание батареи                              |    |
| 7 Устранение неисправностей                           |    |
| 8 Технические характеристики                          |    |
| Приложение 1 Меню дисплея                             |    |
| Приложение 2 Коды ошибок                              |    |

## 1 Безопасность и общая информация

## 1.1 Общая информация

- Перед тем, как приступить к монтажу и эксплуатации данного источника бесперебойного питания (ИБП) необходимо внимательно изучить данное руководство пользователя. Храните руководство в легко доступном месте. Строго соблюдайте все рекомендации и предупреждения, приведенные в данном руководстве.
- ИБП должен быть установлен, протестирован и обслуживаться инженером, уполномоченным производителем или его агентом, в противном случае это может поставить под угрозу личную безопасность и привести к выходу оборудования из строя.
- Ни при каких обстоятельствах структура или компоненты оборудования не должны быть изменены без разрешения производителя, в противном случае причиненный таким образом ущерб ИБП не будет рассматриваться гарантийными обязательствами.
- При использовании оборудования должны соблюдаться местные нормы и законы. Меры предосторожности в руководстве дополняют только местные правила техники безопасности.
- Из-за обновления версии продукта или по другим причинам содержание этого документа может время от времени обновляться. Если не согласовано иное, этот документ используется только в качестве руководства, и вся информация и рекомендации в этом документе не представляют собой никаких гарантий, явных или подразумеваемых.

## 1.2 Меры предосторожности при работе с ИБП

- Перед установкой оборудования наденьте защитную одежду, используйте изолированные инструмены и снимите токопроводящие предметы, такие как ювелирные изделия и часы, чтобы избежать поражения электрическим током или ожогов.
- Рабочая среда оказывает определенное влияние на срок службы и надежность ИБП. При использовании и хранении оборудования должны соблюдаться экологические требования, указанные в руководстве.
- Не используйте оборудование под прямыми солнечными лучами, каплями воды или в местах с токопроводящей пылью.
- При размещении ИБП соблюдайте безопасное расстояние вокруг него, чтобы обеспечить вентиляцию. Во время работы системы не блокируйте вентиляционные отверстия.
- Не допускайте попадания жидкостей или других посторонних предметов в шкаф ИБП или шкаф батарей.
- Перед использованием ИБП проверьте, соответствуют ли характеристики входной сети характеристикам на паспортной табличке ИБП.
- Поскольку ИБП является устройством с большим током утечки, не рекомендуется устанавливать размыкатели с функцией защиты от утечек.
- Перед подключением ИБП, пожалуйста, убедитесь, что линии, которые питают основной ввод и ввод байпаса ИБП обесточены.
- Когда необходимо переместить или перемонтировать ИБП, обязательно отключите внешнее питание переменного тока, батарею и другие вводы, ИБП должен быть полностью обесточен (более 5 минут) перед выполнением соответствующей операции, в противном случае существует риск поражения электрическим током.
- Перед включением проверьте правильность заземления и проверьте правильность подключения полярности кабелей батареи. Для обеспечения личной безопасности и нормального использования ИБП, ИБП должен быть надежно заземлен перед использованием.
- ИБП можно использовать для резистивной и емкостной, резистивной и индуктивной нагрузки, но не для чисто емкостной и индуктивной нагрузки.
- При чистке оборудования протирайте его сухими предметами. Ни при каких обстоятельствах вода не должна использоваться для очистки электрических частей внутри или снаружи шкафа ИБП и батарей.
- После завершения работ по техническому обслуживанию обязательно проверьте, чтобы в шкафу не

осталось инструментов или других предметов.

- В случае пожара, пожалуйста, используйте порошковый огнетушитель для тушения. При использовании жидких огнетушителей существует опасность поражения электрическим током.
- Не включайте автоматический выключатель до завершения установки ИБП. Не включайте ИБП без разрешения квалифицированного электрика.

## 1.3 Меры предосторожности при работе с АКБ

- Установка и обслуживание батареи должны выполняться только персоналом, имеющим опыт работы с батареями.
- Существует опасность поражения электрическим током и током короткого замыкания в аккумуляторе. Во избежание несчастных случаев, связанных с безопасностью, при установке или замене батареи обращайте внимание на следующие вопросы: не носите ювелирные украшения, часы и другие токопроводящие предметы; использовать специальные изоляционные инструменты; используйте средства защиты лица и защитную изоляционную одежду; не переворачивайте аккумулятор и не наклоняйте его; при монтаже выключатель аккумулятора должен быть отключен.
- Нельзя использовать или хранить батарею рядом с источником огня.
- Экологические факторы влияют на срок службы батареи. Повышенные температуры окружающей среды и частые разряды сокращают срок службы батареи.
- Аккумуляторы следует периодически заменять, чтобы обеспечить нормальную работу ИБП и достаточное время автономной работы.
- Не используйте аккумулятор, не одобренный поставщиком, так как это может отрицательно повлиять на работу системы. Использование батареи, не утвержденной поставщиком, приведет к аннулированию гарантии производителя.
- Регулярно проверяйте винты клемм аккумулятора, чтобы убедиться, что они затянуты и не ослаблены. Если винты ослабли, их необходимо немедленно затянуть.
- Пожалуйста, не замыкайте положительные и отрицательные клеммы аккумулятора, так как это может привести к поражению электрическим током или возгоранию.
- Не прикасайтесь к клеммам проводки аккумулятора. Цепь батареи не изолирована от цепи входного напряжения, и между клеммой батареи и землей есть опасность наличия высокого напряжения.
- Не открывайте и не повреждайте батарею, так как это может привести к короткому замыканию и протечке батареи, а электролит в батарее может повредить кожу и глаза. В случае попадания электролита, немедленно промойте большим количеством воды и обратитесь к врачу для обследования.

## 1.4 Описание символов

Следующие символы, используемые в Руководстве, имеют следующее значение.

| Символы        | Описание                                                                                                    |
|----------------|----------------------------------------------------------------------------------------------------|
| опасность      | Используется для предупреждения о чрезвычайных и опасных ситуациях, которые могут привести к смерти или серьезным телесным повреждениям, если их не избегать.                                                                                                    |
| предупреждение | Используется для предупреждения о потенциальных опасных ситуациях, которые, если их не избегать, приведут к определенной степени травмы.                                                                                                    |
| внимание       | Используется для передачи информации о предупреждении безопасности оборудования или окружающей среды, что может привести к повреждению оборудования, потере данных, снижению производительности оборудования или другим непредсказуемым результатам, если их не избегать. |
| уведомление    | Используется для дальнейшего подробного описания, выделения важной / критической информации и т.д.                                                                                                    |

## 2 Описание ИБП

## 2.1 Принцип работы

## 2.1.1 Принципиальная схема

ИБП серии 40 кВА - 200 кВА - это устройства с цифровой системой управления сигналом на базе двухъядерного процессора. Его функциональная блок-схема показана на рис. 2-1.

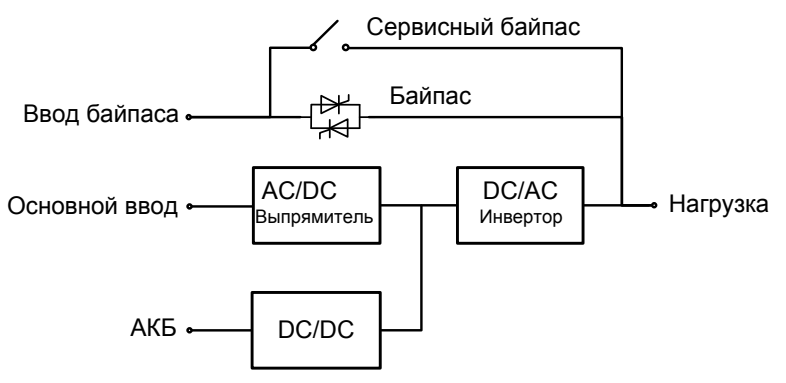

Рис. 2-1 Принципиальная схема

## 2.1.2 Режимы работы

## ◊ Режим питания от сети

Режим питания от сети - это нормальный режим работы ИБП со следующим основным процессом работы: входное напряжение сети выпрямляется, повышается до напряжения шины с помощью повышающей цепи и частично используется для зарядки аккумулятора с помощью зарядного устройства постоянного тока, а затем преобразуется инвертором в выходное напряжение переменного тока, обеспечивая качественное, непрерывное и бесперебойное питание подключенной нагрузки. Принцип работы режима питания от сети показан на рис. 2-2.

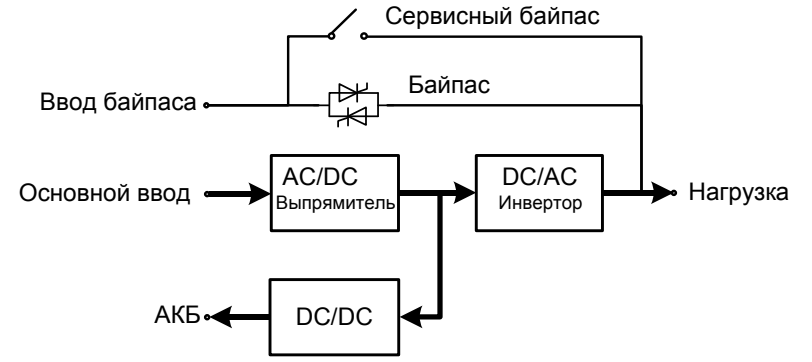

Рис. 2-2 Принципиальная схема режима питания от сети

#### ◊ Режим байпаса

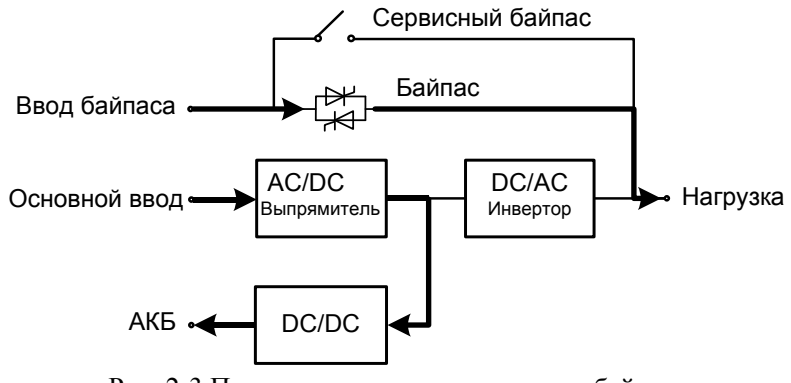

Рис. 2-3 Принципиальная схема режима байпаса

В случае отказа инвертора, перегрузки инвертора или ручного переключения в состояние байпаса и

других неисправностей или операций, ИБП переключит выходное питание с инвертора на байпас, и питание через байпас будет напрямую подаваться на нагрузку. В режиме байпаса нагрузка не защищена ИБП, что может привести к сбоям питания, если на входе байпаса будут перебои с питанием.

#### ◊ Режим батареи

При перебоях напряжения в сети ИБП автоматически переключается в режим работы от батареи. В это время ИБП будет использовать энергию от батареи, повышать напряжение через схему усилителя, а затем подавать напряжение переменного тока на нагрузку через инвертор, обеспечивая нагрузку непрерывным и бесперебойным питанием переменного тока высокого качества. Принцип работы режима батареи показан на рис. 2-4.

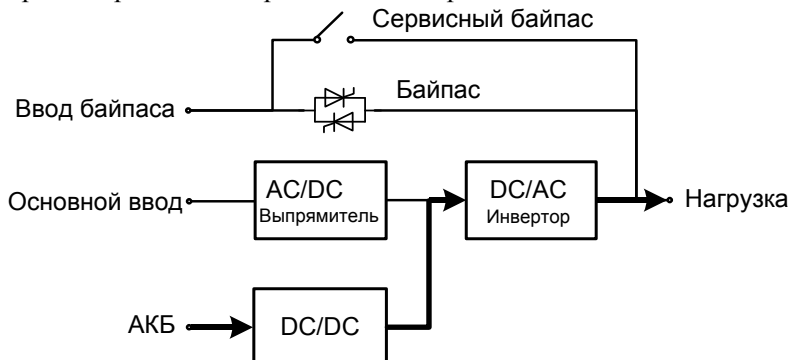

Рис. 2-4 Принципиальная схема режима работы от батареи

#### О Режим сервисного байпаса

Если требуется техническое обслуживание и ремонт ИБП, выключатель сервисного байпаса может быть включен. ИБП отключен в режиме сервисного байпаса, и питание на нагрузку подается через линию сервисного байпаса, а не через основной блок питания. В это время можно произвести обслуживание ИБП. Принцип работы режима сервисного байпаса показан на рис. 2-5.

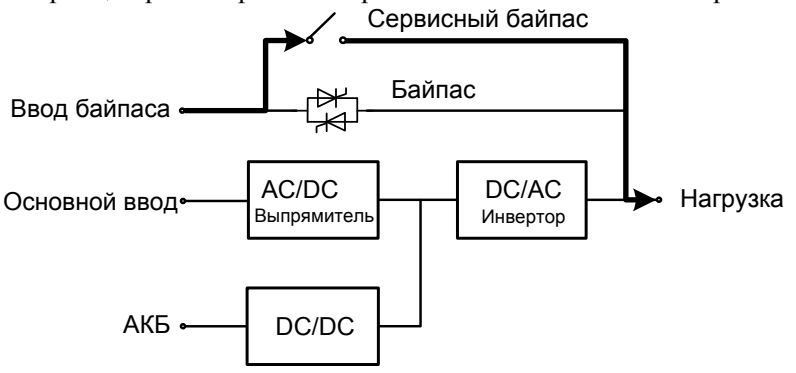

Рис. 2-5 Принципиальная схема режима сервисного байпаса

### ◊ ЭКО-режим

Принцип работы режима ЕСО показан на рис. 2-6.

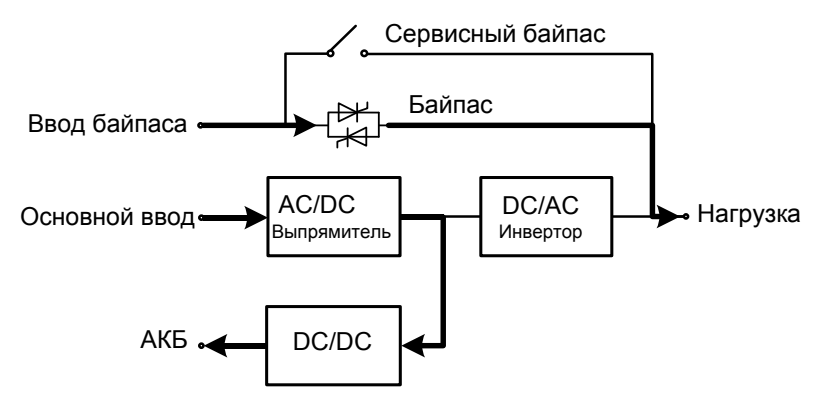

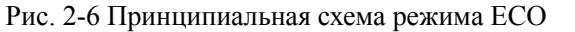

ЭКО-режим — это экономичный режим работы ИБП, который можно настроить с помощью

ЖК-интерфейса. В режиме ЕСО, когда входное напряжение байпаса находится в пределах допустимого диапазона, питание на нагрузку подается от байпаса, и инвертор находится в режиме ожидания. Когда входное напряжение байпаса превышает допустимый диапазон напряжений, питание на нагрузку подается от инвертора, а не байпаса. И в режиме байпаса, и инвертора выпрямитель включен и зарядное устройство заряжает аккумулятор. ЕСО режим имеет более высокую эффективность. Принцип работы режима ЕСО показан на рисунке 2-6. Независимо от источника питания от байпаса или инвертора, выпрямитель включен и аккумулятор заряжается через зарядное устройство. Режим ЕСО имеет более высокую эффективность системы.

## 2.2 Структура системы

4 Опора

## 2.2.1 Структура системы ИБП 40 кВА / 60 кВА

Внешний вид ИБП 40 кВА / 60 кВА показан на рис. 2-7.

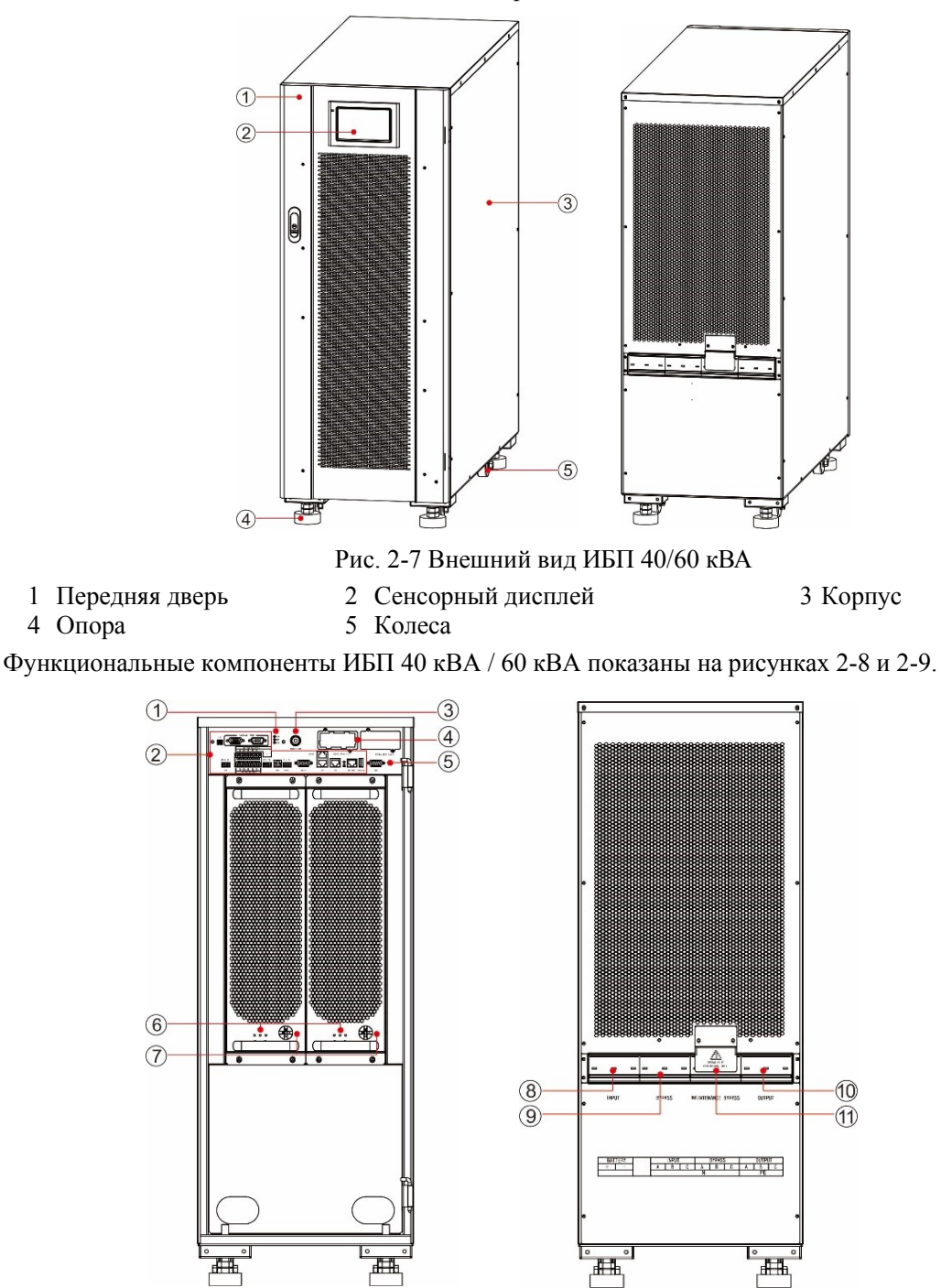

Рис. 2-8 Функциональные компоненты ИБП 40/60 кВА (вид спереди) Рис. 2-9 Функциональные компоненты ИБП 40/60 кВА (вид сзади)

#### 2 Описание ИБП

| 1  | Индикатор состояния системы | 2  | Интерфейс связи         | 3 | Кнопка холодного старта |
|----|-----------------------------|----|-------------------------|---|-------------------------|
| 4  | Слот для смарт-карт         | 5  | Интерфейс для           | 6 | Индикаторы блока        |
|    |                             |    | мониторинга             |   | питания                 |
| 7  | Переключатель силового      | 8  | Выключатель питания     | 9 | Выключатель питания     |
|    | модуля в положение on/off   |    | основного ввода         |   | байпаса                 |
| 10 | Выключатель нагрузки        | 11 | Выкл-ль сервис. байпаса |   |                         |
|    |                             | -  |                         |   |                         |

На рис. 2-8 показано состояние ИБП, панель передней двери которого открыта. На рисунках в качестве примера используется ИБП 60 кВА, а ИБП 40 кВА имеет один модуль питания.

#### Светодиодные индикаторы

Светодиодные индикаторы блока питания включают в себя индикатор нормальной работы, индикатор предупреждающих сигналов и индикатор сбоя (слева направо).

## 2.2.2 Структура системы ИБП 80 кВА / 120 кВА

Внешний вид ИБП 80 кВА / 120 кВА показан на Рис. 2-10.

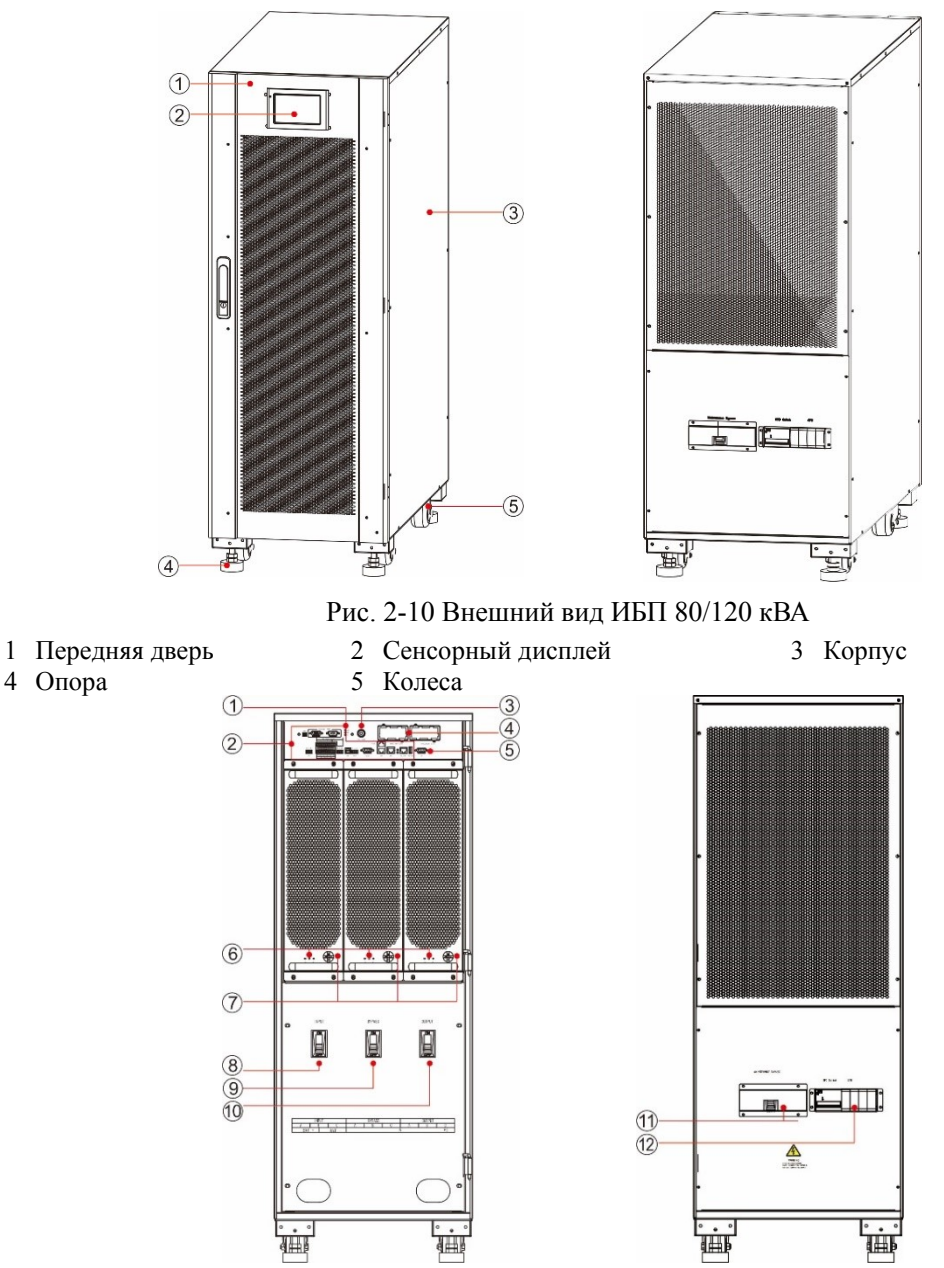

Рис. 2-11 Функциональные компоненты ИБП 120 кВА (вид спереди) Рис. 2-12 Функциональные компоненты ИБП 120 кВА (вид сзади)

На рис. 2-11 показано состояние ИБП, панель передней двери которого открыта. В качестве примера используется ИБП 120 кВА, а ИБП 80 кВА имеет два силовых модуля.

| 1  | Индикатор состояния<br>системы                         | 2  | Интерфейс связи                     | 3  | Кнопка холодного<br>старта     |
|----|--------------------------------------------------------|----|-------------------------------------|----|--------------------------------|
| 4  | Слот для смарт-карт                                    | 5  | Интерфейс для<br>мониторинга        | 6  | Индикация силового модуля      |
| 7  | Переключатель<br>силового модуля в<br>положение on/off | 8  | Выключатель питания основного ввода | 9  | Выключатель<br>питания байпаса |
| 10 | Выключатель<br>нагрузки                                | 11 | Выключатель сервисного байпаса      | 12 | Молниезащита                   |

## 2.2.3 Структура системы ИБП 160 кВА / 200 кВА

Внешний вид ИБП 160кВА/200кВА показан на Рис. 2-13. На Рис. ИБП 200кА приведен в качестве примера, а ИБП 160кВА с тремя силовыми модулями.

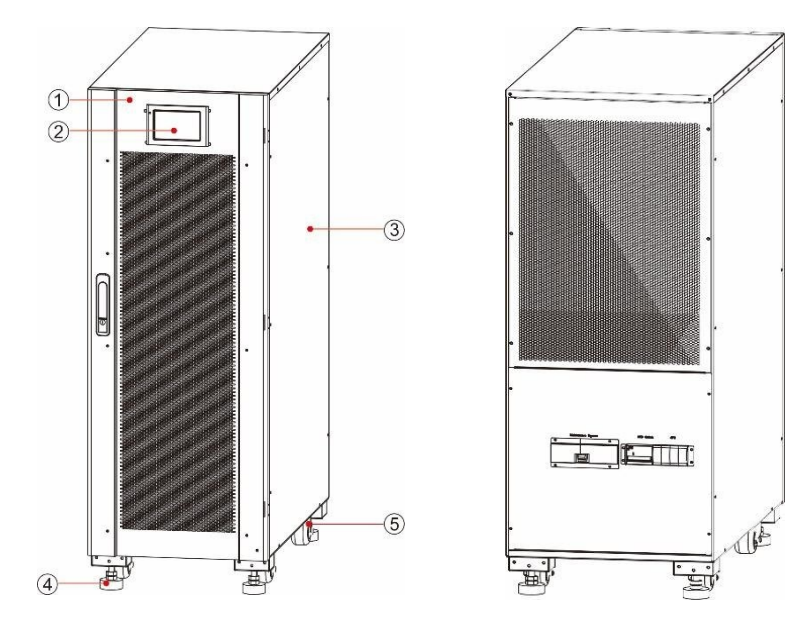

Рис. 2-13 Внешний вид ИБП 160кВА/200кВА

| 1 Передняя панель | 2 ЖК-дисплей | 3 Корпус |
|-------------------|--------------|----------|
| 4 Ножки           | 5 Колеса     |          |

Конструкция ИБП 160кВА/200кВА на Рис. 2-14 и Рис. 2-15. На Рис. 2-14 ИБП со снятой передней панелью. ИБП 200кВА приведен в качестве примера, а ИБП 160кВА с тремя силовыми блоками.

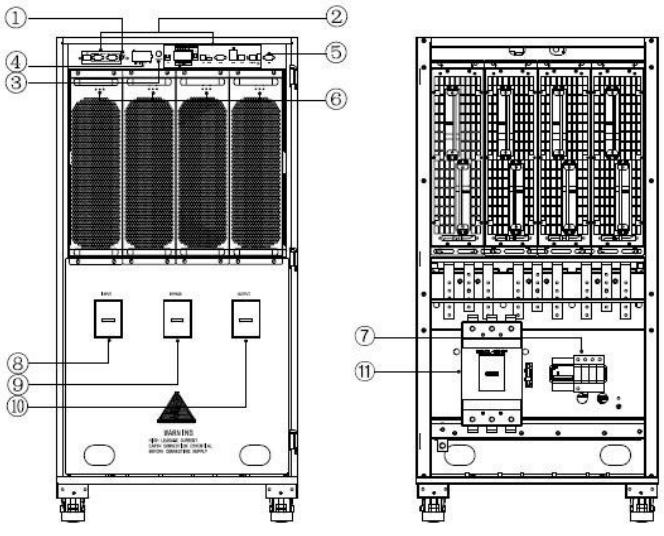

Рис. 2-14 Функциональные компоненты ИБП 200 кВА (вид спереди) Рис. 2-15 Функциональные компоненты ИБП 200 кВА (вид сзади)

|    |                                |    |                                     | ~ · · · · · · · · · | ·)                             |
|----|--------------------------------|----|-------------------------------------|---------------------|--------------------------------|
| 1  | Индикатор состояния<br>системы | 2  | Интерфейс связи                     | 3                   | Кнопка холодного<br>старта     |
| 4  | Слот для смарт-карт            | 5  | Интерфейс для<br>мониторинга        | 6                   | Индикация<br>силового модуля   |
| 7  | Молниезащита                   | 8  | Выключатель питания основного ввода | 9                   | Выключатель<br>питания байпаса |
| 10 | Выключатель<br>нагрузки        | 11 | Выключатель сервисного байпаса      |                     |                                |

## 2.3 Дополнительные опции

Для ИБП серии 40 - 200 кВА, как показано в Таблице 2-1, предоставляются различные дополнительные опции.

|                                               | Таблица 2-1 Дополнительные опции ИБП 40 - 200 кВА                                                                                                    |
|-----------------------------------------------|----------------------------------------------------------------------------------------------------|
| Опции                                         | Функция                                                                                                    |
| Карта Wi-Fi                                   | Используется для обеспечения удаленного мониторинга через сеть Wi-Fi,<br>включая мониторинг рабочего состояния, выполнение аварийных команд,<br>отчет о системной информации и другие функции.       |
| GPRS карта                                    | Используется для обеспечения удаленного мониторинга через сетьпередачи данных GPRS, включая мониторинг состояния работы, выполнение аварийных команд, отчет о системной информации и другие функции. |
| SNMP карта                                    | Используется для обеспечения удаленного мониторинга через кабельную сеть, включая мониторинг состояния работы, выполнение аварийных команд, системную отчетность и другие функции.                   |
| 4G карта                                      | Используется для обеспечения удаленного мониторинга через сетьпередачи данных 4G, включая мониторинг состояния работы, выполнение аварийных команд, системную отчетность и другие функции.           |
| Мониторинг батареи                            | Используется для проверки напряжения и температуры одной батареи, а также для зарядки и разрядки батареи и связывается с головным компьютером по протоколу связи MODBUS.                             |
| Датчик температуры<br>батарей                 | Используется для определения температуры аккумулятора, компенсации напряжения зарядки в соответствии с изменением температуры окружающей среды аккумулятора и продления срока службы аккумулятора.   |
| Соединительный кабель для параллельной работы | Используется для подключения ИБП в параллельную систему.                                                                                                    |
| LBS шина                                      | Используется для передачи синхронизирующего сигнала по шине системы двойной шины.                                                                                                    |

## 3 Инсталяция

## 3.1 Подготовка к установке

## 3.1.1 Подготовка места

## Вес и размеры ИБП

Убедитесь, что поверхность или монтажная платформа могут выдержать вес ИБП, аккумулятора и стойки для аккумуляторов. Вес батареи и стойки для батареи рассчитывается в соответствии с фактическими условиями использования. Вес установки и размеры ИБП приведены в таблице 3-1...

|         | Таолица 5-т вес и размеры ивт                      |        |  |  |  |  |  |
|---------|----------------------------------------------------|--------|--|--|--|--|--|
| Модель  | Габариты (W x D x H)                               | Bec    |  |  |  |  |  |
| 40 kVA  | $360~{ m mm} 	imes 850~{ m mm} 	imes 950~{ m mm}$  | 95 кг  |  |  |  |  |  |
| 60 kVA  | $360~{ m mm} 	imes 850~{ m mm} 	imes 950~{ m mm}$  | 125 кг |  |  |  |  |  |
| 80 kVA  | 360 мм $\times$ 850 мм $\times$ 1200 мм            | 157 кг |  |  |  |  |  |
| 120 kVA | 440 мм $\times$ 850 мм $\times$ 1200 мм            | 192 кг |  |  |  |  |  |
| 160 kVA | $600~{ m mm} 	imes 850~{ m mm} 	imes 1200~{ m mm}$ | 232 кг |  |  |  |  |  |
| 200 kVA | $600~{ m mm} 	imes 850~{ m mm} 	imes 1200~{ m mm}$ | 264 кг |  |  |  |  |  |

#### Требования к внешней среде

- Не устанавливайте ИБП в условиях высокой, низкой температуры или влажности, которые превышают технические характеристики (см. Главу 8 «Технические параметры» для экологических требований)..
- Держите ИБП вдали от источников воды, тепла, горючих и взрывоопасных материалов. Не устанавливайте ИБП в местах, подверженных воздействию прямых солнечных лучей, пыли, летучих газов, агрессивных веществ и чрезмерного количества соли. Категорически запрещается устанавливать ИБП в рабочей среде с металлической проводящей пылью.
- Если ИБП установлен в герметичном помещении без вентиляции, он должен быть оборудован системой кондиционирования воздуха для обеспечения стабильной температуры окружающей среды. Холодопроизводительность кондиционера должна быть больше, чем сумма источников тепла в комнате. Максимальная тепловая мощность ИБП этой серии составляет 5% от номинальной мощности.

## Внешнее рабочее пространство

Вокруг шкафа ИБП должно быть зарезервировано определенное количество места для работы и вентиляции. Оставьте не менее 450 мм свободного пространства для вентиляции и работы спереди, не менее 300 мм свободного пространства для работы сверху и не менее 300 мм свободного пространства для вентиляции сзади. Если требуется работать сзади, зарезервируйте не менее 800 мм свободного пространства. ИБП 40 кВА в качестве примера, показан на рис. 3-1.

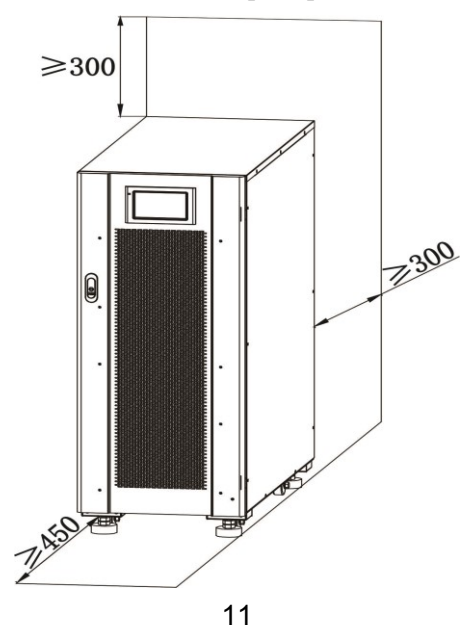

#### Рис. 3-1 Внешнее рабочее пространство ИБП 40 кВА (мм)

## 3.1.2 Инструменты для установки

 ОПАСНОСТЬ

 Для обеспечения безопасности монтажные инструменты должны иметь изолированные рукоятки.

Инструменты для установки, которые могут использоваться в процессе установки, показаны в таблице 3-2 и используются по мере необходимости.

| Название Основная функция инструмента                                   |                           | Название<br>инструмента     | Основная функция                              |  |
|-------------------------------------------------------------------------|---------------------------|-----------------------------|-----------------------------------------------|--|
| Погрузчик                                                               | Транспортировка           | Гвоздодер                   | Разборка, установка и<br>удаление компонентов |  |
| Лестница                                                                | Высокая работа            | Резиновый молоток           | Разборка, установка и<br>удаление компонентов |  |
| Амперметр                                                               | Измерение тока            | Ударная дрель, сверло       | Сверление                                     |  |
| Мультиметр Проверка электрических соединений и электрических параметров |                           | Изолента                    | Электрическая изоляция                        |  |
| Крестовая Закрепить винт отвертка                                       |                           | Термоусадочные<br>трубки    | Электрическая изоляция                        |  |
| Выравнивающий<br>инструмент                                             | Нивелирование             | Тепловая пушка              | Термоусадочные трубки                         |  |
| Изолированный<br>гаечный ключ                                           | Затянуть и ослабить болты | Нож электрика               | Зачистка проводов                             |  |
| Изолированный<br>динамометрическ<br>ий ключ                             | Затянуть и ослабить болты | Кабельные стяжки            | Крепление кабелей                             |  |
| Обжимные клещи                                                          | Холодный обжим клемм      | Кожаные рабочие перчатки    | Защитить руки оператора                       |  |
| Гидравлический зажим                                                    | Обжим наконечников        | Антистатические<br>перчатки | Антистатик                                    |  |
| Диагональные<br>клещи                                                   | Обрезка кабелей           | Изоляционные<br>перчатки    | Электрическая изоляция                        |  |
| Инструмент для<br>зачистки<br>проводов                                  | Зачистка проводов         | Защитная обувь              | Защитить оператора                            |  |

#### Таблица 3-2 Инструменты для установки

## 3.1.3 Подготовка силовых кабелей

Рекомендуемое сечение кабеля показано в Таблице 3-3, требования к клеммам кабеля показаны в Таблице 3-4, а рекомендуемые конфигурации размыкателей ввода-вывода показаны в Таблице 3-5.

|                  | - 00011                                    |         |        | - prosee p= |        |         |         |         |
|------------------|--------------------------------------------|---------|--------|-------------|--------|---------|---------|---------|
| Модель           |                                            |         | 40 kVA | 60 kVA      | 80 kVA | 120 kVA | 160 kVA | 200 kVA |
| Основной<br>ввод | Максимальный ток (А)                       |         | 71     | 107         | 142    | 213     | 284     | 356     |
|                  | Рекомендованное сечение (мм <sup>2</sup> ) | A/B/C/N | 4×16   | 4×35        | 4×50   | 4×70    | 4×95    | 4×120   |
| Ввод<br>байпаса  | Максимальный ток (А)                       |         | 61     | 91          | 122    | 182     | 244     | 306     |
|                  | Рекомендованное сечение (мм <sup>2</sup> ) | A/B/C/N | 4×16   | 4×25        | 4×35   | 4×70    | 4×95    | 4×120   |
| Выход            | Максимальный ток (А)                       |         | 61     | 91          | 122    | 182     | 244     | 306     |

Таблица 3-3 Рекомендуемые размеры кабелей

#### UPO 3/3 40kVA-200kVA

#### 3 Инсталяция

| Модель              |                                                                |             | 40 kVA | 60 kVA | 80 kVA | 120 kVA | 160 kVA | 200 kVA |
|---------------------|----------------------------------------------------------------|-------------|--------|--------|--------|---------|---------|---------|
|                     | Рекомендованное сечение (мм <sup>2</sup> )                     | A/B/C/N     | 4×16   | 4×25   | 4×35   | 4×70    | 4×95    | 4×120   |
| Батарея             | Максимальный ток (А) при подключенных 32 шт. х 12В батарей (А) |             | 110    | 164    | 219    | 329     | 438     | 550     |
|                     | Рекомендованное сечение (мм <sup>2</sup> )                     | BAT+/BAT-/N | 3×35   | 3×70   | 3×95   | 3×150   | 3×150   | 3×240   |
| Заземляющ ий кабель | Рекомендованное сечение (мм <sup>2</sup> )                     | PE          | 1×16   | 1×16   | 1×25   | 1×50    | 1×70    | 1×95    |

## 🛄 уведомление

- Кабели, рекомендованные в таблице 3-3, применимы только к следующим условиям: Способ укладки: прокладывается по стене или по полу (IEC60364-5-52)
  - Температура окружающей среды: 0 30 °С
  - Потеря напряжения переменного тока составляет менее 3%, потеря напряжения постоянного тока составляет менее 1%. Длина кабелей постоянного и переменного тока в таблице не превышает 20 м, а для ИБП 60 кВА ~ 200 кВА длина кабелей переменного тока не превышает 30 м, а кабелей постоянного тока не превышает 40 м.
  - 90°С медный сердечник
- Если используется единый источник питания для основного ввода и байпаса, то сечение кабеля питания для обоих вводов должно быть одинаковое.
- Текущее значение в таблице относится к данным, полученным при номинальном напряжении 380 В. Текущее значение необходимо умножить на 0,95 для номинального напряжения 400 В и 0,92 для 415 В номинального напряжения.
- Если основная нагрузка является нелинейной, то сечение N-проводника необходимо увеличить в 1,5-1,7 раза.

|   | ПРЕДУПРЕЖДЕНИЕ                                                        |
|---|-----------------------------------------------------------------------|
| • | Если выбраны кабельные наконечники ОТ и DT, строго соблюдайте         |
|   | спецификации параметров, приведенные в таблице 3-4, чтобы избежать    |
|   | короткого замыкания.                                                  |
| • | При подключении силового кабеля соблюдайте крутящий момент, указанный |
|   | в таблице 3-4, для обеспечения герметичности клемм, чтобы избежать    |
|   | потенциальной угрозы безопасности.                                    |

| Модель     | Клеммы       | Тип кабельного наконечника | Болт      | Диаметр   | Крутящий |
|------------|--------------|----------------------------|-----------|-----------|----------|
|            |              |                            | крепления | отверстия | момент   |
| 40 kVA     |              | Кабель с ОТ- наконечником  | M8        | 9 мм      | 13 H·м   |
| 60 kVA     | Основной     | Кабель с DT- наконечником  | M8        | 9 мм      | 13 H·м   |
| 80 kVA     | ввод         | Кабель с DT- наконечником  | M8        | 9 мм      | 13 H·м   |
| 120 kVA    |              | Кабель с DT- наконечником  | M10       | 11 мм     | 27 Н∙м   |
| 160/200kVA |              | Кабель с DT- наконечником  | M12       | 13 мм     | 42 Н·м   |
| 40 kVA     |              | Кабель с ОТ- наконечником  | M8        | 9 мм      | 13 H·м   |
| 60 kVA     | Ррод бойнооо | Кабель с ОТ- наконечником  | M8        | 9 мм      | 13 H·м   |
| 80 kVA     | ввод оаипаса | Кабель с DT- наконечником  | M8        | 9 мм      | 13 H·м   |
| 120 kVA    |              | Кабель с DT- наконечником  | M10       | 11 мм     | 27 Н·м   |
| 160/200kVA |              | Кабель с DT- наконечником  | M12       | 13 мм     | 42 Н·м   |
| 40 kVA     |              | Кабель с DT- наконечником  | M8        | 9 мм      | 13 H·м   |
| 60 kVA     | Готород      | Кабель с DT- наконечником  | M8        | 9 мм      | 13 Н∙м   |
| 80 kVA     | Батарея      | Кабель с DT- наконечником  | M8        | 9 мм      | 13 Н∙м   |
| 120 kVA    |              | Кабель с DT- наконечником  | M10       | 11 мм     | 27 Н∙м   |
| 160/200kVA |              | Кабель с DT- наконечником  | M12       | 13 мм     | 42 H·м   |
| 40 kVA     | Выход        | Кабель с ОТ- наконечником  | M8        | 9 мм      | 13 H·м   |

Таблица 3-4 Требования к кабельным клеммам

| Модель     | Клеммы     | Тип кабельного наконечника | Болт      | Диаметр   | Крутящий |
|------------|------------|----------------------------|-----------|-----------|----------|
|            |            |                            | крепления | отверстия | момент   |
| 60 kVA     |            | Кабель с DT- наконечником  | M8        | 9 мм      | 13 Н∙м   |
| 80 kVA     |            | Кабель с DT- наконечником  | M8        | 9 мм      | 13 Н∙м   |
| 120 kVA    |            | Кабель с DT- наконечником  | M10       | 11 мм     | 27 Н∙м   |
| 160/200kVA |            | Кабель с DT- наконечником  | M12       | 13 мм     | 42 Н∙м   |
| 40 kVA     |            | Кабель с ОТ- наконечником  | M8        | 9 мм      | 13 Н∙м   |
| 60 kVA     | Защитное   | Кабель с ОТ- наконечником  | M8        | 9 мм      | 13 Н∙м   |
| 80 kVA     | заземление | Кабель с ОТ- наконечником  | M8        | 9 мм      | 13 Н∙м   |
| 120 kVA    |            | Кабель с DT- наконечником  | M10       | 11 мм     | 27 Н∙м   |
| 160/200kVA |            | Кабель с DT- наконечником  | M12       | 13 мм     | 42 H·м   |

Таблица 3-5 Конфигурации входных-выходных выключателей

| Выключатели<br>входа-выхода                                     | 40 kVA           | 60 kVA           | 80 kVA           | 120 kVA          | 160/200<br>kVA   |
|-----------------------------------------------------------------|------------------|------------------|------------------|------------------|------------------|
| Выключатель<br>основного ввода<br>(стандартная<br>конфигурация) | 100 A / 3P       | 125 A / 3P       | 160 A / 3P       | 250 A / 3P       | 400 A / 3P       |
| Выключатель байпаса<br>(стандартная<br>конфигурация)            | 100 A / 3P       | 125 A / 3P       | 160 A / 3P       | 250 A / 3P       | 400 A / 3P       |
| Выключатель выхода<br>(стандартная<br>конфигурация)             | 100 A / 3P       | 125 A / 3P       | 160 A / 3P       | 250 A / 3P       | 400 A / 3P       |
| Батарейный<br>выключатель<br>(рекомендуется)                    | DC<br>160 A / 3P | DC<br>200 A / 3P | DC<br>250 A / 3P | DC<br>400 A / 3P | DC<br>630 A / 3P |

## 🛄 уведомление

- Автоматический выключатель основного ввода, автоматический выключатель байпаса и выходной автоматический выключатель установлены в ИБП в стандартной конфигурации.
- Поскольку ИБП является устройством с большим током утечки, не рекомендуется устанавливать прерыватели с функцией защиты от утечек..
- Если ИБП подключен к основному вводу, который питает несколько нагрузок, то время-токовая характеристика автоматического выключателя основного ввода должна быть выше чем у автоматических выключателей основного ввода и байпаса ИБП.
- Если ИБП подключен к основному вводу, который питает несколько нагрузок, через отдельную линию, то время-токовая характеристика предшествующего ИБП автоматического выключателя должна быть ниже, чем у автоматических выключателей основного ввода и байпаса ИБП.

## 3.1.4 Распаковка

#### **ВНИМАНИЕ**

- Работы с оборудованием должны проводиться специально обученным персоналом.
  - Обращайтесь с оборудованием осторожно. Любые удары или падения могут привести к повреждению оборудования.

Порядок действий:

- Шаг 1: убедитесь, что упаковка ИБП не повреждена. В случае повреждения упаковки во время транспортировки, пожалуйста, немедленно сообщите об этом перевозчику.
- Шаг 2: используйте вилочный погрузчик для перевозки оборудования в указанное место.
- Шаг 3: удалите внешнюю упаковку и буферные вставки.
- Шаг 4: снимите влагозащитный чехол.
- Шаг 5: проверьте целостность оборудования.
  - Проверьте внешний вид ИБП и проверьте, не поврежден ли ИБП во время транспортировки.

Если да, пожалуйста, немедленно сообщите об этом перевозчику. Проверьте комплектность и правильность прилагаемых принадлежностей в соответствии с упаковочным листом. Если аксессуары короткие или модель не соответствует требованиям, своевременно сделайте записи на месте и немедленно свяжитесь с компанией или местным офисом.

Шаг 6: убедившись, что оборудование находится в хорошем состоянии, снимите Г-образную угловую опору, закрепленную на поддоне для фиксации корпуса, как показано на рис. 3-2.

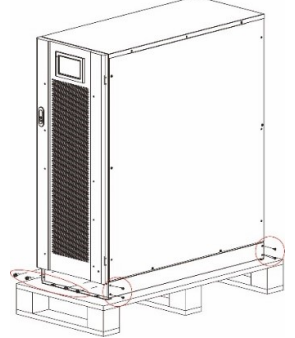

Рис. 3-2 Снятие L-образной угловой опоры

Шаг 7: поверните ключ против часовой стрелки, чтобы поднять четыре опорные ножки в нижней части ИБП до тех пор, пока все четыре колеса в нижней части корпуса не будут равномерно закреплены и опорные ножки не будут полностью подвешены. См. Рис. 3-7.

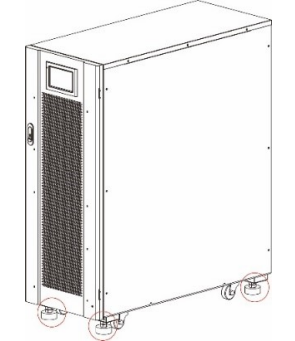

Рис. 3-3 Регулировка опорных ножек вверх

Шаг 8: используйте автоматический погрузчик или другое оборудование, чтобы снять ИБП с паллета, и переместите оборудование до места установки.

## 3.2 Установка одиночного ИБП

## 3.2.1 Установка ИБП

Процедуры установки:

- Шаг 1: поверните ключ по часовой стрелке, чтобы опустить четыре опорные ножки в нижней части ИБП, пока все четыре колеса в нижней части корпуса не будут подвешены, и оборудование полностью не будет поддерживаться опорными ножками.
- Шаг 2: проверьте уровень корпуса с помощью выравнивающего прибора. Если нет, продолжайте регулировать опорные ножки до достижения уровня.

## 3.2.2 Установите зажимные компоненты

- Компоненты затяжки устанавливаются на виброустойчивость и ударопрочность и могут быть установлены выборочно в зависимости от условий установки. Конкретная процедура установки заключается в следующем:
- Шаг 1: определите монтажное положение и расположите монтажную поверхность в соответствии с диаграммой размеров отверстий. Размер отверстия показан на рис. 3-4-1, 3-4-2, 3-4-3.

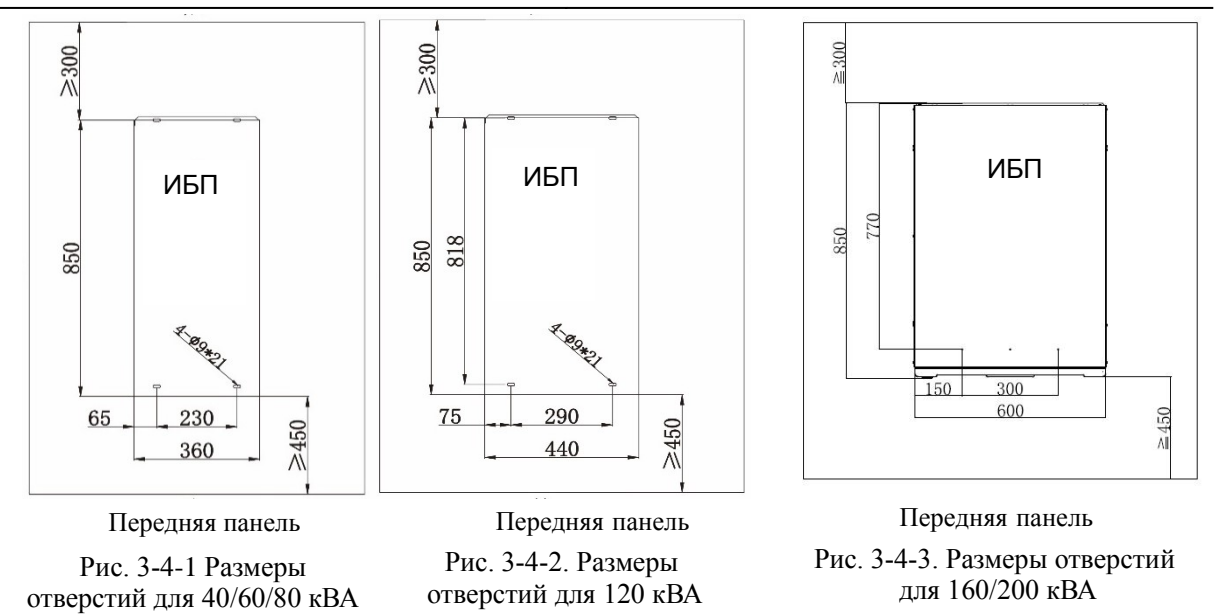

Шаг 2: сделайте отверстия для дюбелей.

Шаг 3: переведите ИБП в монтажное положение с помощью ролика.

Шаг 4: поверните ключ по часовой стрелке, чтобы опустить четыре опорные ножки в нижней части ИБП, пока все четыре колеса в нижней части корпуса не будут подвешены, и оборудование полностью не будет поддерживаться опорными ножками.

Шаг 5: Откройте переднюю дверцу и снимите крышку блока коммутации, как показано на Рис. 3-6 и Рис. 3-7.

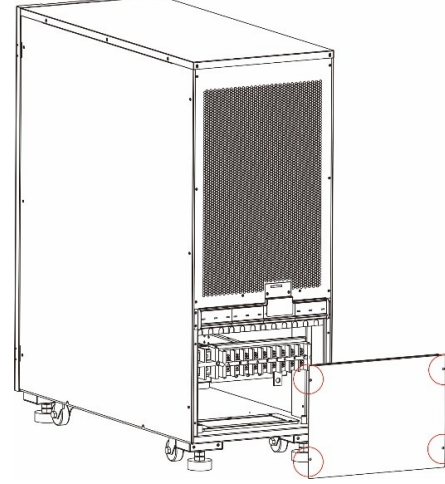

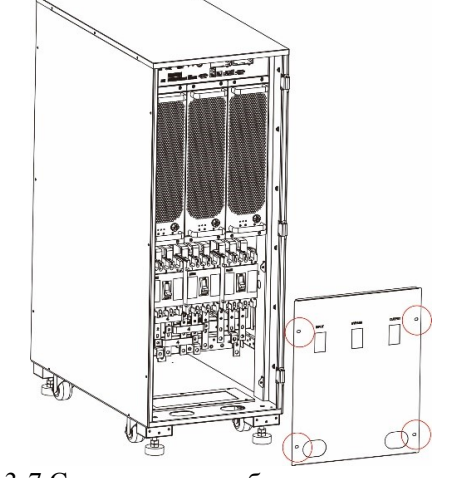

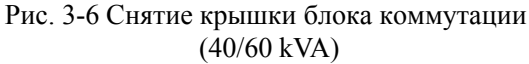

Рис. 3-7 Снятие крышки блока коммутации (80/120/160/200kVA)

Шаг 6: Прикрепите компоненты к корпусу с помощью 8 винтов М6 и 4 винтов М12, как показано на Рис. 3-8.

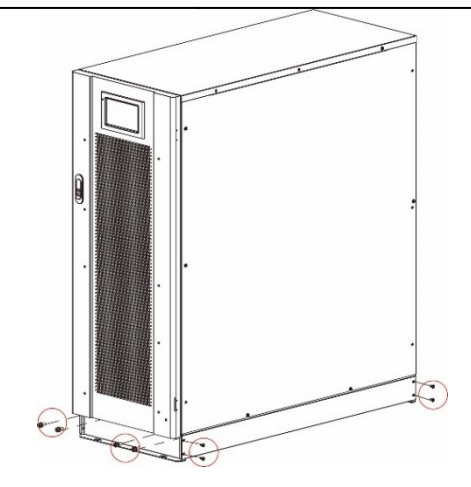

Рис. 3-8 Фиксация элементов на корпусе

Шаг 7: отрегулируйте корпус так, чтобы дюбели были совмещены с четырьмя отверстиями. Шаг 8: закрепите элементы крепления в передней и задней части корпуса на земле с помощью 4 болтов M12 × 60.

Шаг 9: закройте переднюю дверцу и вставьте крышку блока коммутации обратно в корпус.

## 3.2.3 Установка батарей

Пожалуйста, обратитесь к инструкции по установке батареи, поставляемой с батареей. После того, как батарея установлена, проверьте напряжение одной батареи, нормальный диапазон: 10,5 В - 13,5 В; Проверьте разницу напряжений батарей, она, как правило, не более 5%. Если нет, зарядите или замените аккумулятор.

## 3.2.4 Подключение силовых кабелей

Шаг 1: Снимите крышку блока коммутации. Для моделей (80/120/160/200kVA) необходимо сначала открыть переднюю дверцу, как показано на Рис. 3-6 и Рис. 3-7.. Шаг 2: подключите силовые кабели.

Схема подключения силовых кабелей в нижней части шкафа показана на Рис. 3-9 и Рис. 3-10.

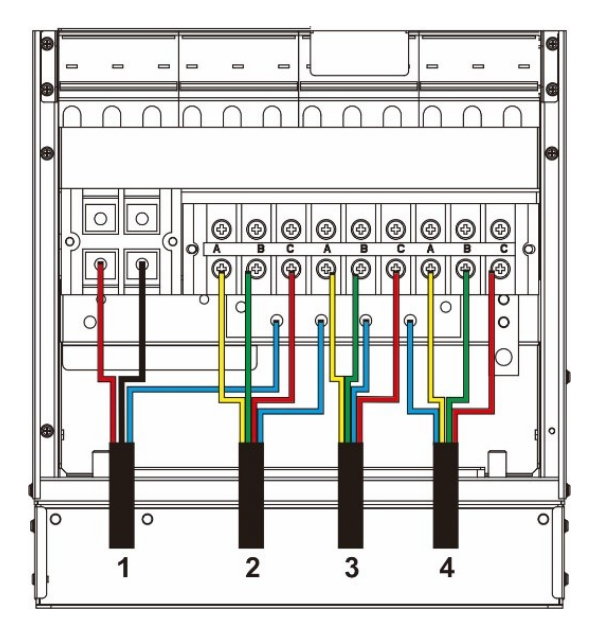

Рис. 3-9 Подключение силовых кабелей (40/60 kVA)

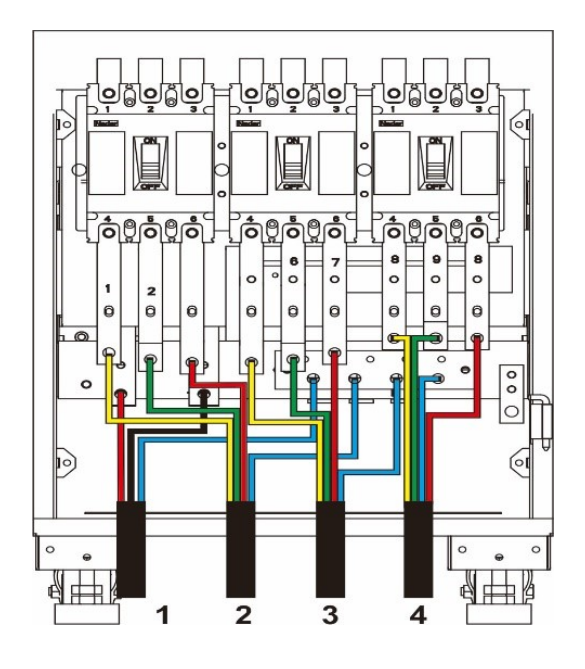

Рис. 3-10 Подключение силовых кабелей (80/120/160/200kVA)

- 1 Кабель аккумуляторной батареи
- 2 Кабель питания 3 Кабель байпаса
- 4 Кабель нагрузки
- Подключение кабеля батарей

|             |   | ВНИМАНИЕ                                                                     |
|-------------|---|------------------------------------------------------------------------------|
|             | • | Напряжение аккумулятора может быть смертельным. Пожалуйста, соблюдайте       |
| <b>∠•</b> ∖ |   | инструкции по технике безопасности при подключении кабелей.                  |
|             | • | Выберите общее количество батарей от 30 до 46 (четное число), количество АКБ |
|             |   | в положительной и отрицательной группах батарей должно быть одинаковым.      |
|             | • | Положительные и отрицательные группы аккумуляторов должны быть оснащены      |
|             |   | 3-полюсным автоматическим выключателем.                                      |
|             | • | Во время подключения кабеля, соединяющего клеммы АКБ с автоматическим        |
|             |   | выключателем и автоматический выключатель с клеммами ИБП, убедитесь, что     |
|             |   | соблюдена правильная полярность.                                             |

Соединение аккумуляторной батареи показано на рис. 3-11, где N батареи - это средняя точка, идущая от точки соединения в середине положительной и отрицательной группы аккумуляторной батареи.

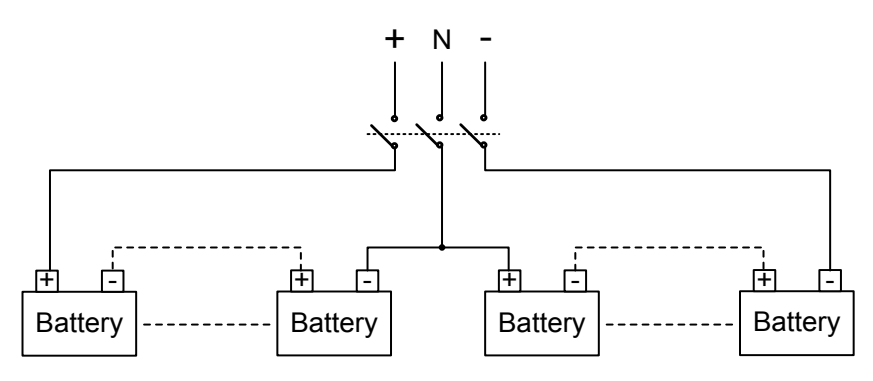

Рис. 3-11. Схема подключения аккумуляторных цепочек.

Подсоедините кабели аккумуляторной батареи к +, N и - клеммной колодки, как показано на Рис. 3-12 и Рис. 3-13.

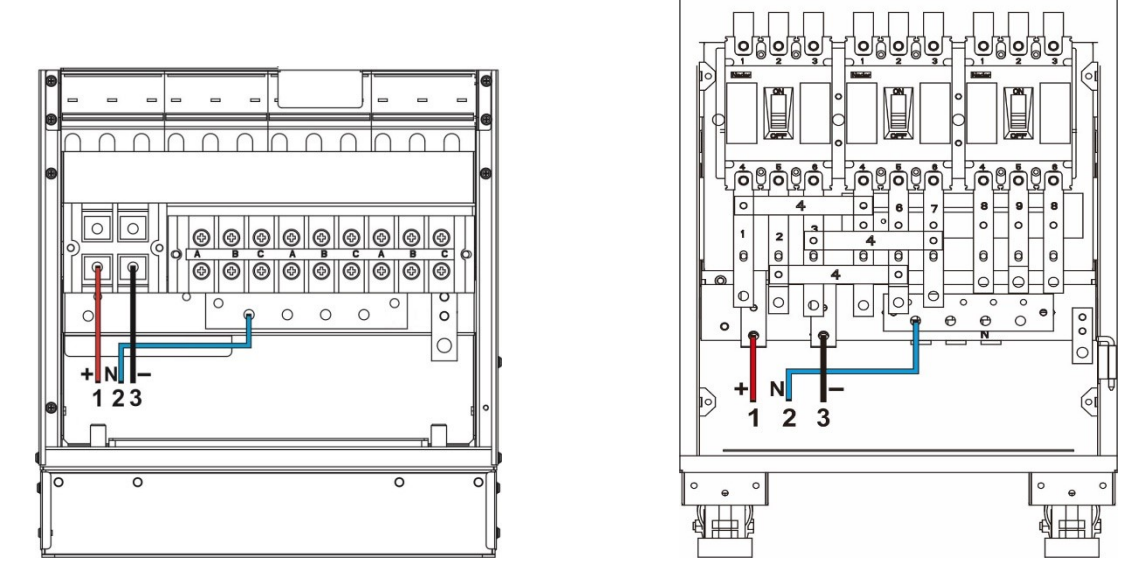

Рис. 3-12 Подключение кабеля аккумуляторной батареи (40/60 kVA) Рис. 3-13 Подключение кабеля аккумуляторной батареи (80/120/160/200kVA)

1 Ввод батареи + 2 Ввод батареи N

3 Ввод батареи -

Подключение входного кабеля переменного тока

◊ Раздельные источники питания для основного ввода и байпаса

Перед выполнением следующих шагов, пожалуйста, измерьте мультиметром, чтобы убедиться, что трехфазные клеммы основного ввода и ввода байпаса не закорочены.

Шаг 1: Подключите кабели питания основного ввода последовательно к клеммам А, В, С и N.

Шаг 2: Подключите входные кабели байпаса последовательно к клеммам байпаса ИБП А,

В, С и N, как показано на рисунках 3-14 и 3-15.

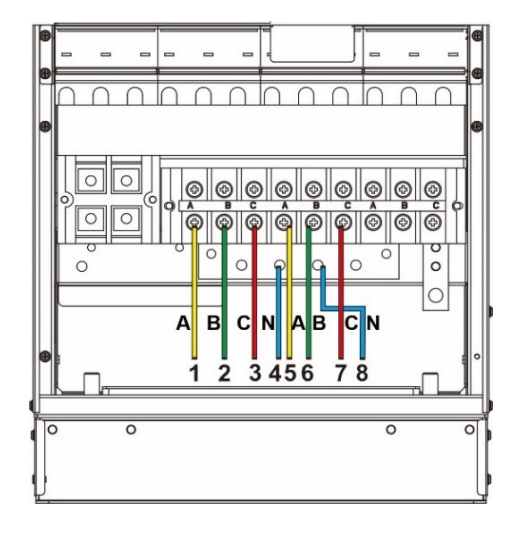

Рис. 3-14 Подключение питания (40/60 kVA)

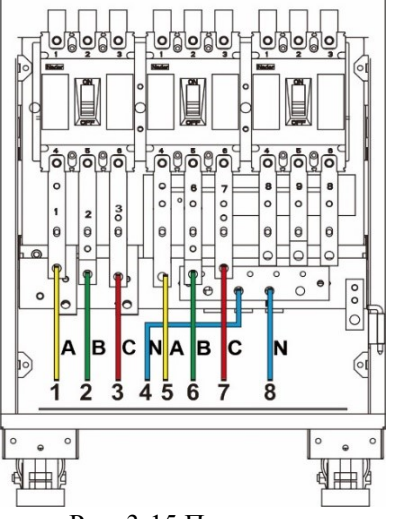

Рис. 3-15 Подключение питания (80/120/160/200kVA)

- 1
   Ввод фазы А
   2
   Ввод фазы B
   3
   Ввод фазы C
   4
   Ввод N

   5
   Ввод фазы A байпаса
   6
   Ввод фазы B байпаса
   7
   Ввод фазы C байпаса
- 8 Ввод N байпаса
- б Ввод фазы в байпаса / Ввод фазы

◊ Единый источник питания для основного ввода и байпаса

Шаг 1: Установите перемычки между входными клеммами основного ввода и байпаса, как показано на рис. 3-16 и 3-17.

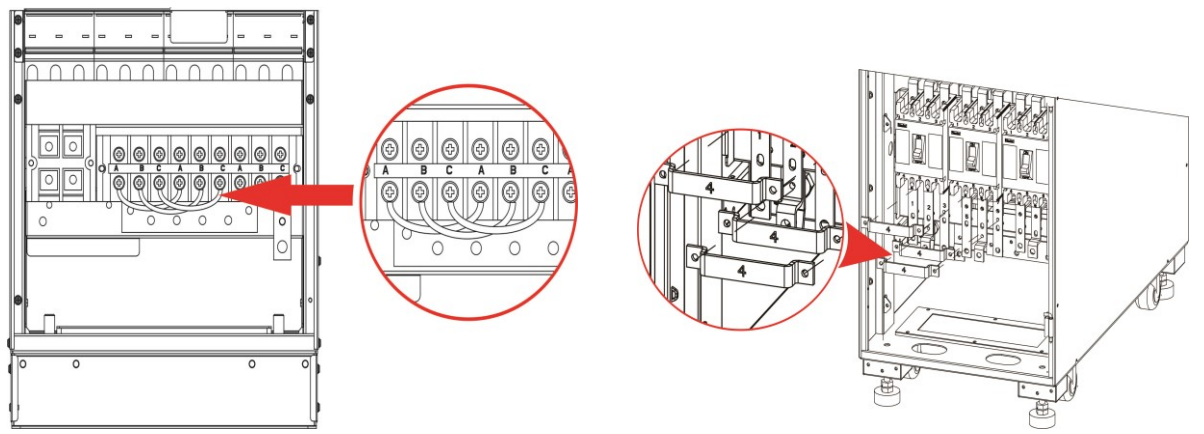

Рис. 3-16 Установка перемычек (40/60 kVA)

Рис. 3-17 Установка перемычек (80/120/160/200kVA)

Шаг 2: Подключите кабели питания переменного тока к клеммам A, B, C и N, как показано на Рис. 3-18 и Рис. 3-19.

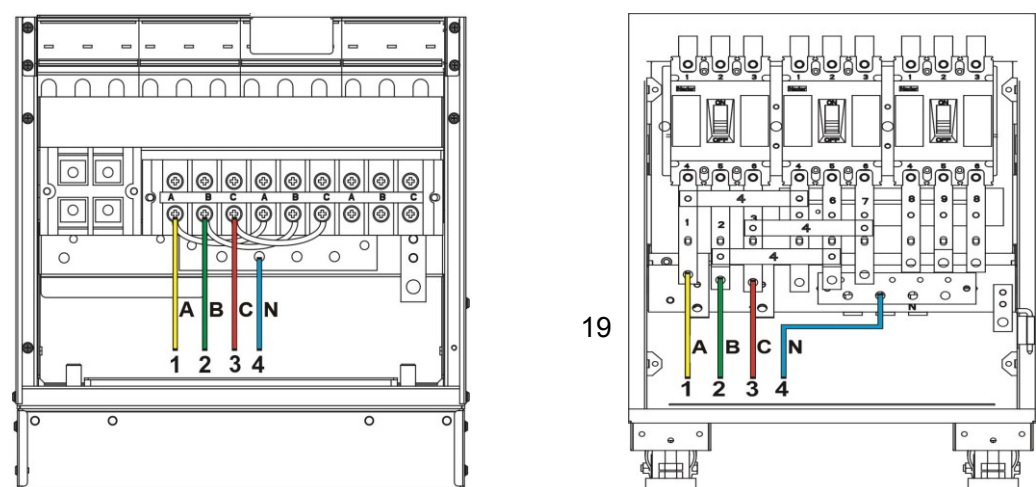

Рис. 3-18 Подключение питания (40/60 kVA)

2 **Ввод В** 

1 Ввод А

 А) Рис. 3-19 Подключение питания (80/120/160/200kVA)

3 Ввод С 4 Ввод N

Подключение нагрузки

\_

Подключите выходные кабели последовательно к выходным клеммам А, В, С и N, как показано на Рис. 3-20 и Рис. 3-21.

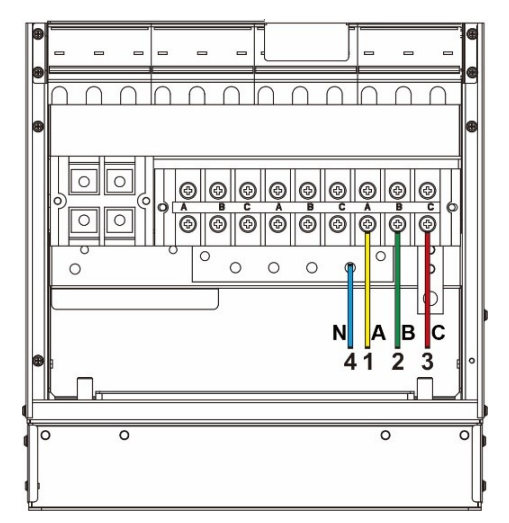

Рис. 3-20 Подключение нагрузки (40/60 kVA)

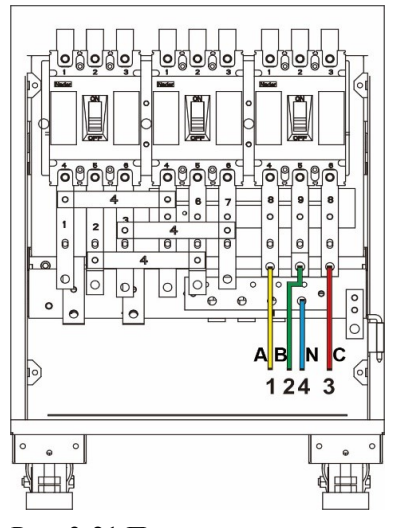

Рис. 3-21 Подключение нагрузки (80/120/160/200kVA)

 1
 Выход А
 2
 Выход В
 3
 Выход С

 4
 Выход N
 3
 Выход С
 3
 Выход С

### 3.2.5 Подключение заземляющего кабеля

Подключите заземляющий кабель ИБП, как показано на Рис. 3-22 и Рис. 3-23. Дополнительная клемма заземления М8 на левой стороне.

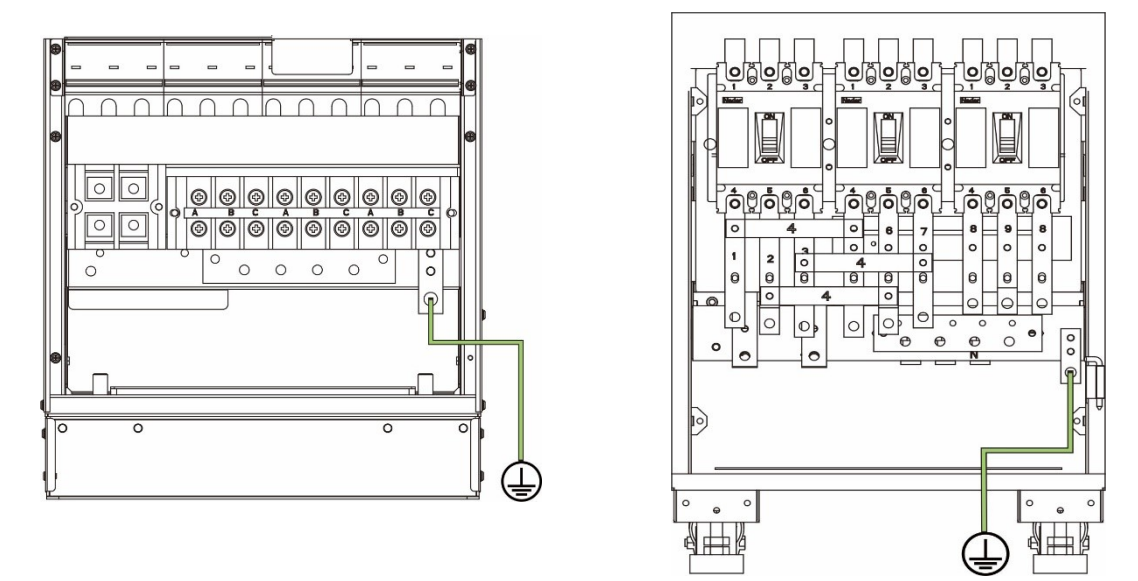

Рис. 3-22 Подключение заземляющего кабеля (40/60 kVA) Рис. 3-23 Подключение заземляющего кабеля (80/120/160/200 kVA)

## 3.2.6 Интерфейсы связи

ИБП серии 40 - 200 кВА включает в себя коммуникационный слот, сетевой порт FE, интерфейс

1

4

7

RS485, интерфейс параллельной работы, интерфейс LBS, базовый доступ по сухим контактам прочие интерфейсы связи.

Функциональные компоненты и интерфейсы сигналов связи показаны на рис. 3-24..

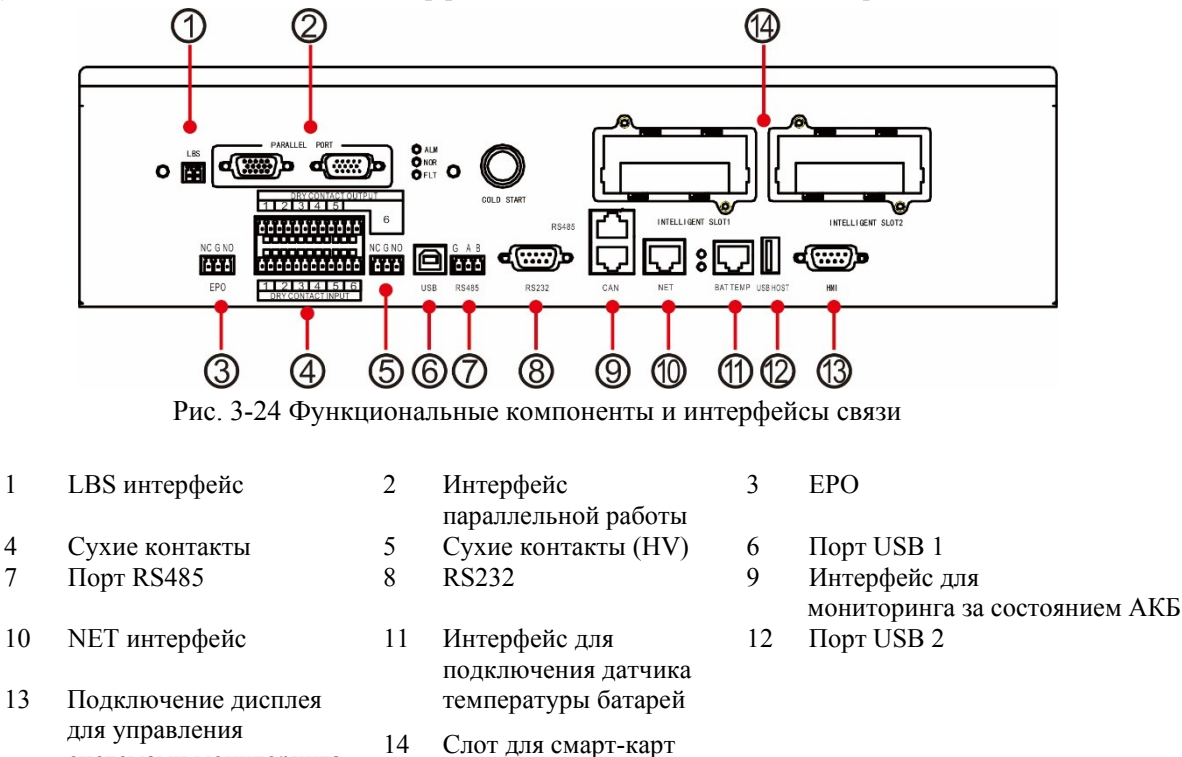

#### Интерфейс параллельной работы и интерфейс LBS

системами мониторинга

Для использования ИБП в параллельном режиме, необходимо подключить кабель параллельной работы к каждому ИБП в системе. При работе в одиночном режиме подключение кабеля параллельной работы не требуется. LBS используется в системе с двумя шинами для обработки и согласования информации двух ИБП. Конкретные функции показаны в таблице 3-6.

| таолица 5-о интерфейс параллельной работы и интерфейс LD | Таблица 3-6 | Интерфейс п | араллельной ра | аботы и инте | рфейс LBS |
|----------------------------------------------------------|-------------|-------------|----------------|--------------|-----------|
|----------------------------------------------------------|-------------|-------------|----------------|--------------|-----------|

| Надпись на<br>панели | Описание                                                                                                    |
|----------------------|----------------------------------------------------------------------------------------------------|
| PARALLEL<br>PORT     | Интерфейс параллельной работы ИБП. При параллельном подключении ИБП,<br>кабель параллельной работы должен быть подключен к каждому ИБП в системе.<br>Для подключения N ИБП должно использоваться N кабелей управления<br>параллельной работой, т.е. к каждому ИБП должно быть подключено два кабеля<br>управления параллельной работы. |
| LBS                  | LBS используется в системе с двумя шинами. Произведите балансировку выходной частоты и фазы каждого ИБП в системе с двумя шинами, чтобы обеспечить переключение между двумя шинами.                                                                                                    |

#### Сухие контакты

Через интерфейс сухих контактов можно выполнять такие функции, как мониторинг состояния ИБП через внешние устройства, мониторинг состояния АКБ, подача предупреждающего сигнала на внешнее устройство и дистанционное аварийное отключение. Интерфейс сухих контактов может быть настроен индивидуально. По умолчанию не настроен. Пользовательские настройки и соответствующие функции показаны в таблице 3-7.

|                                            |                                                  | Таблица 3-7 Функции сухих контактов                                                                                                    |                                                                                                    |
|--------------------------------------------|--------------------------------------------------|----------------------------------------------------------------------------------------------------|----------------------------------------------------------------------------------------------------|
| Сухие<br>контакты                          | Описание<br>сигнала                              | Описание статуса                                                                                                    | Описание функции                                                                                                    |
| Входные<br>сухие<br>контакты<br>DI_1~DI_6  | Замыкание на<br>землю цепи<br>батарей            | Отключен по умолчанию. Его<br>отключение показывает отсутствие<br>замыкания на землю аккумулятора, а его<br>подключение показывает замыкание на<br>землю аккумулятора.                 | В случае заземления ИБП подаст сигнал тревоги                                                                          |
|                                            | Статус ДГУ                                       | Отключен по умолчанию. Его<br>разъединение показывает выключение<br>ДГУ, а его соединение показывает<br>включение ДГУ.                                                                 | Обнаружение рабочего<br>состояния ДГУ. В режиме<br>масляной машины ИБП<br>улучшает<br>соответствующую<br>адаптивность. |
|                                            | Состояние<br>выключателя<br>батареи              | Отключен по умолчанию. Его<br>отключение показывает, что<br>выключатель аккумулятора отключен, а<br>его соединение показывает, что<br>выключатель аккумулятора подключен.              | ИБП подаст сигнал<br>тревоги, еси<br>выключатель батареи<br>отключен.                                                  |
|                                            | Состояние<br>выходного<br>выключателя            | Его соединение показывает, что<br>выходной выключатель включен, а<br>его отключение показывает, что<br>выходной выключатель отключен.                                                  | ИБП подаст сигнал<br>тревоги, если выходной<br>выключатель<br>распределительного шкафа<br>отключен.                    |
|                                            | Состояние<br>выкючание<br>сервисного<br>байпаса  | Отключен по умолчанию. Его<br>отключение показывает, что<br>выключатель сервисноо байпаса<br>включен, а его подключение<br>показывает, что выключатель<br>сервисного байпаса отключен. | ИБП переключится на<br>байпас и подаст сигнал<br>тревоги, если<br>выключатель<br>сервисного байпаса<br>отключен.       |
|                                            | Состояние<br>выключателя<br>байпаса              | Включен по умолчанию. Его соединение<br>показывает, что выключатель байпаса<br>включен, а его отключение показывает,<br>что выключатель байпаса отключен.                              | ИБП подаст сигнал<br>тревоги, если<br>выключатель байпаса                                                              |
|                                            | Состояние<br>молниезащиты<br>переменного<br>тока | Включен по умолчанию. Его<br>подключение показывает, что<br>молниезащита в нормальном состоянии,<br>а его отключение показывает отказ<br>молниезащиты.                                 | ИБП подаст сигнал тревоги<br>в случае отказа<br>молниезащиты.                                                          |
|                                            | Перегрев<br>внешнего<br>трансформато<br>ра       | Не используется для этого типа<br>оборудования                                                                                                    | Не используется для этого<br>типа оборудования                                                                         |
| Выходные<br>сухие<br>контакты<br>DO_1~DO_6 | Аварийная<br>сигнализация                        | Включен по умолчанию. Его<br>подключение показывает отсутствие<br>аварийной сигнализации ИБП, а его<br>отключение показывает аварийную<br>сигнализацию ИБП.                            | Информация о состоянии,<br>есть ли<br>предупреждение о<br>неисправности ИБП.                                           |
|                                            | Вторичная<br>тревога                             | Включен по умолчанию. Его<br>подключение не показывает вторичный<br>сигнал тревоги ИБП, а его отключение<br>показывает вторичный сигнал тревоги<br>ИБП.                                | Информация о состоянии,<br>есть ли<br>предупреждение о<br>неисправности ИБП.                                           |

| Сухие<br>контакты                | Описание<br>сигнала                                                     | Описание статуса                                                                                                    | Описание функции                                                                                                    |
|----------------------------------|-------------------------------------------------------------------------|----------------------------------------------------------------------------------------------------|----------------------------------------------------------------------------------------------------|
|                                  | Режим байпас                                                            | Его подключение показывает отсутствие<br>питания через байпас, а отключение<br>показывает питание через байпас.                                                           | Информация о состоянии,<br>независимо от того, есть ли<br>выход байпаса                                                            |
|                                  | Батарейный<br>режим                                                     | Его подключение показывает отсутствие<br>питания от АКБ, а отключение<br>показывает питание от АКБ.                                                                       | Информация о состоянии,<br>независимо от того,<br>выводится ли питание от<br>батареи.                                              |
|                                  | Низкое<br>напряжение<br>батарей DOD                                     | Его подключение показывает, что<br>напряжение батареи ИБП в нормальном<br>состоянии, а его отключение показывает<br>низкий уровень заряда батареи ИБП.                    | Информация о низком<br>уровне заряда батареи                                                                                       |
|                                  | Низкое<br>напряжение<br>батарей EOD                                     | Его подключение показывает, что<br>батарея ИБП в нормальном состоянии, а<br>его отключение показывает, что батарея<br>полностью разряжена.                                | Информация о состоянии,<br>завершена ли разрядка<br>аккумулятора.                                                                  |
|                                  | Контроль ДГУ                                                            | Его соединение, показывает отсутствие<br>управление ИБП ДГУ, и его отключение,<br>показывает управление ИБП ДГУ.                                                          | При неправильном питании<br>от сети пусковой сигнал<br>подается на ДГУ в режиме<br>работы от аккумулятора.                         |
|                                  | Сработал<br>аккумуляторн<br>ый<br>выключатель                           | Его подключение показывает, что<br>автоматический выключатель батареи не<br>сработал, а его отключение показывает,<br>что автоматический выключатель<br>батареи сработал. | Прежде чем отключить<br>EOD аккумулятора,<br>отсоедините<br>автоматический<br>выключатель аккумулятора<br>для защиты аккумулятора. |
|                                  | Неисправность<br>байпаса                                                | Его подключение показывает отсутствие<br>неисправности байпаса, а его<br>отключение показывает неисправность<br>байпаса.                                                  | Информация о состоянии,<br>если выходной байпас не<br>работает.                                                                    |
|                                  | Неисправность<br>вентилятора                                            | Его подключение показывает отсутствие отказа вентилятора, а его отключение показывает отказ вентилятора.                                                                  | Информация о состоянии<br>выхода вентилятора из<br>строя.                                                                          |
|                                  | Временное<br>выключение                                                 | Его подключение показывает<br>отсутствие временного отключения и<br>его отключение показывает наличие<br>временного отключения.                                           | В случае сбоя питания как<br>в главной цепи, так и в<br>байпасе, аккумулятор<br>подает питание на DOD, и<br>выводится сигнал.      |
| Аварийное<br>выключение<br>(ЕРО) | Сигнал<br>аварийного<br>отключения НЗ<br>контакта                       | Отключение ЕРО запускает аварийное отключение.                                                                                                    | Обнаружение состояния<br>аварийного отключения                                                                                     |
|                                  | Общий G<br>Сигнал<br>аварийного<br>отключения<br>НР контакта<br>Общий G | Предварительным условием является то,<br>что нормально разомкнутый и G<br>контакты соединены.<br>Включение ЕРО запускает<br>аварийное отключение.                         |                                                                                                    |

#### **ЭВЕДОМЛЕНИЕ**

- DI\_1 ~ DI\_6 обозначает интерфейс ввода сухих контактов 1 ~ 6, DO\_1 ~ DO\_6 обозначает интерфейс вывода сухих контактов 1 ~ 6.
- NO обозначает нормально разомктнутый контакт, а NC обозначает нормально замкнутый контакт.
- Вывод сухого контакта DO\_6 это высоковольтный вывод, который может выдержать максимум 250 В переменного напряжения

и по умолчанию используется в цепи с нормально замкнутым контактом. Если использовать в цепи с нормально разомкнутым контактом, логика работы будет противоположной.

- Если к интерфейсу сухих контактов ИБП подключен сигнальный кабель сухого контакта внешнего оборудования, необходимо обеспечить полное соответствие сухих контактов на двух концах кабеля.
- Нормально разомкнутый контакт рекомендуется использовать для подключения функции экстренного отключения, чтобы избежать выхода из строя ИБП в результате отказа соединительного кабеля. Во избежание неправильной работы, кнопка экстренного отключения должна быть защищена крышкой от случайного нажатия, а соединительный кабель-трубкой.

#### Интерфейсы связи

Через интерфейсы связи можно обеспечить соединение с внешними устройствами, чтобы можно было контролировать и управлять ИБП, а также выполнять прочие функции. Функции интерфейсов связи показаны в таблице 3-8..

| Интерфейс сигнала                                         | Обозначени<br>е на панели | Описание функции                                                                                                    |
|-----------------------------------------------------------|---------------------------|----------------------------------------------------------------------------------------------------|
| USB интерфейс                                             | USB                       | Подключение кабеля через USB порт для локального мониторинга                                                                                                    |
| RS485 интерфейс                                           | RS485                     | Подключение кабеля через RS485 порт для локального мониторинга                                                                                                    |
| RS232 интерфейс                                           | RS232                     | Подключение кабеля через RS232 порт для локального мониторинга                                                                                                    |
| Интерфейс<br>мониторинга за<br>АКБ /<br>интерфейс BMS для | RS485                     | Мониторинг батареи через порт RS485, для отслеживания состояния каждой отдельной батареи, или подключите группы литий-ионных батарей, чтобы через порт RS485 реализовать систему управления батареями (BMS) |
| литий-ионных<br>аккумуляторов                             | CAN                       | Мониторинг батареи через порт CAN, для отслеживания состояния каждой отдельной батареи, или подключите группы литий-ионных батарей, чтобы через порт CAN реализовать систему управления батареями (BMS).    |
| NET интерфейс                                             | NET                       | Подключите ИБП к локальной сети через порт NET для отладки и настройки ИБП или мониторинга по локальной сети.                                                                                               |
| Интерфейс датчика<br>температуры<br>аккумулятора          | BAT TEMP                  | Подключение датчика температуры аккумулятора через интерфейс RJ45 для определения температуры аккумулятора                                                                                                  |
| Интерфейс<br>USB-устройства                               | USB HOST                  | Подключите USB-устройство (U-диск и т. Д.) к загрузочному USB флэш-диску, чтобы загрузить и обновить программу в режиме онлайн или скачать историю событий                                                  |
| Интерфейс дисплея мониторинга                             | HMI                       | Подключите дисплей для мониторинга через интерфейс<br>DB9, чтобы реализовать управление и мониторинг ИБП                                                                                                    |

#### Таблица 3-8 Функции интерфейса сигнала связи

### Дополнительные функциональные карты в слотах для смарт-карт

Дополнительные смарт-карты: карта SNMP, карта GPRS, карта Wi-Fi и др.

Смарт-карты устанавливаются в дополнительный слот для карт ИБП, который поддерживает горячее подключение и удобную установку. Действуйте следующим образом:

Шаг 1: снимите крышку с интеллектуального слота;

Шаг 2: вставьте нужную смарт-карту в слот;

Шаг 3: закрепите смарт-карту с помощью винтов.

 SNMP карта совместима с современным на сегодняшний день программным, аппаратным и сетевым обеспечением, обеспечивает прямой доступ в Интернет, предоставляя мгновенную передачу данных о состоянии ИБП, состоянии сети, а также обеспечивает соединение и управление с помощью средств связи, сетевую связь с ИБП, мониторинг и управление каждым ИБП. Пожалуйста, обратитесь к инструкции по эксплуатации SNMP карты для получения подробной информации.

- 4G карта позволяет ИБП подключаться к Интернету через 4G (требуется SIM-карта) и серверу для передачи данных, позволяя отслеживать состояние ИБП в режиме онлайн через компьютер или мобильный телефон. Пожалуйста, обратитесь к инструкции по эксплуатации 4G карты для получения подробной информации.
- GPRS карта позволяет ИБП подключаться к Интернету через GPRS (требуется SIM-карта) и серверу для передачи данных, позволяя отслеживать состояние ИБП в режиме онлайн через компьютер или мобильный телефон. Пожалуйста, обратитесь к инструкции по эксплуатации GPRS карты для получения подробной информации.
- Wi-Fi карта позволяет ИБП подключаться к Интернету через Wi-Fi и серверу для передачи данных, позволяя отслеживать состояние ИБП в режиме онлайн через компьютер или мобильный телефон. Пожалуйста, обратитесь к инструкции по эксплуатации Wi-Fi карты для получения подробной информации.

## 3.3 Установка параллельной системы ИБП

## 3.3.1 Подключите силовые кабели

#### Порядок подключения:

Как показано на рисунке, подключите ввод питания сети, ввод байпаса, выход и батарею ИБП подключаемого в параллель, а затем подключите соответственно питание от сети, байпас, батарею и нагрузку.

- Шаг 1: правильно подключите входные кабели переменного тока и кабели аккумуляторной батареи каждого ИБП в параллельной системе, как показано в 3.2.4.
- Шаг 2: заземлите каждый ИБП в параллельной системе. См. 3.2.5
- Шаг 3: подключите вход питания от сети, байпасный вход, выход и батарею ИБП подключаемого в параллель, а затем подключите питание от сети, байпас, батарею и нагрузку соответственно.

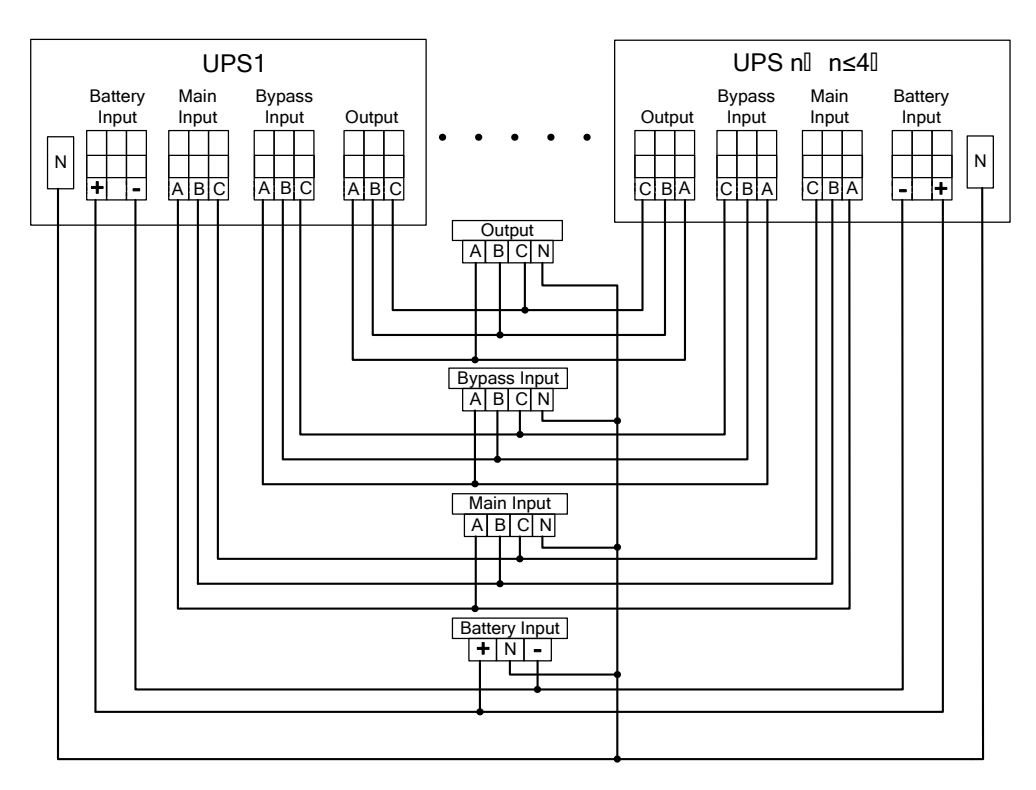

Рис. 3-25 Принципиальная схема параллельной системы

## Ш уведомление

- Если параллельная система использует общую батарею, необходимо настроить совместное использование батареи в системе.
- Во время подключения соединяйте силовые кабели с клеммами ИБП по одному.

Длина и сечение каждого кабеля питания должны совпадать как можно точнее, включая входной кабель байпаса и выходной кабель ИБП, чтобы обеспечить равномерный ток в режиме байпаса.

## 3.3.2 Подключение кабелей управления

#### Подключение кабелей управления параллельной системы

Подключите кабели управления всех ИБП параллельной системы, чтобы образовать петлю. Для примера 1 + 1 параллельной системы схема подключения приведена на рис. 3-26 и 3-27.

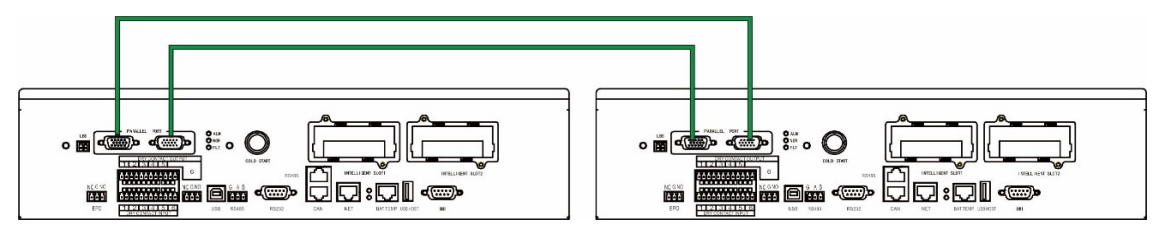

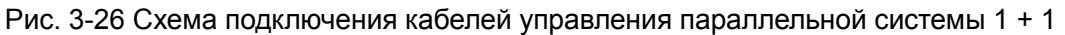

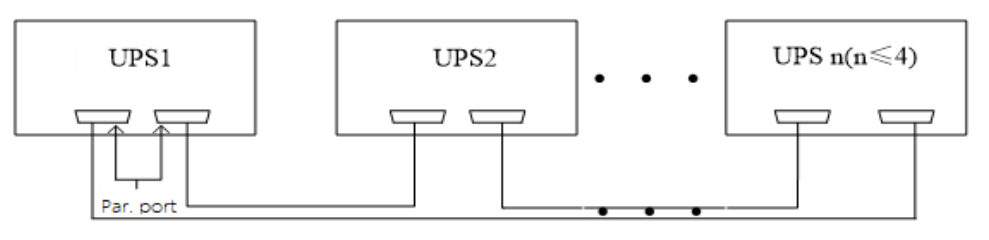

Рис. 3-27 Схема подключения кабелей управления параллельной системы

### Подключение другие кабелей управления

Подключите кабели управления всех ИБП параллельной системы в разъемы согласно «3.2.6 интерфейсом коммуникационного сигнала».

## 3.4 Проверка установки

Элементы проверки и критерии приемки приведены в таблице 3-9.

| No   | DIOMONTH L KONTRO IG                                                                                                    |                                                                                                    |
|------|----------------------------------------------------------------------------------------------------|----------------------------------------------------------------------------------------------------|
| 110. | Элементы контроля                                                                                                    | Соответствие критериям                                                                                                    |
| 01   | Проверьте, соответствует ли конфигурация                                                                                   | Название модели ИБП и количество ИБП                                                                                                    |
|      | системы спецификации проекта.                                                                                              | должны соответствовать указанным в проекте.                                                                                                    |
| 02   | Проверьте, учитывается ли будущая система прокладки кабелей                                                                | Кабель-менеджмент соответствует требованиям.                                                                                                    |
| 03   | Убедитесь, что входной кабель, выходной кабель и кабель подключения аккумулятора надежно подключены.                       | Все кабельные соединения должны быть затянуты, во<br>время затяжки крепежных винтов убедитесь,<br>что гроверные шайбы прижаты к плоскости,<br>чтобы предотвратить раскручивание или несчастные<br>случаи, и убедитесь, что в соединении нет обрыва<br>цепи и скрытых проблемных точек. |
| 04   | Если оборудование управляется удаленно,<br>убедитесь, что соответствующий<br>последовательный порт подключен<br>правильно. | Кабель управления должен быть правильно проложен и закреплен.                                                                                                    |
| 05   | Проверьте, является ли маркировка кабеля четкой и точной.                                                                  | Оба конца кабеля должны быть маркированы, а этикетка должна быть читабельной.                                                                                                    |
| 06   | Проверьте, подключен ли провод<br>заземления ИБП к шине заземления и<br>надежно ли соединение.                             | Необходимо надежно подключить заземление.                                                                                                    |

|--|

| No. | Элементы контроля                                                                                                    | Соответствие критериям                                                                                                    |
|-----|----------------------------------------------------------------------------------------------------|----------------------------------------------------------------------------------------------------|
| 07  | Проверьте подключение каждого кабеля.                                                                                                    | Проверьте соединение цепи с принципиальной<br>схемой.                                                                                                    |
| 08  | Убедитесь, что фазные провода и нулевой провод подключены правильно                                                                                                    | Фазные провода и нулевой провод должны быть подключены правильно.                                                                                                    |
| 09  | Для одиночного ИБП проверьте<br>правильность чередования фаз вводного<br>кабеля; для параллельной работы проверьте,<br>соответствует ли последовательность фаз<br>основного ввода, байпаса, выходных фазных<br>кабелей каждого ИБП. | Для одиночного ИБП правильность чередования фаз<br>вводного кабеля; для параллельной системы<br>последовательность фаз основного ввода, байпаса,<br>выходных фазных кабелей каждого ИБП является<br>согласованной. |
| 10  | Проинспектируйте рабочую среду.                                                                                                    | Удалите токопроводящую пыль и другие предметы внутри и снаружи шкафа ИБП.                                                                                                    |
| 11  | Проверьте, нет ли короткого замыкания медных шин.                                                                                                    | Мультиметр показывает разомкнутую цепь между медными шинами.                                                                                                    |

## 4 Интерфейс дисплея ИБП

## 4.1 Дисплей

Дисплей ИБП расположен на передней панели ИБП. С помощью него можно реализовать управление работой, настройку параметров, просмотр рабочего состояния, просмотр тревоги и другие функции ИБП.

## 4.1.1 Внешний вид дисплея

Внешний вид показан на рис. 4-1.

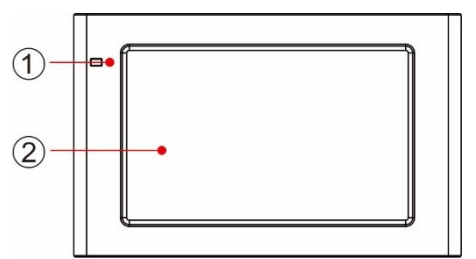

Рис. 4-1 Принципиальная схема панели дисплея монитора

Светодиодные 2 Сенсорный ЖК-дисплей индикаторы

## 4.1.2 ЖК-дисплей и световые индикаторы

1

Дисплей может отображать различную информацию о работе и информацию о предупреждающих сигналах ИБП в режиме реального времени через ЖК-дисплей, а параметры ИБП можно устанавливать и управлять ими через ЖК-дисплей.

Состояние световых индикаторов для контрольного дисплея отображается в таблице 4-1.

| Индикатор              | Цвет         | Статус   | Описание                                                              |
|------------------------|--------------|----------|-----------------------------------------------------------------------|
| Световые<br>индикаторы | Красн<br>ый  | Горит    | Неисправность ИБП                                                     |
|                        | Красн<br>ый  | Мигает   | Предупреждающий сигнал ИБП                                            |
|                        | Зелен<br>ый  | Горит    | Режим работы ИБП (нормальный режим, режим байпаса, режим ECO и т. д.) |
|                        | Без<br>цвета | Не горит | ИБП не включен или находится в режиме ожидания                        |

## Таблица 4-1 Состояние световых индикаторов

## 4.2 Интерфейс ЖК-дисплея

## 4.2.1 Обзор

## Структура меню

Структура интерфейса дисплея показана на рис. 4-2.

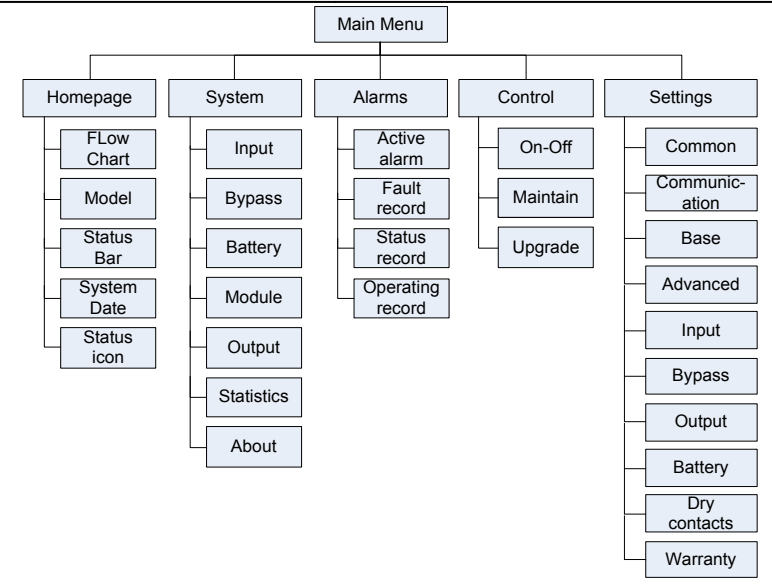

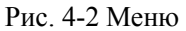

### Первое включение

Быстрые настройки могут быть установлены при первом включении устройства или повторном включении устройства после восстановления заводских настроек, как показано на Рис. 4-3. Интерфейс быстрых настроек включает в себя выбор языка, настройки дисплея, системные настройки 1 и системные настройки 2, вы можете пропустить быстрые настройки. Пожалуйста, обратитесь к «4.2.6 Настройки» для получения инструкций по настройке параметров.

| Language             | Display                                                                                    | System1                      | System2 | <b>⊘</b><br>Language | Display                                           | System1    | System2 |
|----------------------|--------------------------------------------------------------------------------------------|------------------------------|---------|----------------------|---------------------------------------------------|------------|---------|
|                      |                                                                                            |                              |         |                      | Date:                                             | 0000-00-00 | >       |
|                      | 中文                                                                                         |                              |         |                      | Time:                                             | 00:00:00   | >       |
|                      |                                                                                            |                              |         |                      | Date format:                                      | YYYY-MM-DD | >       |
|                      | English                                                                                    |                              |         |                      | Auto-lock:                                        | 5min       | >       |
|                      |                                                                                            |                              |         |                      | Brightness: 🔶                                     |            | *       |
|                      |                                                                                            |                              | Next →  | ← Back               |                                                   |            | Next →  |
|                      |                                                                                            |                              |         |                      |                                                   |            |         |
| ⊘                    |                                                                                            | Suctor 1                     |         | <b>Ø</b> ——          |                                                   | Custand    |         |
| <b>⊘</b><br>Language | <b>⊘</b><br>Display                                                                        | System1                      | System2 | <b>⊘</b><br>Language | <b>⊘</b><br>Display                               | System1    | System2 |
| Language             | Display<br>Single/Parallel:                                                                | System1                      | System2 | Language             | Display                                           | System1    |         |
| Language             | Display<br>Single/Parallel:<br>Parallel ID:                                                | System1<br>Single<br>1#      | System2 | Language             | Display<br>S<br>P Input passwor                   | System1    | System2 |
| Canguage             | Display<br>Single/Parallel:<br>Parallel ID:<br>Output voltage(V):                          | System1<br>Single<br>1#      | System2 | <b>⊘</b><br>Language | Display                                           | System1    | System2 |
| Language             | Display<br>Single/Parallel:<br>Parallel ID:<br>Output voltage(V):<br>Output frequency(Hz): | System1<br>Single<br>1#<br>0 | System2 | Language             | Display  Input passwor  1 2 4 5 7 8               | System1    | System2 |
| Language             | Display<br>Single/Parallel:<br>Parallel ID:<br>Output voltage(V):<br>Output frequency(Hz): | System1<br>Single<br>1#<br>0 | System2 | Language             | Display<br>P Input passwor<br>1 2<br>0 4 5<br>7 8 | System1    | System2 |

#### UPO 3/3 40kVA-200kVA

| ✓<br>Language | <br>Display           | System1    | System2 |
|---------------|-----------------------|------------|---------|
|               | Battery type:         | VRLA batt. | >       |
|               | Battery capacity(Ah): | 0          | >       |
|               | Number of cells:      | 0          | >       |
|               | Battery string:       | 0          | >       |
|               |                       |            |         |
| ← Back        |                       |            | Finish  |

Рис. 4-3 быстрые настройки

Домашняя страница отображается после завершения быстрой настройки. Для доступа к настройкам «System 1» и «System 2» в быстрых настройках требуется расширенный пароль.

## 4.2.2 Главная страница

Домашняя страница разделена на три части, главное меню, диаграмму потока энергии, строку состояния. Главная страница показана на рис. 4-4:

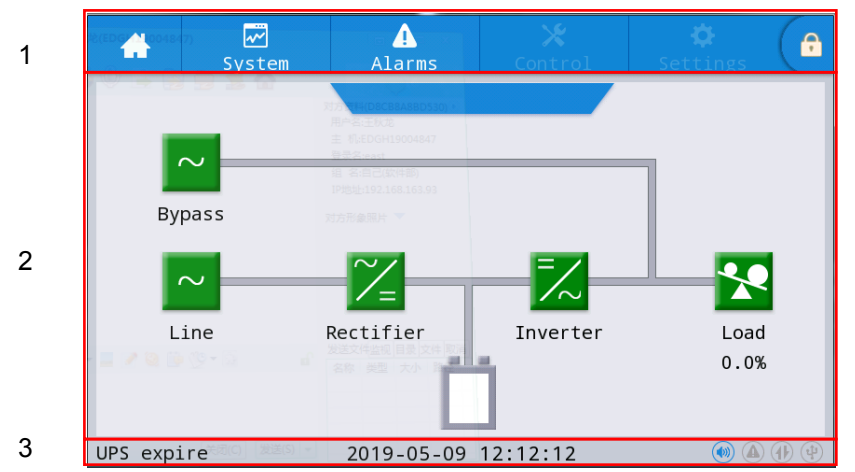

Рис. 4-4 Главная страница

| аолица 4-2 Описание функции области интерфенса | Габлица 4-2 | Описание | функций | области | интерфейса |
|------------------------------------------------|-------------|----------|---------|---------|------------|
|------------------------------------------------|-------------|----------|---------|---------|------------|

| No. | Область                  | Функции                                                                                                    |
|-----|--------------------------|----------------------------------------------------------------------------------------------------|
| 1   | Главное меню             | Уровень 1 меню, включает главную страницу, систему, будильник,<br>управление, настройки, пароль для входа. Управление и настройки<br>отображаются серым цветом до входа по паролю. |
| 2   | Диаграмма<br>системы ИБП | Отображает направление потока энергии ИБП. Нажмите на<br>соответствующий рабочий интерфейс для просмотра информации о<br>состоянии элементов системы ИБП.                          |
| 3   | Статус                   | Отображение рабочего состояния, системного времени, состояния<br>звукового оповещения, предупреждающих сигналов, связи, подключение<br>по USB.                                     |

#### Таблица 4-3 Описание значков в строке состояния

| Изображ | Функции                                                                                                    |
|---------|----------------------------------------------------------------------------------------------------|
| ение    |                                                                                                    |
|         | Состояние зуммера, горит, когда зуммер включен, и не горит, когда зуммер отключен.                                  |
|         | Состояние предупреждающих сигналов, который горит, если они есть, и горит серым, если нет предупреждающих сигналов. |

| Изображ<br>ение | Функции                                                                                                    |
|-----------------|----------------------------------------------------------------------------------------------------|
|                 | Статус HMI, который горит, если есть связь между HMI и модулем мониторинга, и не горит, если связь отсутствует.                                              |
| 4               | Состояние подключения USB, который горит, если есть подключение USB-устройства, и не горит,если связь отсутствует.                                           |
| <b>e</b>        | Пароль для входа / выхода из системы. После нажатия введите пароль пользователя или расширенный пароль с клавиатуры. Экран будет заблокирован автоматически. |

| ruomitu + + Omeanne puspemennin nupom |              |                                                                                                    |  |
|---------------------------------------|--------------|----------------------------------------------------------------------------------------------------|--|
| Разрешения                            | По умолчанию | Функции                                                                                                    |  |
| пароля                                |              |                                                                                                    |  |
| Пользовательск<br>ий пароль           | 123456       | Разблокировка доступа в меню Control и Settings.<br>Можно изменить в «настройках - общие настройки - пароль<br>пользователя». |  |
| Пароль<br>администратора              |              | Разблокировка всех настроек.<br>Может использоваться только квалифицированными<br>специалистами                               |  |

#### Таблица 4-4 Описание разрешений пароля

## **4.2.3** Система (System)

В меню «Система» можно получить информацию о системе: «Основной ввод», «Байпас», «Батарея», «Модуль», «Выход», «Статистика» и «О системе» - выбрав нужный пункт в дополнительном меню с левой стороны.

#### **Вход (Input)**

Интерфейс меню основного входа показан на рис. 4-5 и отображает информацию о трех фазах АВС слева направо. Описание интерфейса приведено в таблице 4-5.

| *          | ₩<br>System | ▲<br>Alarms | Contr | rol Set | 🗘 🕞  |
|------------|-------------|-------------|-------|---------|------|
| Input      |             |             |       |         |      |
| Bypass     | Voltage     | e(V):       | 0.0   | 0.0     | 0.0  |
| Battery    | Current     | :(A):       | 0.0   | 0.0     | 0.0  |
| Module     | Frequer     | ncy(Hz):    | 0.00  | 0.00    | 0.00 |
| Output     |             |             |       |         |      |
| Statistics |             |             |       |         |      |
| About      |             |             |       |         |      |

| Рис. 4-5. | . Интерфейс ос | сновного ввода |
|-----------|----------------|----------------|
|-----------|----------------|----------------|

| r ~ 1 ~    | 0        | 1                |
|------------|----------|------------------|
| $120\pi M$ | Описание | интерфеиса ввола |
| uominu + 5 | Onneume  | пптерфеней вводи |

| Параметр на дисплее | Описание                            |
|---------------------|-------------------------------------|
| Voltage (V)         | Напряжение основного ввода по фазам |
| Current (A)         | Ток основного ввода по фазам        |
| Frequency (Hz)      | Частота основного ввода по фазам    |

#### Байпас

Интерфейс меню входа байпаса показан на рис. 4-6, а описание интерфейса - в таблице 4-6.

| *        | System Alarms |                | Cont: | rol S | Settings |      |  |
|----------|---------------|----------------|-------|-------|----------|------|--|
| Input    |               |                |       |       |          |      |  |
| Bypass   | 5             | Voltage        | e(V): | 0.0   | 0.0      | 0.0  |  |
| Batter   | у             | Current(A):    |       | 0.0   | 0.0      | 0.0  |  |
| Module   | 2             | Frequency(Hz): |       | 0.00  | 0.00     | 0.00 |  |
| Output   | :             |                |       |       |          |      |  |
| Statisti | ics           |                |       |       |          |      |  |
| About    |               |                |       |       |          |      |  |

### Рис. 4-6 Интерфейс байпаса

| Параметр на дисплее | Описание                          |
|---------------------|-----------------------------------|
| Voltage (V)         | Напряжение ввода байпаса по фазам |
| Current (A)         | Ток ввода байпаса по фазам        |
| Frequency (Hz)      | Частота ввода байпаса по фазам    |

## Батарея

Меню интерфейса батареи показано на Рис. 4-7, а описание интерфейса - в Таблице 4-7.

| <b>*</b>   | ₩<br>System         | ▲<br>Alarms             | 🔀<br>Control | Settings |       | *                 | 9  | ₩<br>System | Alarms       | X<br>Control | 🔅<br>Settings | e |
|------------|---------------------|-------------------------|--------------|----------|-------|-------------------|----|-------------|--------------|--------------|---------------|---|
| Input      |                     |                         |              |          |       |                   |    |             |              |              |               | ~ |
| Bypass     | Battery voltage(V): |                         |              | .0       |       | Remaining cap.(%) |    |             | ing cap.(%): | 0.0          |               |   |
| Battery    | Battery             | Battery current(A): 0.0 |              |          |       | Batte             | ry | SOH(%):     |              | 0            |               |   |
| Module     | Battery             | y status:               | Statics      |          |       |                   |    | Backup      | time(min):   |              | 0             |   |
| Output     | Tempera             |                         |              |          | Outpu |                   |    |             |              |              |               |   |
| Statistics |                     |                         |              |          |       | Statist           |    |             |              |              |               |   |
| About      |                     |                         |              |          | *     | Abou              | t  |             |              |              |               |   |

Рис. 4-7 Интерфейс батареи

| Таблица 4 | -7 O | писание | интерс | beйca | батареи |
|-----------|------|---------|--------|-------|---------|
|           |      |         |        | P     |         |

| Параметр на дисплее | Описание                                                                                                    |
|---------------------|----------------------------------------------------------------------------------------------------|
| Battery voltage (V) | Напряжение батареи                                                                                                    |
| Battery Current (A) | Ток батареи                                                                                                    |
| Battery status      | Текущее состояние батареи: в режиме ожидания, заряд, разряд, весь заряд, плавающий заряд, «сон»                             |
| Remaining cap. (%)  | Текущий оставшийся заряд батареи                                                                                            |
| Backup time (min)   | Расчетное время разряда батареи при текущей нагрузке                                                                        |
| Temperature (℃)     | Текущая рабочая температура батареи (нужен дополнительный датчик температуры, если не подключен, то на дисплее статус «NA») |
| SOH (%)             | Процент емкости батареи                                                                                                    |

#### Модуль

Он отображает информацию о каждом встроенном силовом модуле. Интерфейс меню модуля показан на рис. 4-8, а описание интерфейса - в таблице 4-8.

| Отобра:<br>текущег                                                    | жает номер<br>го модуля                                                                                                    | Выберите мо который вы просмотреть                                                                                                    | одуль,<br>хотите                     |                                                                                                    |                                                                            |                                                             |                                    |                                                          |                           |   |
|-----------------------------------------------------------------------|----------------------------------------------------------------------------------------------------|----------------------------------------------------------------------------------------------------|--------------------------------------|----------------------------------------------------------------------------------------------------|----------------------------------------------------------------------------|-------------------------------------------------------------|------------------------------------|----------------------------------------------------------|---------------------------|---|
| <b>*</b>                                                              | ] 🚺                                                                                                    | ontrol                                                                                                    | 🔅                                    | €                                                                                                    | ₩<br>System                                                                | ▲<br>Alarms                                                 | Cont                               | rol Set                                                  | <b>¢</b><br>tings         | € |
| Input<br>Bypass<br>Battery<br>Module<br>Output<br>Statistics<br>About | UPM1<br>Input volt.(V<br>Input cu T.(A):<br>UPM1 z):<br>UPM2<br>W):<br>UPM3 W):<br>UPM4 kVA):                                                                                                    | 0.0         0.0           0.0         0.0           0.00         0.00           0.00         0.00           0.0         0.0           0.0         0.0   | 0.0<br>0.0<br>0.00<br>0.0            | Input<br>Bypass<br>Battery<br>Module<br>Output<br>Statistics<br>Xbout                                                                               | UPM1<br>Input vo:<br>Input cu<br>Input fro<br>In.act.pu<br>In.appa.p       | lt.(V):<br>rr.(A):<br>eq.(Hz):<br>ow.(kW):<br>pow.(kVA):    | 0.0<br>0.0<br>0.00<br>0.0          | 0.0<br>0.0<br>0.00<br>0.0<br>0.0                         | 0.0<br>0.0<br>0.00<br>0.0 | × |
| Input<br>Bypass<br>Battery<br>Module<br>Output<br>Statistics<br>About | Image: Constraint of the second second se | X         X           0.00         0.00           219.9         219.9           4.4         4.3           49.98         49.98           0.0         0.0 | 0.00<br>220.0<br>8.5<br>49.98<br>0.0 | <ul> <li>A</li> <li>A</li> <li>Input</li> <li>Bypass</li> <li>Battery</li> <li>Module</li> <li>Output</li> <li>Statistics</li> <li>About</li> </ul> | Vystem<br>UPM1<br>Out.appa<br>Out.reac<br>Out.pow.<br>PFC powe<br>Out.powe | Alarms<br>.pow(kVA):<br>.pow(kVa)<br>factor:<br>r supply mo | 0.0<br>0.0<br>0.00<br>0.00<br>0.00 | 0.0<br>0.0<br>0.00<br>0.00<br>0 power supp:<br>No output | 0.0<br>0.0<br>0.00        |   |
| Input<br>Bypass<br>Battery<br>Module<br>Output<br>Statistics          | VPM1<br>Charge voltage(V):<br>Charge current(A):                                                                                                    | 0.0                                                                                                    | 🔅                                    | <ul> <li>▲</li> <li>▲</li> </ul>                                                                                                    |                                                                            |                                                             |                                    |                                                          |                           |   |

Рис. 4-8 Интерфейс модуля

| 5пина Л_8 | Описание | интерфейса | молупя |
|-----------|----------|------------|--------|
| ллица 4-0 | Описание | интерфейса | модуля |

| Таблица 4-8 Описание интерфейса модуля |                                                |  |  |  |  |  |
|----------------------------------------|------------------------------------------------|--|--|--|--|--|
| Параметр на дисплее                    | Описание                                       |  |  |  |  |  |
| Input volt. (V)                        | Входное фазное напряжение выбранного модуля    |  |  |  |  |  |
| Input curr. (A)                        | Входной фазовый ток выбранного модуля          |  |  |  |  |  |
| Input freq. (Hz)                       | Входная частота выбранного модуля              |  |  |  |  |  |
| In.act. pow. (kW)                      | Входная активная мощность выбранного модуля    |  |  |  |  |  |
| In.appa. pow. (kVA)                    | Входная полная мощность выбранного модуля      |  |  |  |  |  |
| Input pow. factor                      | Входной коэффициент мощности выбранного модуля |  |  |  |  |  |
| Output volt. (V)                       | Выходное фазное напряжение выбранного модуля   |  |  |  |  |  |
| Output curr. (A)                       | Выходной фазовый ток выбранного модуля         |  |  |  |  |  |
| Output freq. (Hz)                      | Выходная частота выбранного модуля             |  |  |  |  |  |
| Out. act. pow. (kW)                    | Выходная активная мощность выбранного модуля   |  |  |  |  |  |
| Out. appa. pow (kVA)                   | Выходная полная мощность выбранного модуля     |  |  |  |  |  |

| Параметр на дисплее   | Описание                                                            |
|-----------------------|---------------------------------------------------------------------|
| Out. reac. pow (kVa)  | Выходная реактивная мощность выбранного модуля                      |
| Out. pow. factor      | Выходной коэффициент мощности выбранного модуля                     |
| PFC power supply mode | Режим работы выпрямителя: без питания, от сети, от батареи          |
| OUT power supply mode | Режим питания на выходе: нет выхода, выход инвертора, выход байпаса |
| Charge voltage (V)    | Напряжение заряда выбранного модуля                                 |
| Charge current (A)    | Ток заряда выбранного модуля                                        |

## Выход

Интерфейс меню выходных параметров показан на Рис. 4-9, а описание интерфейса - в Таблице 4-9.

| *        | ₩<br>System | ▲<br>Alarms | Control | Se   | 🌣 🕞  | *        | ₩<br>System | Alarms        | Control | Settings | e        |
|----------|-------------|-------------|---------|------|------|----------|-------------|---------------|---------|----------|----------|
| Input    |             |             |         |      |      | Input    |             |               |         |          | $\hat{}$ |
| Bypass   | Voltage     | e(V):       | 0.0     | 0.0  | 0.0  | Bypass   | Арра        | a. pow.(kVA): | 0.0     | 0.0 0.0  |          |
| Battery  | Current     | :(A):       | 0.0     | 0.0  | 0.0  | Battery  |             |               |         |          |          |
| Module   | Frequer     | ncy(Hz):    | 0.00    | 0.00 | 0.00 | Module   |             |               |         |          |          |
| Output   | Load ra     | atio(%):    | 0.0     | 0.0  | 0.0  | Output   |             |               |         |          |          |
| Statisti | s           |             |         |      |      | Statisti | s           |               |         |          |          |
| About    | Active      | power(kW):  | 0.0     | 0.0  | 0.0  | About    |             |               |         |          |          |

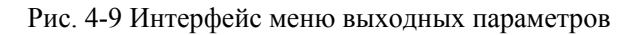

| Таблица 4-9 Описание выходного интерфейса | а |
|-------------------------------------------|---|
|                                           |   |

| Параметр на дисплее | Описание                                     |
|---------------------|----------------------------------------------|
| Voltage (V)         | Фазное выходное напряжение переменного тока. |
| Current (A)         | Выходной ток                                 |
| Frequency (Hz)      | Выходная частота.                            |
| Load ratio (%)      | Процент загрузки по фазам.                   |
|                     |                                              |
| Active power (kW)   | Выходная активная мощность по фазам.         |
| Appa. pow. (kVA)    | Выходная полная мощность по фазам.           |

### Статистика

Интерфейс меню статистики показан на рис. 4-10, а описание интерфейса - в таблице 4-10..

| *         | ₩<br>System | ▲<br>Alarms   | ★<br>Control | Settings   | G |  |  |
|-----------|-------------|---------------|--------------|------------|---|--|--|
| Input     |             |               |              |            |   |  |  |
| Bypass    | Bypass      | runtime(min): | 0            |            |   |  |  |
| Battery   | Inv. ru     | untime(min):  | 0            |            |   |  |  |
| Module    | Last di     | scharge:      |              |            |   |  |  |
| Output    | Batt.ex     | pire time:    | 1970-01-0    | 1 08:00:00 |   |  |  |
| Statistic | s           |               |              |            |   |  |  |
| About     | UPS exp     | oire time:    | 1970-01-0    | 1 08:00:00 |   |  |  |

Рис. 4-10 Интерфейс статистики

| Таблица 4-10 Описание интерфейса статистики |                                                                                                    |  |  |  |  |
|---------------------------------------------|----------------------------------------------------------------------------------------------------|--|--|--|--|
| Параметр на дисплее                         | Описание                                                                                                    |  |  |  |  |
| Bypass runtime (min)                        | Время работы ИБП в режиме байпас.                                                                                               |  |  |  |  |
| Inv. Runtime (min)                          | Время работы ИБП в режиме двойного преобразования.                                                                              |  |  |  |  |
| Last discharge                              | Дата последнего разряда АКБ.                                                                                                    |  |  |  |  |
| Batt. expire time                           | После истечения гарантийного периода батарей, в строке состояния появится информация о необходимости проверки (замены) батарей. |  |  |  |  |
| UPS expire time                             | После истечения гарантийного периода ИБП, в строке состояния появится информация о проверке (техническомо бслуживании) ИБП.     |  |  |  |  |

#### Общие данные

Интерфейс меню показан на Рис. 4-11, а описание интерфейса - в Таблице 4-11.

| *          | <b>√</b><br>System | ▲<br>Alarms | <b>⊁</b><br>Control       | Settings | G          | *       | ₩<br>System | ▲<br>Alarms  | X<br>Control | 🛱<br>Settings |   |
|------------|--------------------|-------------|---------------------------|----------|------------|---------|-------------|--------------|--------------|---------------|---|
| Input      |                    |             |                           |          |            | Input   |             |              |              |               | ~ |
| Bypass     | S/N:               |             | 123456789987654321000     |          | Bypass     | HMI Vei | rsion:      | V005B0       | J01H001      |               |   |
| Battery    | Paralle            | el ID:      | 1#                        |          | Battery    | MCU ve  | rsion:      | V000B0       | 000H000      |               |   |
| Module     | TEL:               |             | 23456789                  |          | Module     | Bypass  | version:    | V000B000H000 |              |               |   |
| Output     | Manufa             | cturer:     | ABCD                      |          | Output     | PFC1 ve | ersion:     | V000B000H    | 1000_V0000   |               |   |
| Statistics |                    |             |                           |          | Statistics |         |             |              |              |               |   |
| Abou t     | Website            | 2:          | www.abcdef.com $\gtrless$ |          | About      | Inv.1   | version:    | V000B000ł    | 1000_V0000   | ≈             |   |

Рис. 4-11 Интерфейс общих данных

| Параметр на<br>дисплее | Описание                                 |
|------------------------|------------------------------------------|
| S/N                    | Серийный номер ИБП.                      |
| Parallel ID            | ID ИБП в параллельной системе.           |
| TEL                    | Контактная информация сервисного центра. |
| Manufacturer           | Данные о производителе.                  |
| Website                | Сайт производителя ИБП.                  |
| HMI version            | Версия программы HMI.                    |
| MCU version            | Версия программы системы мониторинга.    |
| Bypass version         | Версия программы системы байпас.         |
| PFC1 version           | Версия программы выпрямителя.            |
| Inv.1 version          | Версия программы инвертора.              |

### Таблица 4-11 Описание интерфейса

## 4.2.4 Аварийные сообщения (Alarms)

В информационном интерфейсе "*Alarms*" из дополнительного меню в левом нижнем углу вы можете просматривать: "*Active alarm*", "*Fault record*", "*Status record*" и "*Operating record*". Интерфейс меню аварийных сообщений показан на рис. 4-12.
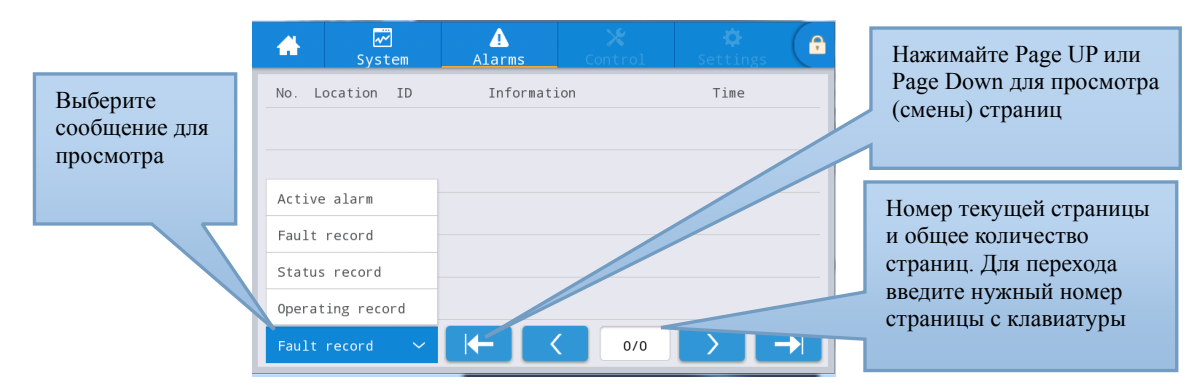

Рис. 4-12 Интерфейс меню аварийных сообщений

### Тревога (Active alarm)

Интерфейс аварийных сообщений отображает соответствующую информацию о текущем состоянии системы ИБП, как показано на рис. 4-13. Описание интерфейса приведено в таблице 4-12.

| *     | ₩<br>System            | Alarms                           | <b>√∳</b><br>Control | ₿<br>Jun  | A          | Отображает                   |
|-------|------------------------|----------------------------------|----------------------|-----------|------------|------------------------------|
| No. 1 | Location ID<br>MCU O B | Information<br>YP communicat. al | onormal              | Time<br>/ |            | количество текущих сообщений |
|       |                        |                                  |                      |           |            | Текущее аварийное сообщение  |
| Activ | ve alarm 🔨             | (← (                             | 1/1                  |           | <b>→</b> 1 |                              |

Рис. 4-13 Интерфейс текущих аварийных сообщений Таблица 4-12 Описание интерфейса активной сигнализации

| Параметр на<br>дисплее | Описание                                                                           |
|------------------------|------------------------------------------------------------------------------------|
| No.                    | Номер аварийного сообщения                                                         |
| Location               | Наименование аварийного модуля ИБП.                                                |
| ID                     | Код аварийного сообщения для анализа программы.                                    |
| Information            | Название аварийного соощения                                                       |
| Time                   | Текущий сигнал тревоги - это информация о текущем сигнале без отображения времени. |

#### История сообщений (History record)

"History record" подразделяется на: "Fault record ", "Status record " и "Operating record ". В качестве примера рассмотрим интерфейс "Fault record ". Интерфейс показан на рис. 4-14, а описание интерфейса - в таблице 4-13.

| -     |         |            | Alarms                | X<br>Control    | 1 Settings    |        |
|-------|---------|------------|-----------------------|-----------------|---------------|--------|
| No. L | ocation | ID         | Informat              | ion             | Time          |        |
| 1     | MCU     | 0 BY<br>le | 'P communicat.<br>ar) | abnormal(C 1970 | -01-01 08:00: | 00.000 |
|       |         |            |                       |                 |               |        |
|       |         |            |                       |                 |               |        |
|       |         |            |                       |                 |               |        |
|       |         |            |                       |                 |               |        |
| Fault | record  | ^          |                       | < 0/0           |               |        |

| Рис. 4-14 Интерфейс записи истории              |
|-------------------------------------------------|
| Таблица 4-13 Описание интерфейса записи истории |

| Параметр на<br>дисплее | Описание                                                                                     |
|------------------------|----------------------------------------------------------------------------------------------|
| No.                    | Номер записи, который указан в обратном порядке, то есть последняя запись находится впереди. |
| Location               | Отображает номер модуля текущего источника записи.                                           |
| ID                     | Список кодов неисправности, статуса или информации о работе для анализа программы            |
| Information            | Текущее имя записи и состояние записи (появление или пропадания).                            |
| Time                   | Запись времени появления или пропадания.                                                     |

# 4.2.5 Управление (Control)

В информационном интерфейсе "*Control*" (Управление) вы можете выбрать соответствующую операцию в левом дополнительном меню, которое содержит *On-Off*" (Вкл-Выкл), "*Maintain*" (Обслуживание) и "*Upgrade*" (Обновление).

### Включение-выключение (On-Off)

Интерфейс меню включения-выключения показан на Рис. 4-15, а описание интерфейса - в Таблице 4-14.

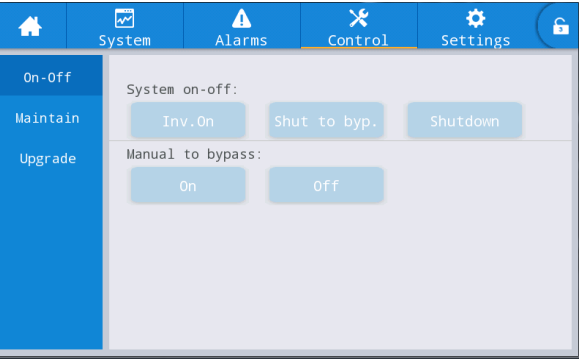

Рис. 4-15 Интерфейс включения-выключения Таблица 4-14 Описание интерфейса включения-выключения

| Параметр на      | Описание                                                                                                    |  |  |  |  |  |  |
|------------------|----------------------------------------------------------------------------------------------------|--|--|--|--|--|--|
| дисплее          |                                                                                                    |  |  |  |  |  |  |
| System on-off    | Режимы: включение инвертора «Inv.On», включение байпаса «Shut to bypass» и выключение «Shutdown». Недоступно, если выделено серым цветом. |  |  |  |  |  |  |
| Manual to bypass | Включение "On" и "Off". Недоступно, если выделено серым цветом.<br>Если есть проблемы с байпасом, переключение на байпас не доступно.     |  |  |  |  |  |  |

# Обслуживание (Maintenance)

Интерфейс меню обслуживания показан на Рис. 4-16, а описание интерфейса - в Таблице 4-15.

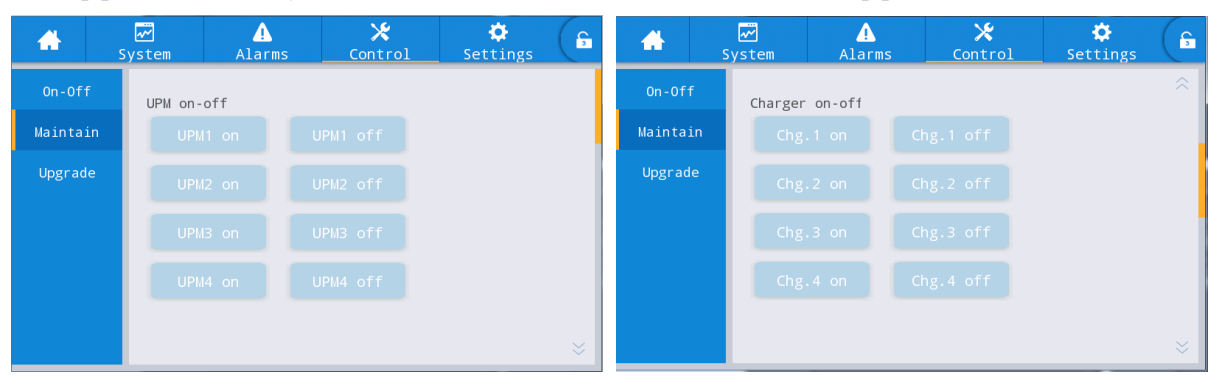

UPO 3/3 40kVA-200kVA

# 4 Интерфейс дисплея ИБП

| *       | <b>√</b><br>System | ▲<br>Alarms     | 🔀<br>Control | Settings      | G  | -        | S  | ₩<br>ystem | ↓<br>Alarms | ★<br>Control | Settings | G |
|---------|--------------------|-----------------|--------------|---------------|----|----------|----|------------|-------------|--------------|----------|---|
| 0n-Off  | Equaliz            | ed-float charg: | ing:         |               | ~  | 0n - 0 f | f  | Maintai    | n :         |              |          |   |
| Maintai | in Ford            | ed equ. Fo      | orced float  | Cancel equ.fl | о. | Mainta   | in | Clear      | faults      |              |          |   |
| Upgrad  | e Self-ch          | ieck:           |              |               |    | Upgra    | de | USB ope    | rations:    |              |          |   |
|         | Ву                 | time I          | By voltage   | SOH calibrat  | e  |          |    | Export     | : history [ | [mport logo  |          |   |
|         | Cance              | el check        |              |               |    |          |    |            |             |              |          |   |
|         | Maintai            | in:             |              |               |    |          |    |            |             |              |          |   |
|         | Recove             | r factory       | Mute         | Clear recor   | d  |          |    |            |             |              |          |   |
|         |                    |                 |              |               | ⇒  |          |    |            |             |              |          |   |

### Рис. 4-16 Интерфейс обслуживания

| Таблица 4-15 Описание инте | рфейса | обслуживания |
|----------------------------|--------|--------------|
|----------------------------|--------|--------------|

| Параметр на                                   | Описание                                                                                                    |
|-----------------------------------------------|----------------------------------------------------------------------------------------------------|
| дисплее                                       |                                                                                                    |
| Module On-off                                 | Контроль включения / выключения каждого силового модуля.                                                                                                    |
| Charger On-off                                | Контроль включения / выключения зарядного устройства силового модуля.                                                                                                    |
| Forced equalizing and floating charge control | Включение принудительного выравнивающего заряда, принудительного плавающего заряда, отмена принудительного выравнивающего / плавающего заряда, которые используются только в том случае, если аккумулятор работает ненормально либо проводится техническое обслуживание. |
| Self-check control                            | Активация самодиагностики по времени, по напряжению, калибровка состояния АКБ и отмена теста.                                                                                                    |
| Maintenance<br>Management                     | Сброс к заводским настройкам, отключение звука, удаление записей истории и записей об ошибках.                                                                                                    |
| USB operations                                | Экспорт записей истории (экспорт в файл Excel) и импорт логотипа (для загрузочной анимации).                                                                                                    |

#### Экспорт записей истории

Требуется подключение с помощью USB-устройства, файл истории хранится в корневом каталоге.

Формат экспортированного файла истории показан на рис. 4-17, а описание таблицы - в таблице 4-16.

| SN:990503 | 19001f00 |           |       |          |        |           |           |           |       |
|-----------|----------|-----------|-------|----------|--------|-----------|-----------|-----------|-------|
| MCU:      | V004     | HMI:      | V005  |          |        |           |           |           |       |
| BYP:      | V105     |           |       |          |        |           |           |           |       |
| PFC1DSP:  | V204     | PFC1CPLD: | V1201 | INV1DSP: | ¥305   | INV1CPLD: | V1302     |           |       |
| PFC2DSP:  | V000     | PFC2CPLD: | V000  | INV2DSP: | V000   | INV2CPLD: | V000      |           |       |
| PFC3DSP:  | V000     | PFC3CPLD: | V000  | INV3DSP: | V000   | INV3CPLD: | V000      |           |       |
| PFC4DSP:  | V000     | PFC4CPLD: | V000  | INV4DSP: | ₩000   | INV4CPLD  | V000      |           |       |
|           |          |           |       |          |        |           |           |           |       |
| No.       | Туре     | Source    | ID    | Event    | Status | Value     | Time      |           |       |
| 1         | FLT      |           | 1016  | Inverter | Active | 0         | 2019-06-0 | 6 10:49:4 | 7:964 |
|           |          |           |       |          |        |           |           |           |       |

| Параметр на лисплее | Описание                 |
|---------------------|--------------------------|
| SN                  | Серийный номер ИБП       |
| MCU                 | Версия платы мониторинга |
| HMI                 | Версия платы дисплея     |

# Таблица 4-16 Таблица с описанием информации

| Параметр на | Описание                                                  |
|-------------|-----------------------------------------------------------|
|             |                                                           |
| PFC1DSP     | Версия выпрямителя 1 DSP                                  |
| PFC1CPLD    | Версия выпрямителя 1 CPLD                                 |
| INV1DSP     | Версия инвертора 1 DSP                                    |
| INV1CPLD    | Версия инвертора 1 CPLD                                   |
| No.         | Номер записи                                              |
| Туре        | Тип записи, включая неисправность, состояние, работу      |
| Source      | Источник записи                                           |
| ID          | Код ошибки                                                |
| Event       | Название записи                                           |
| Status      | Состояние записи (появление / исчезновение)               |
| Value       | В записи действия отображается значение настроек элемента |
| Time        | Запись времени появления / исчезновения                   |

#### Обновление прошивки

Интерфейс меню обновления прошивки показан на Рис. 4-18, а описание интерфейса - в Таблице 4-17.

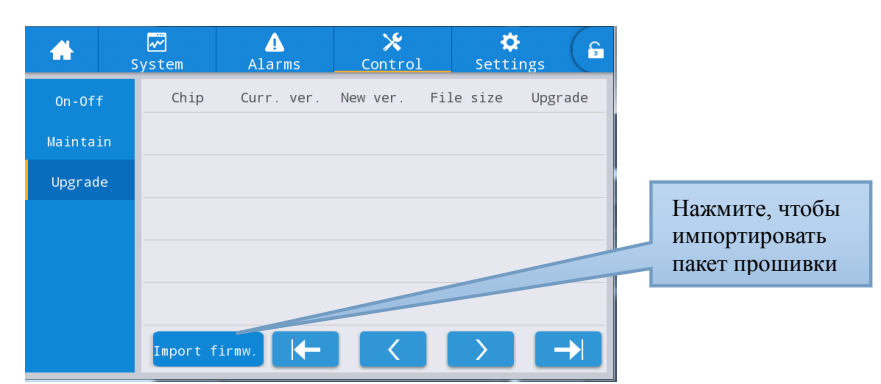

Рис. 4-18 Интерфейс обновления прошивки

| Таблица 4-17 Описание интерфейса обновления прошивки |                                  |  |  |  |  |  |
|------------------------------------------------------|----------------------------------|--|--|--|--|--|
| Параметр на дисплее                                  | Описание                         |  |  |  |  |  |
| Chip                                                 | Отображает название онлайн-чипа. |  |  |  |  |  |

| Chip                    | Отображает название онлайн-чипа.                                                                                                    |
|-------------------------|----------------------------------------------------------------------------------------------------|
| Current version         | Отображает текущую версию программы чипа.                                                                                                    |
| Version of new firmware | Версия программы чипа в пакете прошивки.                                                                                                    |
| File length             | Размер файла программы чипа в пакете прошивки.                                                                                                    |
| Upgrade                 | После успешной проверки программы прошивки отобразится кнопка<br>обновления. Щелкните ее, чтобы обновить; если проверка файла не<br>удалась, кнопка обновления будет недоступна, и никакие<br>обновления не будут разрешены. |

# 4.2.6 Настройки

#### Общие настройки (Common)

Интерфейс меню общих настроек показан на Рис. 4-19, а описание интерфейса - в Таблице 4-18.

#### UPO 3/3 40kVA-200kVA

#### 4 Интерфейс дисплея ИБП

| *         | ₩<br>System | <br>Alarms | X<br>Control | Settings   | G | -         | √√<br>System | <br>Alarms    | <b>⊁</b><br>Control | Settings | G |
|-----------|-------------|------------|--------------|------------|---|-----------|--------------|---------------|---------------------|----------|---|
| Commor    |             |            |              |            |   | Commor    | 1            |               |                     |          | ~ |
| Communica | Lar         | iguage:    |              | English >  |   | Communica | Au tion      | to-lock:      |                     | 5min >   |   |
| Dry conta | cts Dat     | :e:        | 20           | 19-05-09 > |   | Dry conta | us Us        | er password:  |                     | 123456 > |   |
| Bypass    | Tin         | ie:        |              | 12:12:12 > |   | Bypas     | Re           | mote control: |                     |          |   |
| Input     | Dat         | e format:  | YY           | YY-MM-DD > |   | Input     |              |               |                     |          |   |
| Batter    | y —         |            |              |            |   | Batter    | у            |               |                     |          |   |
| $\sim$    | Bri         | .ghtness:  | • •          |            | ≈ | ~         |              |               |                     |          |   |

Рис. 4-19 Общий интерфейс настроек

| Параметр на<br>дисплее | По<br>умолчанию                          | Параметры                                   | Описание                                                                                                    |  |  |
|------------------------|------------------------------------------|---------------------------------------------|----------------------------------------------------------------------------------------------------|--|--|
| Language               | English                                  | English                                     | Английский язык.                                                                                                    |  |  |
| YYYY-MM-DD             | 2016-01-01                               | 2000-01-01~2099-12-31                       | Установка текущей даты.                                                                                                    |  |  |
| Time                   | 00:00:00                                 | 00:00:00~23:59:59                           | Установка текущего времени.                                                                                                    |  |  |
| Date format            | Y-M-D                                    | Y-M-D, M-D-Y, D-M-Y                         | Поддержка 3 форматов: Г-М-Д, М-Д-Г, Д-М-Г.                                                                                                    |  |  |
| Brightness             | 100%                                     | 0% ~ 100%                                   | Регулировка яркости подсветки (перемещая ползунок).                                                                                                    |  |  |
| Auto-lock              | 5 min                                    | 0 ~ 30 min                                  | Установите время ожидания экрана. 0<br>При установке «0» экран будет всегда<br>включенным.                                                                                                    |  |  |
| User password          | User password 123456 <b>0 ~ 99999999</b> |                                             | Пользователь может изменить пароль, который должен состоять цифр от 1 до 8.                                                                                                    |  |  |
| Remote control         | Disabled<br>(выключено)                  | Enabled (включено),<br>disabled (выключено) | Настройки кода функции<br>пользовательской версии протокола<br>MODBUS 03; если вкл. доступны<br>следущие функции - «отключение<br>зуммера», «вкл-выкл» и «системные<br>часы»; Дистанционное управление<br>недоступно, если выкл. |  |  |

# Таблица 4-18 Описание интерфейса общих настроек

#### Настройки связи (Communication)

Интерфейс меню настроек связи показан на Рис. 4-20, а описание интерфейса - в Таблице 4-19. Данная информация предназначена для системных специалистов.

| <b>*</b>    | <b>⊷</b><br>System | Alarms  | 🔀<br>Control | 🔅<br>Settings | G         | *         | S    | ₩<br>ystem | ▲<br>Alarms    | 🔀<br>Control | Settings  | G |
|-------------|--------------------|---------|--------------|---------------|-----------|-----------|------|------------|----------------|--------------|-----------|---|
| Common      | Serial             | port    |              |               |           | Commo     | n    | Network    |                |              |           |   |
| Communicati | on Pro             | tocol:  |              | MODBUS_U >    |           | Communica | tion | IP a       | address alloca | ition:       | Static >  |   |
| Dry contac  | ts<br>Bau          | d rate: |              | 9600 >        |           | Dry conta | acts | IP a       | address:       |              | 0.0.0.0 > |   |
| Bypass      |                    |         |              |               |           | Bypas     | s    | Subr       | ot mask:       |              | 0.0.0.0   |   |
| Input       | Add                | ress:   |              | 1 >           |           | Input     |      | Subi       | iet mask:      |              | 0.0.0.0 / |   |
| Battery     | Par                | ity:    |              | None >        |           | Batter    | у    | Gate       | eway:          |              | 0.0.0.0 > |   |
| $\sim$      |                    |         |              |               | $\approx$ |           |      |            |                |              |           |   |

Рис. 4-20 Интерфейс настроек связи

| Параметр<br>на<br>дисплее | По<br>умолчанию | Параметры                                | Описание                                                                                                    |
|---------------------------|-----------------|------------------------------------------|----------------------------------------------------------------------------------------------------|
| Protocol                  | MODBUS_U        | MODBUS_U,<br>R&D MODBUS, MEGATEC         | Настройка таких параметров, как<br>выбор протокола, скорость передачи,                                                                                                    |
| Baud rate                 | 9600            | 2400, 4800, 9600, 14400, 19200,<br>38400 | адрес и четность, устанавливаются<br>для последовательных портов,<br>включая интерфейс USB, RS232.                                                                                                    |
| Address                   | 1               | 1~247                                    | RS485. Пользователи могут                                                                                                    |
| Parity                    | None            | None, Odd, Even                          | выполнять соответствующие<br>настройки в соответствии с<br>требованиями к настройкам<br>используемого программного<br>обеспечения для мониторинга, но при<br>этом нужно убедиться, что значения<br>настроек в программном<br>обеспечении для мониторинга<br>соответствуют значениям в<br>настройках ИБП. |
| IP address allocation     | Auto<br>(DHCP)  | Auto (DHCP), Static                      | Настройка таких параметров, как способ назначения IP-адреса,                                                                                                    |
| IP address                | 0.0.0.0         | 0.0.0.0 ~ 255.255.255.255                | IP-адрес, маска подсети и шлюз,                                                                                                    |
| Subnet<br>mask            | 0.0.0.0         | 0.0.0.0 ~ 255.255.255.255                | задаются для порта Ethernet. Если<br>ИБП подключен к маршрутизатору,<br>он может быть установлен как                                                                                                    |
| Gateway                   | 0.0.0.0         | 0.0.0.0 ~ 255.255.255.255                | динамический, и маршрутизатор<br>автоматически назначит ему адрес;<br>Если ИБП подключен к компьютеру<br>напрямую, ему необходимо выбрать<br>статический IP-адрес и установить<br>разные IP-адреса для ИБП и<br>компьютера в той же сети, а также<br>согласовать маску подсети и<br>информацию о шлюзе.  |

| Таблица 4-19  | Описание | интерфейса | настроек | свази   |
|---------------|----------|------------|----------|---------|
| Tuomingu + 17 | Onneume  | μπτορφοποα | nacipoen | C CDM5H |

Настройки сухих контактов (Dry contact) Интерфейс меню настройки сухих контактов показан на Рис. 4-21, а описание интерфейса - в Таблице 4-20.

| <b>#</b>     | ✓<br>System | ▲<br>Alarms    | 🗶<br>Control | Settings | G | *         | ₩<br>System | Alarms             | X<br>Control | Settings | G |
|--------------|-------------|----------------|--------------|----------|---|-----------|-------------|--------------------|--------------|----------|---|
| Common       | Inpu        | t dry contacts |              | Function |   | Common    |             | Input dry contacts |              | Function |   |
| Communicatio | DI_1        | 1:             |              | None >   |   | Communica | tion        | DI_6:              |              | None $>$ |   |
| Dry contacts | DI_2        | 2:             |              | None >   |   | Dry conta | cts         |                    |              |          |   |
| Bypass       | DI_3        | 3:             |              | None >   |   | Bypass    |             |                    |              |          |   |
| Input        | DI 4        | 1:             |              | None >   |   | Input     |             |                    |              |          |   |
| Battery      | -           |                |              |          |   | Battery   | y i         |                    |              |          |   |
| $\sim$       | DI_5        | 5:             |              | None >   | ≈ | $\sim$    |             |                    |              |          |   |

#### UPO 3/3 40kVA-200kVA 4 Интерфейс дисплея ИБП ¢ ttir ★ ontrol ¢ ettin ▲ Larn 🗶 ontrol ~~ ~~ 5 5 # Output dry contacts Function Output dry contacts Function None > D0\_1: None > D0\_6: D0\_2: None > D0\_3: None > D0\_4: None > D0\_5: None >

Рис. 4-21 Интерфейс настройки сухих контактов

| Параметр       | По        | Параметры                                                                                                    | Описание                                                                                                    |
|----------------|-----------|----------------------------------------------------------------------------------------------------|----------------------------------------------------------------------------------------------------|
| на<br>дисплее  | умолчанию |                                                                                                    |                                                                                                    |
| DI_1 ~<br>DI_6 | None      | None/Battery ground<br>fault/D.G.mode/Battery breaker /PDC<br>output breaker/ PDC mainten. Breaker/<br>PDC bypass breaker/AC SPD switch/<br>Ex.transfor.overtemp.                                            | Внешние 6 входных контактов<br>интерфейса. При настройке<br>необходимо выбрать<br>соответствующий параметр, а<br>значения параметров<br>неиспользуемых контактов<br>должны быть none, иначе это<br>повлияет на нормальную<br>работу ИБП.  |
| DO_1 ~<br>DO_6 | None      | None/Critical alarm/Minor alarm/Bypass<br>power supply/Battery power supply/Low<br>batt.volt.(DOD)/Low batt.volt.(EOD)/<br>D.G.control/Batt. breaker release/Bypass<br>fault/Fan fault/Time-share power down | Внешние 6 выходных<br>контактов интерфейса. При<br>настройке необходимо выбрать<br>соответствующий параметр, а<br>значения параметров<br>неиспользуемых контактов<br>должны быть none, иначе это<br>повлияет на нормальную<br>работу ИБП. |

|                       | -        |          |             |          |              |       |
|-----------------------|----------|----------|-------------|----------|--------------|-------|
| $T_{0} \in \pi_{1} $  |          | uumandai | 100 110 000 | OTHER OF | NULLY TROLLA |       |
| 1 аолица <b>4-</b> 20 | Описание | интершен | аса настр   | оики су  | хих конт     | aktob |
| 1                     |          |          |             | /        | -            |       |

# Параметры байпаса (Bypass)

Интерфейс меню параметров байпаса показан на рис. 4-22, а описание интерфейса - в таблице 4-21.

| *        | ₩<br>Syste | em Alarms      | Contr    | ol Sett | ings |
|----------|------------|----------------|----------|---------|------|
| Commo    | on         |                |          |         |      |
| Communic | ation      | ECO voltage ra | ange(%): | ±1      | 0 >  |
| Dry con  | tacts      | ECO freq.rang  | ±        | 2 >     |      |
| Bypa     | ss         | Max.bypass vo  | +1       | 0 >     |      |
| Inpu     | t          | Min.bypass vo  | ltage(%) | -2      | 20 > |
| Batte    | ry         |                | 0,       |         |      |
| $\sim$   |            | Bypass freq.ra | ange(Hz) | ±5.     | 0 >  |
|          |            |                |          |         |      |

Рис. 4-22 Интерфейс параметров байпаса

| Параметр на<br>дисплее    | По<br>умолч | Параметры                         | Описание                                                                                                    |
|---------------------------|-------------|-----------------------------------|----------------------------------------------------------------------------------------------------|
|                           | анию        |                                   |                                                                                                    |
| ECO voltage range (%)     | ±10         | ±5/±6/±7/±8/±9/±10                | Когда отклонение напряжения байпаса от номинального напряжения превысит заданное                                                                                                    |
| ECO freq.range (Hz)       | ±2          | ±1/±2/±3                          | значение, система определит, что напряжение<br>ECO является ненормальным, и переключится<br>на инвертор для подачи питания. Обратите<br>внимание, что диапазон частот ECO не может<br>быть больше диапазона частот байпаса.<br>Например, если диапазон частоты байпаса<br>установлен на ± 2 Гц, то диапазон частот ECO<br>можно установить только на ± 1 Гц и ± 2 Гц. |
| Max.bypass voltage<br>(%) | +15         | +10/+15/+20/+25                   | Максимальный диапазон настройки составляет от 88 В до 276 В, что обычно находится в                                                                                                    |
| Min.bypass voltage<br>(%) | -20         | -10/-20/-30/-40/-50/<br>-60       | допустимом диапазоне напряжения<br>электрооборудования пользователя.                                                                                                    |
| Bypass freq.range<br>(Hz) | ±5.0        | ±1.0/±2.0/±3.0/±4.0/<br>±5.0/±6.0 | Обратите внимание, что диапазон частот<br>байпаса не может быть меньше диапазона<br>частот ЕСО.                                                                                                    |

#### Входные параметры (Input)

Интерфейс меню входных параметров показан на рис. 4-23, а описание интерфейса - в таблице 4-22.

| -         | System   | ▲<br>Alarms                              | X<br>Control | Settings |  |  |  |  |  |
|-----------|----------|------------------------------------------|--------------|----------|--|--|--|--|--|
| Commor    | 1        |                                          |              |          |  |  |  |  |  |
| Communica | tion     | ut adaptabilit                           | y:           | Strong > |  |  |  |  |  |
| Dry conta | acts Int | Inter-rack pow.mdl.start.delay(s): 2 $>$ |              |          |  |  |  |  |  |
| Bypass    | PFC      | soft-startup                             | time(s):     | 10 >     |  |  |  |  |  |
| Input     | Inp      | ut cur.limitin                           | g:           | Enable > |  |  |  |  |  |
| Batter    | у —      |                                          |              |          |  |  |  |  |  |
| ~         | Inp      | ut cur.limitin                           | g ratio(%):  | 200 >    |  |  |  |  |  |

| Параметр на дисплее                   | По        | Параметры   | Описание                                                                                                    |
|---------------------------------------|-----------|-------------|----------------------------------------------------------------------------------------------------|
|                                       | умолчанию |             |                                                                                                    |
| Input adaptability                    | Strong    | Strong/Weak | Режим сильной входной адаптации<br>применяется при работе с ДГУ или<br>источниками входного сигнала с<br>высокочастотным колебанием входного<br>тока, THDi в этом режиме немного хуже, но<br>система более стабильна. Режим слабой<br>входной адаптации применяется к<br>источникам с более высокой<br>производительностью, таким как источник<br>питания и источник переменного<br>напряжения, THDi в этом случае лучше. |
| Inter-rack<br>pow.mdl.start.delay (s) | 2         | 2~120       | Данные параметры позволяют ИБП контролировать интервал перехода из                                                                                                    |

#### Таблица 4-22 Описание входных параметров интерфейса

| Параметр на дисплее          | По        | Параметры          | Описание                                                                                                    |
|------------------------------|-----------|--------------------|----------------------------------------------------------------------------------------------------|
|                              | умолчанию |                    |                                                                                                    |
| PFC soft-startup time (s)    | 10        | 0 ~ 60             | режима работы от аккумуляторных<br>батарей в нормальный режим каждого<br>силового модуля для того, чтобы<br>уменьшить влияние ИБП на генератор или<br>сеть.                                                                                                    |
| Input cur. limiting          | Enable    | Enable/<br>Disable | В соответствии с потребностями<br>установите, будет ли система ИБП<br>контролировать входной ток для защиты<br>генератора.                                                                                                    |
| Input cur.limiting ratio (%) | 200       | 50 ~ 200           | Если включить ограничение входного тока,<br>то можно установить его предельное<br>значение на входе главной цепи.<br>Измеряется в процентном соотношении от<br>номинального входного тока в диапазоне<br>от 50% до 200% в зависимости от<br>выходной мощности генератора. |

# Параметры Батареи (Battery)

Интерфейс меню параметров батареи показан на рис. 4-24, а описание интерфейса - в таблице 4-23.

| *            | ₩<br>System | ▲<br>Alarms   | ★<br>Control | Settings   | G | -         | ₩<br>Syster | n Alarms         | 🗶<br>Control | Settings | G |
|--------------|-------------|---------------|--------------|------------|---|-----------|-------------|------------------|--------------|----------|---|
| Common       |             |               |              |            |   | Commor    |             |                  |              |          |   |
| Communicatio | Batt        | ery type:     | VR           | LA batt. > |   | Communica | tion        | Battery auto sel | f-check:     | None >   |   |
| Dry contacts | Batt        | ery capacity( | Ah):         | 18 >       |   | Dry conta | icts        | Start to auto se | lf-check:    | 00:00 >  |   |
| Bypass       | Numb        | per of cells: |              | 192 >      |   | Bypass    |             | Stop to auto sel | f-check:     | 06:00 >  |   |
| Input        | Batt        | erv string:   |              | 1 >        |   | Input     |             | Auto self-check  | period(d):   | 60 >     |   |
| Battery      |             | ,             |              |            |   | Batter    | у           |                  | F ( / - / -  |          |   |
| ~            | Batt        | ery string mo | de:          | Share >    | ~ | $\sim$    |             | Self-check time( | h):          | 0.0 >    |   |
|              |             |               |              |            | ~ |           |             |                  |              |          | ~ |

| *         | <b>⊷</b><br>System | Alarms         | 🔀<br>Control   | Settings  | G  | *           | <b>~</b><br>System | Alarms          | 🔀<br>Control   | Settings  | G |
|-----------|--------------------|----------------|----------------|-----------|----|-------------|--------------------|-----------------|----------------|-----------|---|
| Common    |                    |                |                |           | \$ | Common      |                    |                 |                |           |   |
| Communica | Sel                | f-check under  | volt.(V/cell): | 0.17 >    |    | Communicat: | Re                 | main.cap.warnin | ng:            | Disable > |   |
| Dry conta | cts Ove            | rtemp.alarm th | resh.(℃):      | 50 >      |    | Dry contac  | ts Re              | main.cap.warnin | ng thresh.(%): | 20 >      |   |
| Bypass    | Und                | ertemp.alarm t | hresh.(℃):     | -5 >      |    | Bypass      | so                 | H(%):           |                | 100 >     |   |
| Input     | Bac                | kup time warni | ng:            | Disable > |    | Input       | Ch                 | g.cur.limiting  | coef.(C10):    | 0.01 >    |   |
| Batter    | /                  |                |                |           |    | Battery     |                    | 0 0             | . ,            |           |   |
| ~         | Bac                | kup time warn. | thresh.(min):  | 5 >       | *  | ~           | Ce                 | ll float voltag | ge(V/cell):    | 2.25 >    | ≈ |

### UPO 3/3 40kVA-200kVA

Ē

# 4 Интерфейс дисплея ИБП

| *                      | <b>√</b><br>System       | <br>Alarms         | X<br>Control   | Settings  | G    | *                | ₩<br>System | ▲<br>Alarms    | <b>⊁</b><br>Control | Settings  | Ć |
|------------------------|--------------------------|--------------------|----------------|-----------|------|------------------|-------------|----------------|---------------------|-----------|---|
| Common<br>Communicatio | n Ce                     | ell equalized v    | olt.(V/cell):  | 2.31 >    |      | Common           | Scl         | neduled equ.ch | g.interval(d)       | : 60 >    |   |
| Dry contact:           | ce                       | ell EOD volt.wa    | rn.increment(V | ): 0.10 > |      | Dry contact      | s Flo       | oat volt.temp. | comp.               | Disable > |   |
| Bypass                 | Ba                       | attery unlock t    | ime(min):      | 15 >      |      | Bypass           | Flo         | o.volt.temp.co | mp.(mV/°C-cell      | .): 3.3 > |   |
| Input<br>Battery       | Ma                       | ax.batt.dis.tim    | e(h):          | 24.0 >    |      | Input<br>Battery | Di          | s.cur.0.1C EOD | (V/cell):           | 1.80 >    |   |
| ~                      | Ed                       | qu.chg.protect.    | interval(d):   | 7 >       |      |                  | Di          | s.cur.1.0C EOD | (V/cell):           | 1.60 >    |   |
|                        |                          |                    |                |           |      |                  |             |                |                     |           |   |
| *                      | <mark>√</mark><br>System | <u>.</u><br>Alarms | X<br>Control   | Settings  | ( fs |                  |             |                |                     |           |   |
| Common                 | Co                       | onstant volt.eq    | u.chg.time(h): | 48.0 >    | ~    |                  |             |                |                     |           |   |
| Communicatio           | n                        | unstant cur equ    | chg time(h):   | 24.0      |      |                  |             |                |                     |           |   |
| Dry contacts<br>Bypass |                          |                    |                | 24.0 /    |      |                  |             |                |                     |           |   |
| Input                  |                          |                    |                |           |      |                  |             |                |                     |           |   |
| Battery                |                          |                    |                |           |      |                  |             |                |                     |           |   |

Рис. 4-24 Интерфейс параметров батареи

| Таблица 4-23 | Описание | парамет | оов интер | фейса  | батаг | еи |
|--------------|----------|---------|-----------|--------|-------|----|
| Тиолица т 25 | Onneume  | nupunei | pob miiop | quenea | ourup |    |

| Параметр на                 | По         | Параметры                    | Описание                                                                                                    |
|-----------------------------|------------|------------------------------|----------------------------------------------------------------------------------------------------|
| дисплее                     | умолчанию  |                              |                                                                                                    |
| Battery type                | VRLA batt. | VRLA batt./<br>Lithium batt. | Выбор типа батареи подключеной к системе<br>ИБП. Поддерживаемый тип литиевой<br>батареи - это 3,2 В литий-железо-фосфатная<br>батарея.                                                                                                  |
| Battery capacity (Ah)       | 18         | 5~3000                       | Емкость одной батареи, подключенной к системе<br>ИБП                                                                                                    |
| Number of cells             | 192        | 180 ~ 276                    | Устанавливается в соответствии с общим количеством аккумуляторных ячеек, подключенных к системе ИБП, каждая обычная свинцово-кислотная аккумуляторная батарея имеет 6 ячеек, например, 32 аккумулятора × 6 = 192 аккумуляторные ячейки. |
| Battery string              | 1          | 1~10                         | Количество групп АКБ, подключенных<br>в параллель.                                                                                                    |
| Battery string mode         | Share      | Share/<br>Separate           | Несколько ИБП, подключенных в параллельную систему, могут использовать одну и ту же батарею.                                                                                                    |
| Battery auto<br>self-check  | None       | None/By time/<br>By volt.    | Когда функция включена, система ИБП<br>автоматически переключится в режим работы от<br>батареи для разрядки в соответствии с выбранными<br>настройками.                                                                                 |
| Start to auto<br>self-check | 00:00      | 00:00 ~ 23:59                | После включения параметра самодиагностики<br>батареи, ИБП переключится в установленное<br>время на режим работы от АКБ и начнет<br>самодиагностику.                                                                                     |
| Stop to auto self-check     | 06:00      | 00:00~23:59                  | После включения параметра самодиагностики<br>батареи, ИБП переключится в установленное время<br>с режима работы от АКБ на режим работы от сети<br>и завершит самодиагностику.                                                           |

### 45

| Параметр на<br>дисплее                | По<br>умолчанию | Параметры      | Описание                                                                                                    |
|---------------------------------------|-----------------|----------------|----------------------------------------------------------------------------------------------------|
| Auto self-check period (d)            | 60              | 30~90          | После включения автоматической самодиагностики<br>батареи ИБП выполнит разрядку батареи и<br>самодиагностику в течение заданного периода<br>времени на основе заданного интервала.                                                                                                    |
| Self-check time (h)                   | 0.0             | 0.0 ~ 23.0     | После включения автоматической самодиагностики<br>батареи "По времени" ИБП выполнит разрядку<br>батареи и самотестирование в течение заданного<br>периода времени и не завершит ее, пока не<br>достигнет заданного времени. Обратите внимание,<br>что настроенное время самодиагностики должно<br>быть в пределах настроенного периода<br>автоматической самодиагностики, в противном<br>случае диагностика завершится неудачей. |
| Self-check under volt.<br>(V/cell)    | 1.70            | 1.60 ~ 1.90    | После включения автоматической самодиагностики<br>батареи "По напряжению" ИБП произведет<br>разрядку и самодиагностику батареи и завершит<br>ее, пока напряжение батарейной ячейки не<br>достигнет заданного значения или пока не выйдет<br>время окончания самодиагностики.                                                                                                    |
| Overtemp.alarm<br>thresh. (°C)        | 50              | 45 ~ 55        | Данная функция позволяет вовремя отследить<br>температуру батареи. Если система обнаружит, что<br>температура батареи выше или ниже, чем заланное                                                                                                    |
| Undertemp.alarm thresh. (°C)          | -5              | -20 ~ 5        | значение, система подаст сигнал тревоги.                                                                                                    |
| Backup time warning                   | Disable         | Disable/Enable | Если эта функция включена, система подаст                                                                                                    |
| Backup time warn.<br>thresh. (min)    | 5               | 3~30           | сигнал тревоги, если время резервного копирования достигнет заданного значения.                                                                                                    |
| Remain. cap. warning                  | Disable         | Disable/Enable | Если эта функция включена, система подаст                                                                                                    |
| Remain. cap. warning thresh. (%)      | 20              | 5 ~ 50         | сигнал тревоги, если оставшаяся емкость АКБ достигнет заданного значения.                                                                                                    |
| SOH (%)                               | 100             | 0~100          | Отношение фактической емкости батареи к<br>номинальной после использования батареи в<br>течение определенного периода времени.                                                                                                    |
| Chg. cur. limiting coef. (C10)        | 0.10            | 0.05 ~ 0.15    | Предел тока зарядки, который могут установить пользователи.                                                                                                    |
| Cell float voltage<br>(V/cell)        | 2.25            | 2.23 ~ 2.27    | Функция определяет напряжение для плавающего<br>заряда аккумуляторной ячейки.                                                                                                    |
| Cell equalized volt.<br>(V/cell)      | 2.31            | 2.30 ~ 2.40    | Функция определяет напряжение для уравнительного заряда аккумуляторной ячейки.                                                                                                    |
| Cell EOD volt. warn.<br>increment (V) | 0.10            | 0~0.20         | При помощи данной функции можно настроить<br>глубину разряда аккумуляторной ячейки. Если<br>глубина разряда ячейки достигнет заданного<br>значения, сработает сигнал тревоги.                                                                                                    |

| Параметр на<br>дисплее                 | По<br>умолчанию | Параметры      | Описание                                                                                                    |
|----------------------------------------|-----------------|----------------|----------------------------------------------------------------------------------------------------|
| Battery unlock time (min)              | 15              | 1~60           | Если количество переключений между сетевым<br>инвертором и аккумуляторным инвертором<br>достигнет 5 раз в течение часа, ИБП блокируется в<br>состоянии аккумуляторного инвертора. Время,<br>необходимое для разблокировки, можно установить с<br>помощью этой опции. |
| Max. batt. dis. Time<br>(h)            | 24.0            | 0~48.0         | Максимальное время непрерывной работы от АКБ.<br>Когда время разряда достигнет этого значения,<br>система переключится на питание через байпас, если<br>есть питание на байпасе, и нагрузка будет обесточена,<br>а ИБП отключен, если питания на байпасе нет.        |
| Equ. chg. protect.<br>Interval (d)     | 7               | 0~15           | Настройка временного интервала для выполнения<br>уравнительного заряда. Производится если<br>батареи не разряжались после последнего<br>уравнительного заряда и перешли на режим<br>плавающего заряда.                                                               |
| Scheduled equ. chg.<br>interval (d)    | 60              | 30 ~ 180       | Настройка интервала выполнения автоматического<br>уравнительного заряда.                                                                                                    |
| Float volt. temp. comp.                | Disable         | Disable/Enable | Если данная функция включена, то система<br>автоматически произведет температурную<br>компенсацию напряжения плавающего заряда на                                                                                                    |
| Flo. volt. temp. comp.<br>(mV/°C-cell) | 3.3             | 0 ~ 6.0        | основании показаний температурного датчика (если он есть). Расчетная температура составляет 25 °C                                                                                                    |
| Dis. cur. 0.1C EOD<br>(V/cell)         | 1.80            | 1.75 ~ 1.90    | Функция определяет пороговое значение глубины разряда ячейки если ток разряда составляет 0,1 С.                                                                                                    |
| Dis. cur. 1.0C EOD<br>(V/cell)         | 1.60            | 1.60 ~ 1.75    | Функция определяет пороговое значение глубины разряда ячейки если ток разряда составляет 1,0 С.                                                                                                    |
| Constant volt. equ.<br>chg. time (h)   | 48.0            | 0~100.0        | Продолжительность уравнительного заряда при постоянном напряжении, когда батарея находится в процессе уравнительного заряда.                                                                                                    |
| Constant cur. equ.<br>chg. time (h)    | 24.0            | 0~100.0        | Продолжительность уравнительного заряда постоянным током, когда батарея находится в процессе уравнительного заряда.                                                                                                    |

# Выходные параметры (Output)

Интерфейс меню выходных параметров показан на рис. 4-25, а описание интерфейса - в таблице 4-24.

| *        | <b>√</b><br>System | ▲<br>Alarms     | <b>⊁</b><br>Control | Settings | G | *       | <b>∽</b><br>System | ▲<br>Alarms     | <b>⊁</b><br>Control      | Settings | G |
|----------|--------------------|-----------------|---------------------|----------|---|---------|--------------------|-----------------|--------------------------|----------|---|
| ^        |                    |                 |                     |          |   | ^       |                    |                 |                          |          |   |
| Output   | Ou                 | tput freq.track | rate(Hz/s):         | 0.5 >    |   | Output  | Se                 | elf-load output | <pre>cur.ratio(%):</pre> | 80 >     |   |
| Base     | By                 | pass transfer t | imes:               | 5 >      |   | Base    |                    |                 |                          |          |   |
| Advanced | Ou                 | tput voltage(V) | :                   | 220 >    |   | Advance | d                  |                 |                          |          |   |
| Warranty | Ou                 | tput frequency( | Hz):                | 50 >     |   | Warrant | У                  |                 |                          |          |   |
|          | Ou                 | tput volt.adjus | tment(V):           | 0.0>     |   |         |                    |                 |                          |          |   |

| Таблица 4-24 Описание выходных параметров интерфейса |                     |             |                                                                                                    |  |  |  |  |
|------------------------------------------------------|---------------------|-------------|----------------------------------------------------------------------------------------------------|--|--|--|--|
| Параметр на<br>дисплее                               | По<br>умолча<br>нию | Параметры   | Описание                                                                                                    |  |  |  |  |
| Output freq. track<br>rate (Hz/s)                    | 0.5                 | 0.1 ~ 2.0   | Устанавливается в зависимости от типа нагрузки. Если<br>скорость отслеживания слишком медленная, то при<br>изменении частоты байпаса частота инвертора и<br>частота байпаса окажутся в асинхронном состоянии.<br>При высокой скорости частота инвертора нестабильна.                                                                                                    |  |  |  |  |
| Bypass transfer<br>times                             | 5                   | 1~10        | 5 раз по умолчанию. Если количество переключений<br>на байпас достигнет заданного значения в течение<br>одного часа, система будет заблокирована. Если ИБП<br>находится в нормальном режиме, система будет<br>заблокирована на стороне байпаса, подающей<br>питание; если ИБП находится в режиме ЕСО, он<br>будет заблокирован на стороне инвертора, подающей<br>питание. |  |  |  |  |
| Output voltage (V)                                   | 220                 | 220/230/240 | Выходное напряжение задается пользователем<br>в соответствии с нагрузкой. Настройка должна<br>производится при отключенной нагрузке.                                                                                                    |  |  |  |  |
| Output frequency<br>(Hz)                             | 50                  | 50/60       | Выходное частота задается пользователем в<br>соответствии с нагрузкой. Настройка должна<br>производится при отключенной нагрузке.                                                                                                    |  |  |  |  |
| Output volt.<br>adjustment (V)                       | 0.0                 | -5.0 ~ 5.0  | Точная настройка выходного напряжения.                                                                                                    |  |  |  |  |
| Self-load output<br>cur. ratio (%)                   | 80                  | 20~100      | Процент выходного тока от номинального<br>выходного тока для режима самотестирования.                                                                                                    |  |  |  |  |

# Рис. 4-25 Интерфейс выходных параметров

# Основные параметры (Base)

Интерфейс меню основных параметров показан на рис. 4-26, а описание интерфейса - в таблице 4-25.

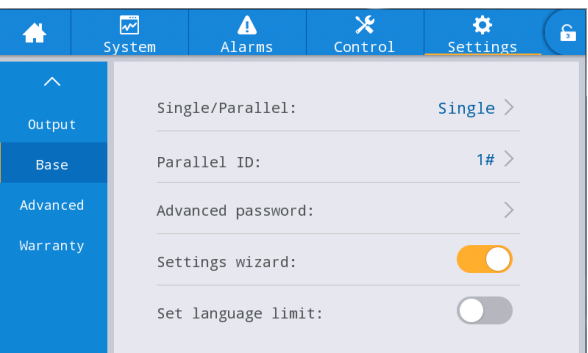

Рис. 4-26 Интерфейс основных параметров

| Таблица 4-25 Описание основных параметров интерфейса |                         |                 |                                                                                                    |  |  |  |  |
|------------------------------------------------------|-------------------------|-----------------|----------------------------------------------------------------------------------------------------|--|--|--|--|
| Параметр                                             | р По Параметры Описание |                 | Описание                                                                                                    |  |  |  |  |
| на дисплее                                           | умолчанию               |                 |                                                                                                    |  |  |  |  |
| Single/Parallel                                      | Single                  | Single/Parallel | Выбор одиночной или параллельной системы.<br>Single если одиночная система. Parallel если<br>работают как минимум 2 одиночных ИБП<br>соединенные в параллельную систему. |  |  |  |  |

| аблица 4-25 Описание основных параметров интерфейса | а |
|-----------------------------------------------------|---|
|-----------------------------------------------------|---|

| Параметр<br>на дисплее | По<br>умолчанию | Параметры        | Описание                                                                                                    |
|------------------------|-----------------|------------------|----------------------------------------------------------------------------------------------------|
| Parallel ID            | 1#              | 1~4              | Каждому ИБП в параллельной системе должен<br>быть присвоен номер, который не должен<br>повторяться.                                                                                                    |
| Advanced<br>password   | /               | 0 ~ 99999999     | Только авторизованные квалифицированные<br>специалисты могут использовать и изменять<br>пароль, который должен состоять из 1-8 цифр и не<br>может совпадать с паролем пользователя. Клиенты,<br>которым необходимо знать пароль, должны<br>проконсультироваться с поставщиком. |
| Settings<br>wizard     | Enabled         | Enabled/Disabled | После включения ИБП войдет в интерфейс<br>быстрых настроек при следующем включении.                                                                                                    |
| Set language<br>limit  | Disabled        | Enabled/Disabled | После включения язык ограничен английским и<br>больше не может быть изменен.                                                                                                    |

### Расширенные параметры (Advanced)

Интерфейс меню расширенных параметров показан на Рис. 4-27, а описание интерфейса - в Таблице 4-26.

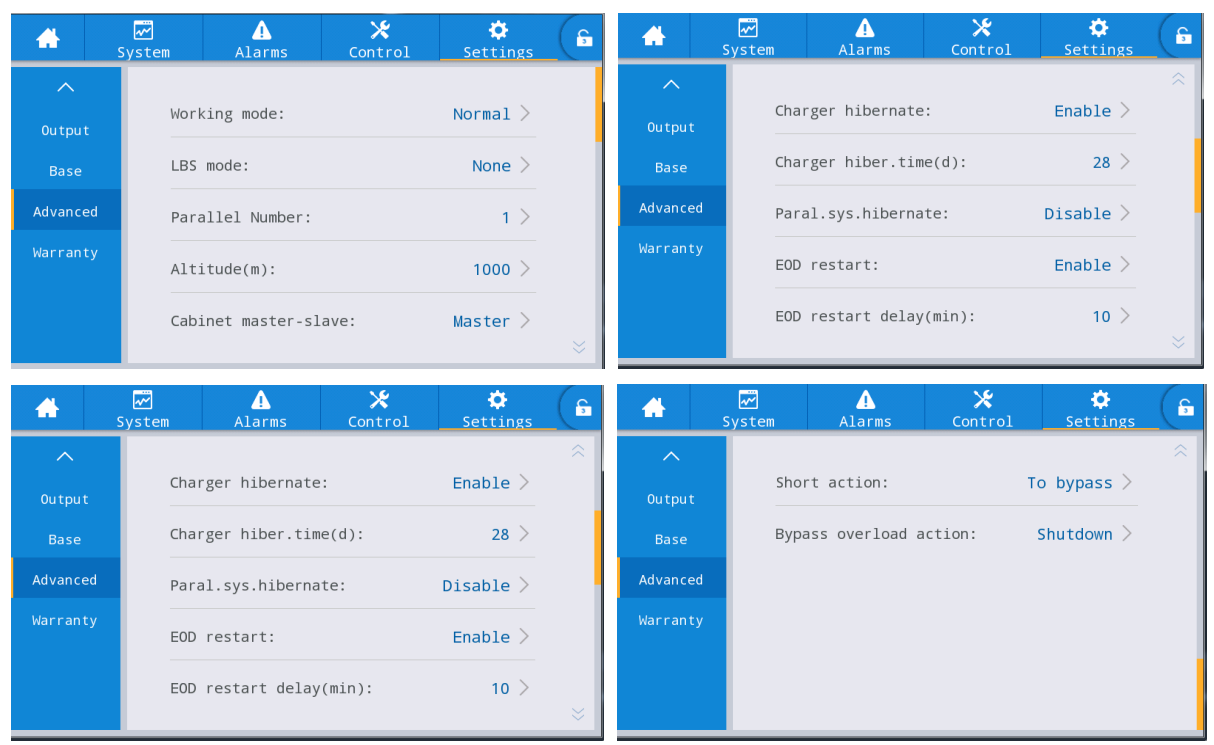

Рис. 4-27 Интерфейс расширенных параметров

| Параметр<br>на дисплее  | Значение по<br>умолчанию | Возможные<br>значения               | Описание                                                                                                    |  |  |  |  |
|-------------------------|--------------------------|-------------------------------------|----------------------------------------------------------------------------------------------------|--|--|--|--|
| Working<br>mode         | Normal                   | Normal/ECO/Self-loa<br>d /Converter | Выберите соответствующий режим работы в<br>соответствии с потребностями пользователя.<br>Нормальный режим работы по умолчанию.                                                                                                    |  |  |  |  |
| LBS mode                | None                     | None/Master/Slave                   | Если необходимо использовать систему с<br>двойной шиной, то данная функция<br>позволяет настроить ведущее и ведомое<br>устройство.                                                                                                    |  |  |  |  |
| Parallel<br>Number      | 1                        | 1~4                                 | Выберите в соответствии с фактическим номероми ИБП в параллельной системе.                                                                                                    |  |  |  |  |
| Altitude (m)            | 1000                     | 0~3000                              | Выходная мощность будет автоматически<br>снижена в соответствии с установленным<br>значением. Для получения подробной<br>информации, пожалуйста,<br>обратитесь к описанию снижения номинальных<br>характеристик в таблице.<br>«8 Технические параметры». |  |  |  |  |
| Cabinet<br>master-slave | Master                   | Master/Slave                        | Эту настройку не нужно устанавливать. Она<br>будет автоматически определена<br>параллельной системой.                                                                                                    |  |  |  |  |

#### Таблица 4-26 Описание расширенных параметров

| Параметр<br>на дисплее        | Значение по<br>умолчанию | Возможные<br>значения | Описание                                                                                                    |
|-------------------------------|--------------------------|-----------------------|----------------------------------------------------------------------------------------------------|
| Charger<br>hibernate          | Enable                   | Enable/Disable        | Если функция включена, то зарядное<br>устройство перейдет в состояние гибернации,<br>если оно соответствует условиям.<br>Если отключено, зарядное устройство не<br>будет уходить в режим гибернации.                                                                                                    |
| Charger<br>hiber. time<br>(d) | 28                       | 28~60                 | Если функция гибернации зарядного<br>устройства включена, после того, как зарядное<br>устройство перейдет в режим гибернации, оно<br>выйдет из него, если достигнет<br>соответствующего значения.                                                                                                    |
| Paral. sys.<br>hibernate      | Disable                  | Disable/Enable        | Функция гибернации параллельной системы<br>включается в соответствии с потребностями<br>пользователя. Система автоматически<br>определяет количество ИБП или модулей,<br>которые должны быть введены в эксплуатацию,<br>в соответствии с текущей суммарной<br>нагрузкой. В условиях обеспечения<br>резервирования источника питания, запасной<br>ИБП может быть выключен и переведен в<br>режим гибернации в целях безопасной работы<br>и энергосбережения.   |
| EOD restart                   | Enable                   | Enable/Disable        | При перебоях в сети и переключения нагрузки<br>на питание от батарей, и после того как ИБП<br>выключится из-за низкого заряда батареи<br>(EOD), и вся система не может быть запитана<br>от байпаса и выключится, то если эта функция<br>включена система автоматически<br>перезапустится, когда питание сети будет<br>восстановлено; Если эта функция выключена,<br>то пользователю необходимо будет вручную<br>включить ИБП после восстановления<br>питания. |
| EOD restart<br>delay (min)    | 10                       | 1 ~ 1440              | Настройка задержки включения после восстановления питания.                                                                                                    |
| Forced<br>bypass              | Disabled                 | Disabled/ Enabled     | Если функция включена, то при возникновении<br>условий когда ИБП необходимо переключиться<br>на байпас, даже если напряжение байпаса будет<br>ненормальное, то ИБП принудительно<br>переключится в режим байпас. Если при этом на<br>входе байпаса будет сверхвысокое напряжение,<br>то ИБП не переключится в режим байпас для<br>питания нагрузки.                                                                                                    |
| Impact to<br>bypass           | Enabled                  | Enabled/Disabled      | Если функция включена, система временно<br>переключится в режим байпас для питания<br>нагрузки, если при ее включении, нагрузка<br>приводит к быстрому падению выходного<br>напряжения ИБП.                                                                                                    |

51

| Параметр                     | раметр Значение по Возможные |                     | Описание                                                                                                    |  |  |
|------------------------------|------------------------------|---------------------|----------------------------------------------------------------------------------------------------|--|--|
| на дисплее                   | умолчанию                    | значения            |                                                                                                    |  |  |
| EPO<br>function              | Enabled                      | Enable/Disabled     | Включите функцию в соответствии с потребностями пользователя.                                                                                                    |  |  |
| EPO action                   | To bypass                    | To bypass, Shutdown | В зависимости от потребностей пользователя,<br>выберите реакцию системы на срабатывание<br>EPO, переключение на байпас или<br>отключение нагрузки.<br>Переход на байпас выбран по умолчанию. |  |  |
| Maint.conver plate           | Enabled                      | Enabled/Disabled    | Если функция включена, то система будет<br>реагировать на концевик защитной крышки.                                                                                                    |  |  |
| Short action                 | To bypass                    | To bypass, Shutdown | Выбор действия ИБП при возникновении<br>короткого замыкания на выходе в системе<br>ИБП: переключиться на байпас или<br>отключить нагрузку.                                                   |  |  |
| Bypass<br>overload<br>action | Shutdown                     | Shutdown, None      | В зависимости от потребностей пользователя<br>выберите, при перегрузке байпаса,<br>продолжит ли ИБП питать нагрузку в режиме<br>байпас или отключит ее.                                      |  |  |

# Настройки уведомлений об истечении гарантийных сроков (Warranty)

Интерфейс меню настроек гарантийных сроков показан на Рис. 4-28, а описание интерфейса - в Таблице 4-27.

| *        | ₩<br>System | ▲<br>Alarms   | 🗶<br>Control | 🔅<br>Settings | G | *        | ₩<br>System | ▲<br>Alarms    | 🔀<br>Control | 🔅<br>Settings | G |
|----------|-------------|---------------|--------------|---------------|---|----------|-------------|----------------|--------------|---------------|---|
| ^        | Battery     | warranty      |              |               |   | ^        | UPS war     | ranty          |              |               | ~ |
| Output   | Inst        | allation time | :2018-01-01  | 08:00:00 >    |   | Output   | Ins         | tallation time | ≘:2018-01-01 | 08:00:00 >    |   |
| Base     | Warı        | anty time(yea | r):          | 3 >           |   | Base     | War         | ranty time(yea | ar):         | 3 >           |   |
| Advanced | Evni        | re time:      | 2021 01 01   | 08.00.00      |   | Advanced | Exp         | ire time.      | 2021 01 01   | 08.00.00      |   |
| Warranty | EXD         | Te time.      | 2021-01-01   | 08.00.00      |   | Warranty |             | ire time.      | 2021-01-01   | 08.00.00      |   |
|          |             |               |              |               |   |          |             |                |              |               |   |
|          |             |               |              |               | ≈ |          |             |                |              |               |   |

# Рис. 4-28 Интерфейс настроек истечения гарантии

| Таблица 4-27 Описание интерфейса настроек срока действия гарантии |                        |           |                                                                                         |  |  |  |
|-------------------------------------------------------------------|------------------------|-----------|-----------------------------------------------------------------------------------------|--|--|--|
| Параметр на Значение                                              |                        | Возможные | Описание                                                                                |  |  |  |
| дисплее                                                           | по                     | значения  |                                                                                         |  |  |  |
|                                                                   | умолчанию              |           |                                                                                         |  |  |  |
| Battery<br>Installation time                                      | 2018-01-01<br>00:00:00 | Any value | Нажмите всплывающее окно, чтобы подтвердить обновление до текущего времени.             |  |  |  |
| Battery<br>Warranty time (year)                                   | 3                      | 1~50      | Установите в соответствии с фактическим<br>временем гарантии батареи для пользователей. |  |  |  |

| - 107       | 0          | 1         |              |               |          |
|-------------|------------|-----------|--------------|---------------|----------|
| опина 4-27/ | Описание і | интерфейс | а настроек с | рока лействия | гарантии |
| Jiniqu i 27 | onneunne   | micpuence | a maerpoor c | pond generbin | rupummi  |

| Параметр на<br>дисплее      | Значение<br>по         | Возможные<br>значения | Описание                                                                                                    |
|-----------------------------|------------------------|-----------------------|----------------------------------------------------------------------------------------------------|
|                             | умолчанию              |                       |                                                                                                    |
| Battery<br>Expire time      | 2021-01-01<br>00:00:00 | Not settable          | Дата окончания гарантийного срока генерируется<br>автоматически в зависимости от времени установки<br>и гарантийного срока. Когда системное время<br>превысит гарантийный период, в строке состояния<br>появится информация об истечении гарантии. |
| UPS<br>Installation time    | 2018-01-01<br>00:00:00 | Any value             | Нажмите на всплывающее окно, чтобы подтвердить обновление до текущего времени.                                                                                                    |
| UPS<br>Warranty time (year) | 3                      | 1~50                  | Установите в соответствии с фактическим сроком<br>гарантии на ИБП для пользователей.                                                                                                    |
| UPS<br>Expire time          | 2021-01-01<br>00:00:00 | Not settable          | Дата окончания гарантийного срока генерируется<br>автоматически в зависимости от времени установки<br>и гарантийного срока. Когда системное время<br>превысит гарантийныйпериод, в строке состояния<br>появится информация об истечении гарантии.  |

# 5 Операции

# 5.1 Работа одиночного ИБП (Single)

# 5.1.1 Включение ИБП

# внимание

- Перед включением ИБП проверьте, все ли винты затянуты и все ли провода правильно подключены.
  Отключите автоматический выключатель входной цепи, выключатель байпаса,
  - Отключите автоматический выключатель входной цепи, выключатель оайпас выключатель нагрузки и батарейный выключатель.
  - В соответствие с требованиями к нагрузке, убедитесь, что правильно установлены выходное напряжение "*Output voltage(V)*" и выходная частота "*Output frequency(Hz)*" в интерфейсе настроек "*Settings*" перед запуском
  - Обязательно установите Тип батареи "*Battery type*", Емкость батареи "*Battery capacity(Ah)*", Количество элементов "*Number of cells*" и Цепь батареи "*Battery string*" в интерфейсе параметров батареи перед запуском. Убедитесь, что настроенные параметры должны совпадать с подключенной цепочкой батарей

#### Порядок действий:

Шаг 1: Чтобы включить ИБП переведите автоматические выключатели питания основного ввода и байпаса в положение "Вкл.", после этого начнется процесс загрузки и на дисплее отобразится логотип компании. Система перейдет в режим ожидания.

Шаг 2: После успешного запуска, если оборудование включается в первый раз, ИБП перейдет в режим быстрой настройки, при повторном включении система по умолчанию использует предыдущую настройку. Если эти параметры уже установлены, система по умолчанию использует существующие настройки. Пожалуйста, обратитесь к пункту 4.2.1 чтобы ознакомиться с интерфейсом.

Шаг 3: После завершения быстрых настроек, если на дисплее нет аварийных сигналов тревоги, продолжайте выполнять следующие шаги; Если на интерфейсе дисплея есть аварийный сигнал (если в это время батарея не была подключена, то это нормальный сигнал тревоги, сообщающий о том, что аккумулятор не подключен "battery not connected"), сбросьте все аварийные сигналы.

#### Шаг 4: Запуск инвертора.

Если меню "Control" («Управление») имеет серый цвет и не может быть выбрано в главном меню, в первую очередь требуется разблокировка. Нажмите на замок в верхнем правом углу дисплея, и введите пароль, как показано на рис. 5-1.

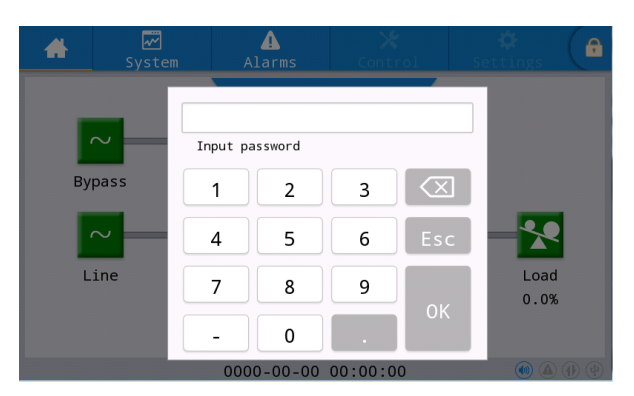

Рис. 5-1 Окно разблокировки

Выберите "Control" («Управление») в главном меню, нажмите «Inv.On» и завершите операцию запуска инвертора после выбора «ОК», как показано на Рис. 5-2.

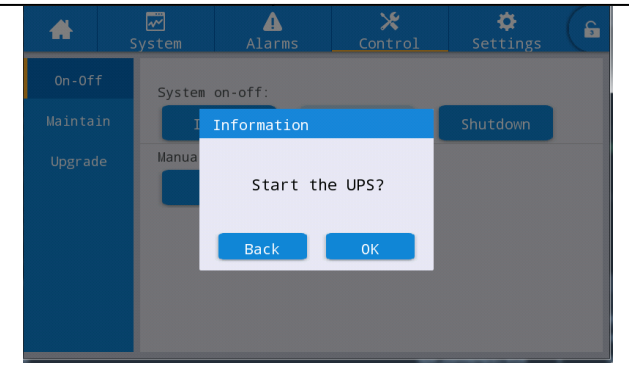

Рис. 5-2 Запуск ИБП

Шаг 5: После запуска инвертора ИБП переключится в режим двойного преобразования, и после этого можно проверить диаграмму потока энергии, чтобы убедиться, что система питается инвертора.

Просмотр и подтверждение значений на дисплее

Отображаемые в режиме реального времени данные "System" → "Output" («Система» → «Выход») на дисплее можно использовать для подтверждения значений выходного напряжения и частоты ИБП, а мультиметр можно использовать для дополнительной проверки выходных параметров, как показано на рис. 5-3.

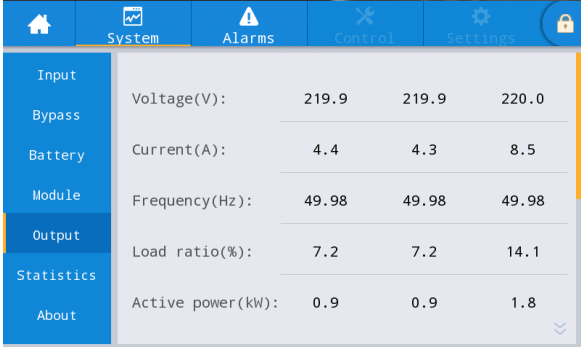

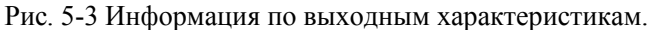

Шаг 6: Проверьте, соответствует ли фактическое количество батарей, количеству, установленному в настройках. Измерьте мультиметром напряжение на АКБ, чтобы подтвердить корректное соединение батареи. После подтверждения корректности подключения цепи батарей, переведите автоматический выключатель АКБ в положение "Вкл.". Запустите самодиагностику батарей, чтобы убедиться, что батарея работает нормально.

Шаг 7: Переведите выходной автоматический выключатель в положение "Вкл.", чтобы подать питание на нагрузку.

#### 🔲 УВЕДОМЛЕНИЕ

Если ИБП был включен или находится в режиме байпас и требуется переключиться в режим питания от инвертора, просто подтвердите, что в настоящее время нет аварийного сигнала тревоги, а затем выполните шаг 4; если ИБП полностью выключен, выполните все выше казанные шаги.

# 5.1.2 Выключение ИБП

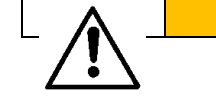

**ВНИМАНИЕ** 

|  | • | Если выбрано «Shut to bypass» («Переход в байпас»), и если питание на вводе<br>байпаса находится в норме, то после отключения инвертора система перейдет<br>в режим байпас; если питание на вводе байпаса отсутствует, то ИБП полностью<br>выключится.<br>Если выбрано "Shutdown" («Выключение»), система прекращает подачу<br>питания на выход ИБП и отключенся |
|--|---|----------------------------------------------------------------------------------------------------|
|  | • | питания на выход ИБП и отключается.<br>Перед выключением, убедитесь, что оборудование было выключено.                                                                                                    |

Порядок действий:

Шаг 1: Выключить инвертор.

Если меню "Control" («Управление») выделено серым цвет и не может быть выбрано, то в первую очередь требуется разблокировка. Нажмите на замок в верхнем правом углу дисплея и введите пароль, как показано на рис. 5-1.

Выберите "Control" («Управление») в главном меню, нажмите "Shut to bypass"

(«Перейти в байпас»), и после выбора и подтверждения завершите операцию выключения инвертора, как показано на Рис. 5-4.

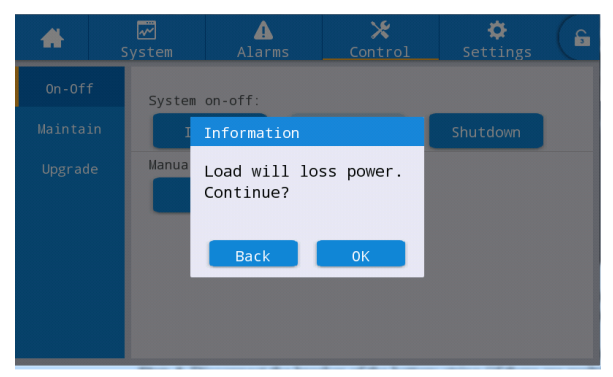

Рис. 5-4 Отключение инвертора

Шаг 2: После выключения инвертора, если питание на вводе байпаса находится в норме, ИБП переходит в режим байпас. Если питание на вводе байпаса отсутствует, система прекращает подачу питания на выход ИБП.

Шаг 3: После выключения инвертора выключите автоматический выключатель отвечающий за подучу питания на нагрузку.

Шаг 4: Переведите автоматический выключатель цепи аккумуляторов в положение "Выкл." (если параллельно подключено несколько групп аккумуляторов, сначала разомкните главный выключатель между АКБ и ИБП, а затем отключите выключатель каждого ряда аккумуляторов).

Шаг 5: Переведите автоматические выключатели основного ввода и байпаса в положение "Выкл."

# Ш уведомление

Если требуется отключить только инвертор ИБП и подать питание через байпас системы, убедитесь, что в ИБП нет аварийных сигналов, а затем выполните шаг 1; если требуется полное отключение ИБП, необходимо выполнить все вышеперечисленные действия.

# 5.1.3 Включение ИБП от батареи (Холодный старт)

Порядок действий:

Шаг 1: Убедитесь, что батарея подключена правильно.

Шаг 2: Переведите автоматические выключатели основного ввода и байпаса в положение "Выкл." затем переведите автоматический выключатель цепи аккумуляторов в положение "Вкл." (если

параллельно подключено несколько групп батарей, сначала включите автоматические выключатели каждой цепочки батарей).

Шаг 3: Измерьте напряжение положительной и отрицательной группы батареи с помощью мультиметра. чтобы подтвердить корректное соединение батареи.

Шаг 4: Нажмите кнопку холодного запуска на ИБП и удерживайте ее более 3 секунд. Положение кнопки холодного запуска показано на рис. 2-8 или рис. 2-11

После этого начнется процесс загрузки и на дисплее отобразится логотип компании. Система перейдет в режим ожидания.

Шаг 5: После завершения загрузки обратитесь к шагам 3, 5 и 6 в «5.1.1 Включение ИБП», чтобы включить инвертор.

# 5.1.4 Перевод в режим байпаса вручную

ВНИМАНИЕ
Перед тем как в ручную перевести питание на байпас, убедитесь, что питание на вводе байпаса находится в норме. Если питание отсутствует, то переключение будет недоступно, и система вернется к предыдущему состоянию.
В режиме питания через байпас, если входное напряжение или диапазон частот превысет значение, установленное системой, возможно отключение системы и отключение питания нагрузки.

Порядок действий:

Если меню "*Control*" («Управление») выделено серым цветом и не может быть выбрано, то в первую очередь требуется разблокировка. Нажмите на замок в верхнем правом углу дисплея и введите пароль, как показано на рис. 5-1.

Выберите "Control" («Управление») в главном меню, нажмите "Manual to bypass" («Перейти в байпас»), и после выбора и подтверждения завершите "Manual to bypass"

(«Перейти в байпас») Режим питания (Power Supply Mode), как показано на Рис. 5-5.

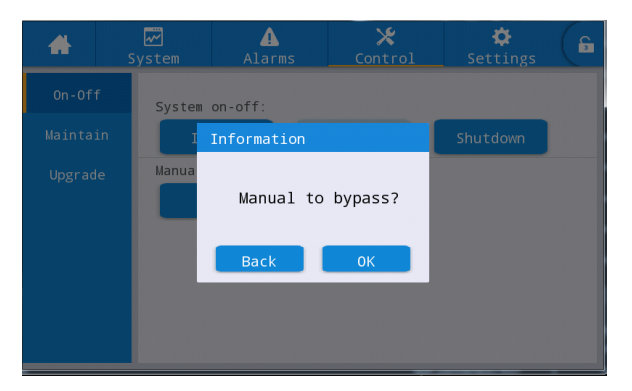

Рис. 5-5 Перейти в байпас

# 5.1.5 Переход на сервисный байпас

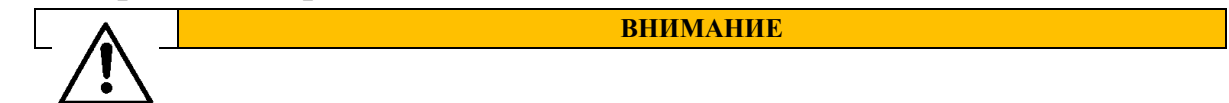

Шаг 1: Обратитесь к пункту 5.1.4, чтобы перевести ИБП в режим байпаса. Шаг 2: Сначала снимите крышку выключателя сервисного байпаса. Вручную замкните выключатель сервисного байпаса для обслуживания ИБП. ИБП перейдет в режим сервисного байпаса; выключатель сервисного байпаса по умолчанию находится в положении "OFF" («ВЫКЛ.») и вручную переходит в положение "ON" («ВКЛ»), когда выключатель сервисного байпаса замыкается. В то же время на дисплее отображается аварийный сигнал "Maintenance bypass breaker connected" («Включен автоматический выключатель байпаса»).

# 5.1.6 Переход из сервисного байпаса в режим инвертора

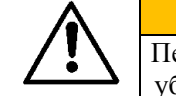

ВНИМАНИЕ Перед восстановлением электропитания от сервисного байпаса к инвертору убедитесь, что вход и выход байпаса системы в норме.

Порядок действий:

Шаг 1: Вручную переключите выключатель сервисного байпаса из положения "ON" («ВКЛ») в положение "OFF" («ВЫКЛ»), когда автоматический выключатель сервисного байпаса будет отключен, из списка аварийных сигналов тревоги исчезнет аварийный сигнал "Maintenance bypass breaker connected" («Соединение с сервисным байпасом подключено»). После этого, состояние работы системы можно просмотреть на главном экране, чтобы убедиться, что система работает в режиме байпас.

Шаг 2: Включите инвертор ИБП, следуя шагам 2 ~ 6 в «5.1.1 Включение ИБП».

# 5.1.7 Аварийное выключение (ЕРО)

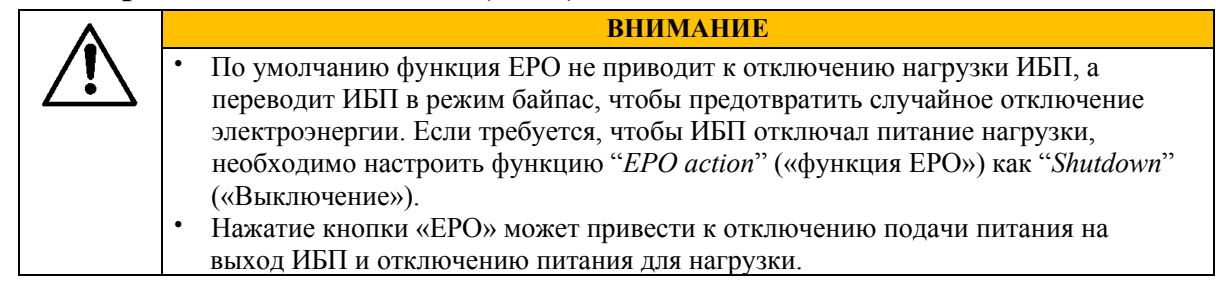

Порядок действий:

Отсоедините нормально замкнутый разъем сухого контакта ЕРО на корпусе ИБП или используя внешнее устройство, подключенное к сухим контактам, активируйте ЕРО, ИБП перейдет в состояние аварийного отключения. В это время на экране монитора появляется сигнал тревоги.

# 5.1.8 Восстановление (выключение) ЕРО

Порядок действий:

Шаг 1: Подсоедините нормально замкнутый разъем сухого контакта ЕРО на корпусе ИБП или используя внешнее устройство, подключенное к сухим контактам, деактивируйте ЕРО Шаг 2: Снятие сигнализации ЕРО в системе.

Выберите "Control" → "maintain" → "Clear fault" («Управление» → «Поддержка» → «Снять ошибку») в главном меню дисплея и выберите «ОК» во всплывающем

диалоговом окне, чтобы сбросить аварийный сигнал ЕРО, как показано на рисунке 5-6.

#### 58

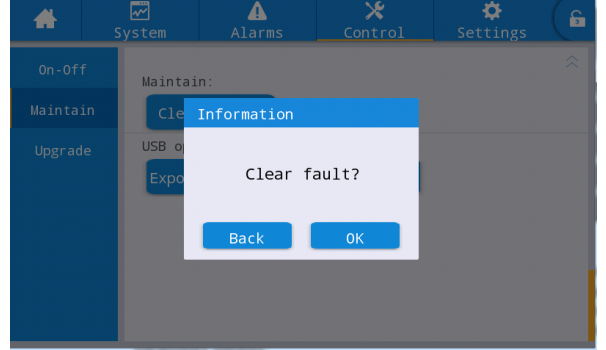

Рис. 5-6 Снять ошибку

Шаг 3: Проверьте список аварийных сигналов и убедитесь, что аварийный сигнал «ЕРО» исчез. Если питание на вводе байпаса в норме, ИБП переключится в режим байпас. Шаг 4: Включите инвертор, см. «5.1.1 Включение ИБП».

# 5.1.9 Программное обновление (только для сервисных специалистов)

|          |   | ВНИМАНИЕ                                                                 |
|----------|---|--------------------------------------------------------------------------|
|          | ٠ | Во время обновления прошивки ИБП может переключаться в режим байпас      |
| <u> </u> |   | для подачи питания. Это может привести к отключению питания нагрузки при |
|          |   | перебоях питании от сети.                                                |
|          | • | Для обновления требуется USB-накопитель и программа обновления           |
|          |   | прошивки. Пожалуйста, подготовьте их заранее.                            |

#### Обновление прошивки

Порядок действий:

Шаг 1: Поместите файл прошивки в USB-накопитель, например U: \ Update \ EA900.img.

Шаг 2: Переключите ИБП в режим питания через сервисный байпас, см. 5.1.5, или переключитесь в режим ожидания, при котором не требуется питание нагрузки.

Шаг 3: Вставьте USB-накопитель в ИБП и подождите, пока не загорится значок USB в правом нижнем углу домашней страницы..

Шаг 4: Нажмите значок разблокировки и введите расширенный пароль.

Шаг 5: Перейдите в меню "Control"  $\rightarrow$  "Upgrade" («Управление»)  $\rightarrow$  «Обновление»),

нажмите "Import firmw." и дождитесь успешного импортирования файла прошивки.

Шаг 6: Проверьте правильность модуля, текущей версии и новой версии прошивки.

Шаг 7: Нажмите кнопку обновления на правой стороне, чтобы обновить соответствующий модуль. После того как соответствующий модуль автоматически перезагрузится и отобразится, можно приступить к обновлению следующего модуля.

Шаг 8: После обновления прошивки дисплея он будет перезапущен автоматически.

Выйдите из меню обновления вручную.

Шаг 9: Восстановите подачу питания от сервисного байпаса через инвертор и запустите инвертор ИБП, см. Шаг 2 ~ Шаг 6 в «5.1.1 Включение ИБП».

#### Обновление прошивки экрана НМІ

Порядок действий:

Шаг 1: Поместите пакет прошивки в корневой каталог USB-накопителя, например U: \ ITEPKG03.PKG.

Шаг 2: Вставьте USB-накопитель в ИБП и подождите, пока не загорится значок USB в правом нижнем углу главной страницы.

Шаг 3: Нажмите кнопку сброса на задней панели дисплея, чтобы перезапустить дисплей.

Шаг 4: Проверьте, отображается ли прогресс записи в процентах на экране, и если да,дождитесь завершения записи. Если нет, значит произошел сбой чтения прошивки или сбой идентификации USB-накопителя, проверьте, правильно ли установлена прошивка на USB-накопитель, или замените USB-накопитель на другой и повторите попытку.

Шаг 5: После того как на экране отобразится запись «Завершено» ("IMFO: Upgrade finished"),

извлеките USB-накопитель и нажмите кнопку сброса на задней панели экрана дисплея, чтобы перезапустить экран.

Шаг 6: Откройте "System  $\rightarrow$  "About" («Система»  $\rightarrow$  «О программе») на дисплея, чтобы проверить версию прошивки "HMI version".

# 5.2 Работа параллельной системы ИБП

## 5.2.1 Включение параллельной системы

|             |   | ВАЖНО                                                                    |  |  |  |  |  |  |
|-------------|---|--------------------------------------------------------------------------|--|--|--|--|--|--|
|             | • | Перед подключением и установкой убедитесь, что все выключатели на ИБП    |  |  |  |  |  |  |
| <b>∠•</b> ∖ |   | отключены.                                                               |  |  |  |  |  |  |
|             | • | Перед запуском проверьте, правильно ли подключена параллельная система и |  |  |  |  |  |  |
|             |   | полностью ли она подключена, все ли винты затянуты.                      |  |  |  |  |  |  |
|             |   |                                                                          |  |  |  |  |  |  |

Порядок действий:

Шаг 1: Построение параллельной системы ИБП.

Обратитесь к разделу «3.3 Установка параллельной системы ИБП» для подключения силовых кабелей и кабелей управления. Если каждый ИБП использует свою группу АКБ, их можно подключить отдельно.

Шаг 2: Проверка подключения кабелей.

Используйте мультиметр, чтобы убедиться в правильности подключения.

Шаг 3: Проверка работы каждого ИБП. После правильного подключения убедитесь, что все сетевые входные автоматические выключатели, байпасные входные автоматические выключатели и аккумуляторные выключатели всех блоков ИБП отключены, а также отключен выходной выключатель системы, затем поочередно настройте каждый ИБП, который необходимо подключить в параллельную систему. Проверьте состояние каждого отдельного ИБП, проверьте его выходное напряжение, работоспособность и выключите ИБП, отключите все входные, выходные, аккумуляторные и байпасные выключатели. Пожалуйста, обратитесь кразделу «5.1 Работа одиночного ИБП» для процесса отладки. Шаг 4: Проверьте выходное напряжение каждого ИБП

После отладки каждого отдельного ИБП и подтверждения работоспособности перезапустите их и сравните выходное напряжение каждого ИБП, убедитесь, что разность значений фазного напряжения, соответствующего трем фазам любых двух ИБП, составляет менее 2 В, после этого ИБП можно подключить в параллель. ИБП с большим отклонением напряжения не может быть подключен к параллельной системе, для этого требуется точная настройка выходного напряжения. Для ИБП с большим отклонением должна быть произведена калибровка, чтобы разность эффективных значений фазного напряжения, соответствующего трем фазам других ИБП, составляла менее 2 В.

Шаг 5: Проверка версии программного обеспечения

Убедитесь, что все байпасные выключатели, выходные выключатели и аккумуляторные выключатели всех ИБП отключены, и переведите входные автоматические выключатели всехИБП в положение "Вкл.", затем проверьте версию программы ИБП, которого необходимо подключить параллельно. Войдите в меню "About" («О программе») в системном меню, проверьте"HMI version", "MCU version", "Bypass version", "PFC1 version" и "Inv.1 version" и убедитесь, что версии ПО для каждого модуля совпадают.

| -         | s | ₩<br>ystem | ▲<br>Alarms | X<br>Control | Settings   | G |
|-----------|---|------------|-------------|--------------|------------|---|
| Input     |   |            |             |              |            |   |
| Bypass    |   | HMI ver    | sion:       | V005B0       | 001H001    |   |
| Battery   |   | MCU ver    | sion:       | V000B0       | 000H000    |   |
| Module    |   | Bypass     | version:    | V000B0       | 000Н000    |   |
| Output    |   | PFC1 ve    | ersion:     | V000B000H    | 1000_V0000 |   |
| Statistic | s |            |             |              |            |   |
| About     |   | Inv.1 v    | version:    | V000B000H    | 1000_V0000 |   |

Рис. 5-7 меню"About"

#### Шаг 6: Проверждение параметров.

Для каждого ИБП, подключенного в параллельную систему, расширенные параметры, входные параметры, выходные параметры, параметры байпаса и параметры батареи в настройках должны совпадать. (Будьте внимательны при настройке параметра "Battery string mode" («Режим подключения батареи»), т.к при выборе "Separate" («Раздельная группа АКБ для каждого ИБП») необходимо произвести более точные настройки в соответствии с конфигурацией АКБ каждого ИБП) Пожалуйста, обратитесь к пункту «4.2.6 Настройки» для настройки параметров. Шаг 7: Проверка последовательности фаз (все выключатели нагрузки ИБП должны быть

отключены, выключатель нагрузки системы также отключен).

Подайте питание на каждый ИБП и перейдите в режим байпас. Переведите выключатель нагрузки ИБП #1 в положение "Вкл." (при этом убедитесь, что главный выключатель нагрузки отключен, в противном случае ИБП #1 подаст питание на нагрузку), а выключатели нагрузки остальных ИБП переведите в положение "Выкл.". Переведите мультиметр в режим измерения переменного тока, измерьте напряжение между входной и выходной клеммами фазы А выходного автоматического выключателя нагрузки в ИБП #2. Измерьте напряжения фазы В и фазы С таким же образом. Если последовательность фаз правильная, то разница напряжений составит менее 5 В. Если последовательность фаз неправильная, то по крайней мере на одной из фаз напряжение будет больше 5 В. Используйте этот метод для проверки последовательности фаз каждого ИБП в параллельной системе (во время проверки последовательности фаз других ИБП выходной автоматический выключатель нагрузки в ИБП #1 должен быть включен, а в остальных ИБП - выключены). Если последовательность фаз некорректная, необходимо обесточить систему и проверить коммутацию. Шаг 8: Установка параметров параллельной работы (все ИБП находятся в режиме ожидания, нагрузка обесточена)

- 1. В меню "Settings" → "Base" → "Single/Parallel" («Настройки» → «Базовые» → «Одиночный / Параллельный») установите "parallel" («Параллельный»).
- 2. В меню "Settings" → "Base" → "Parallel ID" («Настройки» → «Базовые» → «ID ИБП в параллельной системе») по очереди установите «1 #», «2 #», «3 #», «4 #». В параллельном режиме система поддерживает максимум 4 ИБП.

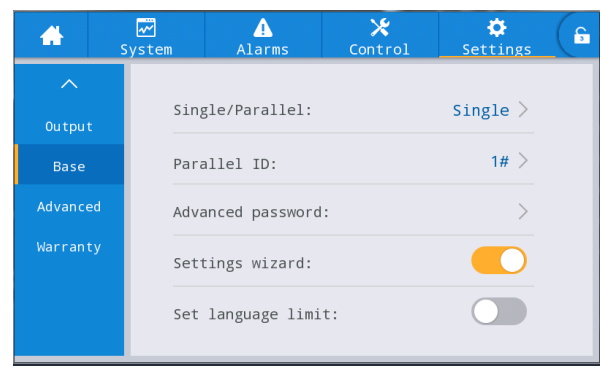

Рис. 5-8 Настройки параллельных параметров

Шаг 9: Проверка сигнала параллельной работы

После установки ИБП в качестве "parallel" («параллельного»), если кабели связи параллельной работы не подключены, ИБП сообщит о неисправности "Parallel line abnormal" («Сбой линии параллельного режима»). Необходимо проверить, что на каждом ИБП в параллельной системе такой ошибки нет. Если неисправность есть, необходимо проверить, правильно ли подключены кабели связи параллельной работы.

Шаг 10: Включение параллельной системы

Убедитесь, что к системе подключены основной ввод и байпас, и поочередно переведите выключатели нагрузки всх ИБП системы в положение "Вкл.", затем нажмите «Inv.On». Процесс запуска совпадает с процессом запуска одиночго ИБП.

Шаг 11: Подключение батареи

#### UPO 3/3 40kVA-200kVA

Убедитесь, что все ИБП переключились в режим двойного преобразования. После подачи питания на нагрузку, подключите АКБ переведя автоматический выключатель батареи в положение "Вкл.". Если в параллельной системе каждый ИБП использует свою группу батарей, включите батарейный выключатель каждого ИБП отдельно. Предупреждающий сигнал "Battery disconnected" («Батарея отключена») каждого ИБП исчезнет в течение 3 минут после подключения АКБ. Убедитесь, что батареи подключены правильно.

#### Шаг 12: Тестовые переключения

Отключите входной автоматический выключатель основного ИБП и убедитесь, что все ИБП успешно переключились в режим работы от батареи. Включите входной автоматический выключатель, затем вручную переведите ИБП в режим байпас, и проверьте, все ли ИБП успешно переключились в режим байпас.

Шаг 13: Включение нагрузки

После того, как система переключится на байпас, переведите автоматический выключатель нагрузки в положение "Вкл.", и позвольте системе питать нагрузку через байпас, затем включите инвертор, чтобы завершить весь процесс запуска параллельной системы.

### 5.2.2 Выключение параллельной системы

Порядок действий:

Шаг 1: Отключите нагрузку

Шаг 2: Выберите любой из ИБП для выполнения операции "shutdown" («выключения») в меню "On-Off" («Вкл-Выкл»). Система автоматически синхронизирует эту операцию со всей системой.

Шаг 3: После выполнения шага 2 в течение примерно 5 минут отключите общий выходной выключатель нагрузки, выходные выключатели нагрузки каждого ИБП, аккумуляторные выключатели, байпасный входной выключатель и входной сети, чтобы завершить процесс отключения параллельной системы.

# 5.2.3 EPO

Функция ЕРО одиночного ИБП в параллельной системе временно недоступна. Пока функция ЕРО одного ИБП включена, система автоматически синхронизируется со всеми ИБП во всей системе.

#### 5.2.4 Выход из параллельной системы одного ИБП

Порядок действий:

Шаг 1: После выхода из строя одного из ИБП он будет отключен от параллельной системы. Система продолжит свою работу от других ИБП.

Шаг 2: Отключите выключатель нагрузки неисправного ИБП или внешнего выходного распределительного выключателя.

Шаг 3: Отключите автоматический выключатель батареи неисправного ИБП (если есть несколько групп батарей, то необходимо сначала выключить общий автомат между АКБ и ИБП, а затем выключить автоматы каждой группы батарей) или внешний распределительный выключатель.

Шаг 4: Отключите входные и байпасные автоматические выключатели неисправного ИБП или входного внешнего распределительного выключателя.

Шаг 5: После этого неисправный ИБП будет изолирован от системы и можно производить операции по техническому обслуживанию.

### 5.2.5 Добавление одного ИБП в параллельную систему

Порядок действий:

Шаг 1: После завершения обслуживания отдельного ИБП отключите кабели связи параллельной работы перед включением питания. Парамерт «Single / Parallel» в настройках по умолчанию установлен как «Single».

Шаг 2: Включите питание для настройки и повторного ввода в эксплуатацию ИБП, убедитесь, что выходной выключатель нагрузки отключен во время этого процесса. Для ввода в эксплуатацию ИБП, пожалуйста, обратитесь к разделу «5.1 Работа одной системы ИБП».

Шаг3: Проверьте выходное напряжение, версию программного обеспечения, параметры, последовательность фаз. Процедура такая же, как в шагах 4-7 в раздела 5.2.1.

Шаг4: Подсоедините кабели связи параллельной работы, установите параметры параллельного подключения и убедитесь в наличии связи. См. Шаг 9 и Шаг 10 в 5.2.1.

Шаг 5: Вручную переключите параллельную систему в режим байпас, переведите все выклчатели вновь добавленного ИБП в положение "Вкл.", а затем запустите систему.

# 6 Обслуживание

# 6.1 Обслуживание ИБП

# 6.1.1 Ежемесячное обслуживание

- Проверьте условия эксплуатации оборудования, включая температуру окружающей среды, влажность, напряжение на входе / выходе, частоту, тип нагрузки, процент нагрузки, различную информацию о сигналах тревоги и т. Д.
- Проверьте ИБП на посторонние звуки. Если есть какой-либо посторонний звук, найдите его источник, это может быть вентилятор охлаждения, входной / выходной трансформатор (пропустите, если не настроен), силовой модуль и блок байпаса. Если причина не установлена, обратитесь в сервисный центр.
- Проверьте затяжку входных и выходных клемм оборудования, не повреждены ли соединительные кабели.
- Проверьте панель мониторинга ИБП и убедитесь, что все графические дисплеи на панели мониторинга находятся в нормальном рабочем состоянии, а все рабочие параметры источника питания находятся в пределах нормального диапазона, и информация о сбоях или аварийных сигналах в записи дисплея не обнаружена.
- При необходимости удалите пыль и очистите оборудование.
- Проверьте, есть ли какие-либо изменения в нагрузке, питаемой от ИБП, и периодически проверяйте и фиксируйте увеличение и уменьшение нагрузки.
- Проверьте и запишите рабочую температуру и влажность ИБП.
- Проверьте правильность конфигурации параметров ИБП.
- Заполните журнал о техническом обслуживании ИБП.
- Экспортируйте и проанализируйте информацию о сигналах тревоги.

# 6.1.2 Ежеквартальное обслуживание

Повторите ежемесячный осмотр.

- Тщательно удалите пыль и очистите ИБП, уделяя особое внимание очистке от пыли, накапливающейся на вентиляторах, а также на входе и выходе.
- Проверьте, не повреждены ли и не ослаблены ли входные /выходные кабели и клеммы, и укрепите все входные / выходные клеммы.
- Если позволяют условия, необходимо проверить ключевые внутренние компоненты ИБП, включая следующие компоненты:
- Электролитический конденсатор: проверка на утечку, повреждение клапана и вздутие.
- Трансформаторы и катушки индуктивности: проверка на перегрев, обесцвечивание и расслаивание.
- Кабель и расположение кабелей: проверьте, не повреждена ли изоляция соединительного кабеля, протяните все клеммы подключения силового кабеля и проверьте, надежно ли установлены кабели между платами.
- Предохранители: убедитесь, что все предохранители находятся в исправном состоянии и надежно установлены.
- Печатная плата: проверьте чистоту печатной платы и целостность цепи, обратите внимание, чтобы не было следов перегрева, обесцвечивания, исправны ли компоненты платы, без видимых повреждений и коррозии.
- Если имеется входной / выходной трансформатор, проверьте, не перегрелся ли он, не обесцвечен ли он, не расслаивается ли он, также наличие межвиткового замыкания и проверьте надежность соединений.
- Проверьте с помощью мультиметра и токовых клещей, соответствуют ли напряжение и ток входа, выхода, аккумулятора системным требованиям и корректность их отображения на ЖК-дисплее.

# 6.1.3 Ежегодное обслуживание

Повторите все ежеквартальное обслуживание и проверки.

Чтобы предотвратить сбой системы в результате рабочего износа компонентов, рекомендуется регулярно проверять ключевые компоненты, используемые в системе ИБП, и заменять их в течение

ожидаемого срока службы. Параметры ресурса и рекомендуемое время замены ключевых устройств приведены в таблице 6-1.

| Таблица 6-1 Рекомендуемые сроки замены ключевых элементов |
|-----------------------------------------------------------|
|-----------------------------------------------------------|

| Ключевые компоненты           | рекомендуемые<br>периоды замены | рекомендуемая<br>периодичность обслуживания |
|-------------------------------|---------------------------------|---------------------------------------------|
| Электролитический конденсатор | 5 - 6 лет                       | Раз в год                                   |
| Вентилятор                    | 5 - 6 лет                       | Раз в год                                   |
| Свинцово-кислотная батарея    | 3 - 4 года                      | Раз в 6 месяцев                             |

# 6.2 Обслуживание батареи

Следующие рекомендации по обслуживанию батареи применимы только к обслуживанию обычной свинцово-кислотной батареи. Пожалуйста, обратитесь к инструкции по обслуживанию батареи, поставляемой с батареей для подробной информации.

| ٨           |   | ВНИМАНИЕ                                                                   |
|-------------|---|----------------------------------------------------------------------------|
|             | • | Замена и обслуживание батареи должны выполняться только                    |
| <u>∠•</u> ∖ |   | квалифицированным персоналом.                                              |
|             | • | Во время технического обслуживания аккумулятора сначала необходимо         |
|             |   | изолировать инструмент (гаечный ключ и т. Д.).                             |
|             | • | Перед подключением или отключением клемм отключите все источники           |
|             |   | питания.                                                                   |
|             | • | Не курите и не используйте открытый огонь возле батареи.                   |
|             | • | Полностью зарядите аккумулятор в течение 24 часов после разрядки,          |
|             |   | чтобы не влиять на срок службы аккумулятора.                               |
|             | • | В случае отсутствия перебоев в электросети в течение длительного времени   |
|             |   | батарею следует разряжать каждые 3-6 месяцев, а затем заряжать, чтобы      |
|             |   | продлить срок службы батареи.                                              |
|             | • | Регулярно измеряйте напряжение аккумуляторной батареи и каждой отдельной   |
|             |   | батареи, чтобы обеспечить баланс напряжения кажлой отлельной батареи. Если |
|             |   | напряжение АКБ слишком низкое, замените соответствующую АКБ.               |

# 7 Устранение неисправностей

Используйте таблицу ниже для решения незначительных проблем при установке и эксплуатации.

| No. | Проблемы                                                        | Возможная причина                                                                                       | Решение                                                                                                    |
|-----|-----------------------------------------------------------------|----------------------------------------------------------------------------------------------------|----------------------------------------------------------------------------------------------------|
| 1   | Ошибка выпрямителя                                              | Входное напряжение не<br>соответствует заявленным<br>требованиям.                                       | Убедитесь, что входное напряжение соответствует заявленным требованиям.                                                           |
|     |                                                                 | Неправильная<br>последовательность фаз<br>трехфазного входа ИБП                                         | Проверьте правильность<br>последовательности фаз<br>трехфазного входа ИБП                                                         |
|     |                                                                 | ИБП вышел из строя                                                                                      | Обратитесь в сервисный центр                                                                                                    |
| 2   | Отказ инвертора, ИБП<br>переключается в<br>режим байпас         | Сработала защита от<br>перегрузки или короткого<br>замыкания на выходе                                  | Уменьшите нагрузку или устраните<br>короткое замыкание нагрузки                                                                   |
|     |                                                                 | Сработала защита от перегрева ИБП                                                                       | Установите систему<br>кондиционирования или вентиляции<br>в помещении, чтобы<br>обеспечить нормальную<br>температуру в помещении. |
|     |                                                                 | ИБП вышел из строя                                                                                      | Обратитесь в сервисный центр                                                                                                    |
| 3   | Некорректная работа<br>системы постоянного<br>тока, не работает | Недостаточное напряжение<br>аккумулятора или его<br>неисправность                                       | Замените батарею                                                                                                    |
|     | в режиме от батареи                                             | Некорректная коммутация<br>АКБ, плохой контакт на<br>клеммах или не включен<br>размыкатель аккумулятора | Устраните проблемы с<br>коммутацией аккумулятора и<br>убедитесь, что размыкатель<br>включен                                       |
|     |                                                                 | ИБП вышел из строя                                                                                      | Обратитесь в сервисный центр                                                                                                    |
| 4   | Система работает в<br>режиме байпас и не                        | Установлен режим ЕСО                                                                                    | Установите режим двойного преобразования.                                                                                         |
|     | может перейти в<br>режим двойного<br>преобразования             | Количество переключений на<br>байпас достигло максимума                                                 | Установите соответствующее<br>кол-во переключений на байпас в<br>настройках; или сбросьте ошибку в<br>интерфейсе управления       |
|     |                                                                 | ИБП вышел из строя                                                                                      | Обратитесь в сервисную службу                                                                                                    |
| 5   | Световой индикатор<br>блока питания горит<br>красным            | Ненормальный вход<br>переменного тока или вход<br>батареи                                               | Убедитесь, что входные кабели и кабели батареи подключены правильно                                                               |
|     |                                                                 | ИБП вышел из строя                                                                                      | Обратитесь в сервисную службу                                                                                                    |

# 🛄 уведомление

• Если для устранения неисправностей, указанных в таблице, требуется замена компонентов, обратитесь к поставщику.

# 8 Технические характеристики

| Модель                                         | 40 кВА                                                                                                    | 60 кBA              | 80 кВА              | 120 кВА        | 160 кВА       | 200 кВА    |  |
|------------------------------------------------|----------------------------------------------------------------------------------------------------|---------------------|---------------------|----------------|---------------|------------|--|
| II.                                            | 40 кBA/                                                                                                    | 60 кВА/             | 80 кBA/             | 120 кBA/       | 160 кВА/      | 200 кВА/   |  |
| номинальная мощность                           | 40 кВт                                                                                                    | 60 кВт              | 80 кВт              | 120 кВт        | 160 кВт       | 200 кВт    |  |
| Вход                                           |                                                                                                    |                     |                     |                |               |            |  |
| Входное подключение                            | 3-фазное 5-ти                                                                                                    | проводное (З        | $3 \Phi + N + PE$ ) |                |               |            |  |
| Номинальное<br>напряжение                      | 380Vac/400Va                                                                                                    | ас/415Vac (на       | пряжение сет        | и)             |               |            |  |
| Диапазон напряжения                            | 304 Vac ~ 485<br>138 Vac ~ 304                                                                                                    | Vac<br>Vac (линейн  | ое понижение        | e 40% ~ 100%   | нагрузки)     |            |  |
| Диапазон частоты                               | $40\sim 70 \ Hz$                                                                                                    |                     |                     |                |               |            |  |
| Коэффициент мощности                           | ≥0.99 при 10                                                                                                    | 0% резистивн        | ой нагрузке, 2      | ≥ 0.97 при 50% | б резистивної | й нагрузке |  |
| Гармонические<br>искажения (THDi)              | ≤3% при 100                                                                                                    | % резистивно        | ой нагрузке, ≤      | 5% при 50% р   | езистивной і  | нагрузке   |  |
| Диапазон напряжения<br>байпаса                 | 380 Vac: -20% ~ +15% (верхний предел +10%/+15%/+20%/+25% устанавливается)<br>400 Vac: -20% ~ +15% (верхний предел +10%/+15%/+20% устанавливаемое)<br>415 Vac: -20% ~ +10% (верхний предел +10%/+15% устанавливаемое)<br>(нижний прелел -60%/-50%/-40%/-30%/-20%/-10% устанавливаемое) |                     |                     |                |               |            |  |
| Диапазон частоты<br>байпаса                    | ±5 Hz (±1 Hz/                                                                                                    | ±2 Hz/±3 Hz/=       | ±4 Hz/±5 Hz/±       | 6 Hz устанавл  | иваемое)      |            |  |
| Диапазон напряжения в<br>режиме ЕСО            | ±10% (±5%/±                                                                                                    | 6%/±7%/±8%/         | /±9%/±10% yc        | танавливаемо   | e)            |            |  |
| Диапазон частоты в<br>режиме ЕСО               | ±2 Hz (±1 Hz/                                                                                                    | ±2 Hz/±3 Hz y       | устанавливаем       | noe)           |               |            |  |
| Выход                                          |                                                                                                    |                     |                     |                |               |            |  |
| Выходное подключение                           | 3-фазное 5-ти                                                                                                    | проводное (З        | $3 \Phi + N + PE$ ) |                |               |            |  |
| Выходное напряжение                            | 380 Vac/400 V                                                                                                    | $/ac/415$ Vac $\pm$ | 1%                  |                |               |            |  |
| Выходная частота                               | Нормальный режим: синхронизирована с входной частотой;<br>Режим батареи или режим преобразования частоты: 50 Hz/60 Hz ± 0.1%                                                                                                    |                     |                     |                |               |            |  |
| Коэффициент мощности (PF)                      | 1                                                                                                    |                     |                     |                |               |            |  |
| Искажение формы<br>выходного сигнала<br>(THDv) | ≤ 1% при 100% резистивной нагрузке                                                                                                    |                     |                     |                |               |            |  |
| Дисбаланс выходного<br>напряжения              | ≤3%                                                                                                    |                     |                     |                |               |            |  |
| Отклонение фазы<br>выходного напряжения        | $\leq 1^{\circ}$                                                                                                    |                     |                     |                |               |            |  |
| Крест фактор                                   | 3:1                                                                                                    |                     |                     |                |               |            |  |
| Время переключения                             | Нормальный режим-батарейный режим: 0 мс;<br>Инвертор - байпас (синхронное переключение): 0 ms;<br>Инвертор -ЕСО режим (синхронное переключение): 0 ms;                                                                                                    |                     |                     |                |               |            |  |
| Перегрузочная<br>способность инвертора         | $105\% <$ нагрузка $\le 110\%$ , переход в байпас через 60 минут;<br>$110\% <$ нагрузка $\le 125\%$ , переход в байпас через 10 минут;<br>$125\% <$ нагрузка $\le 150\%$ , переход в байпас через 1 минуту;<br>нагрузка $\ge 150\%$ , перход в байпас через 0.2 секунлы.              |                     |                     |                |               |            |  |

UPO 3/3 40kVA-200kVA

Приложение 1 Меню дисплея

| Модель                                                                                                    | 40 кВА                                                                                                    | 60 кВА                                        | 80 кВА                                            | 120 кВА                                          | 160 кВА                                         | 200 кВА                               |  |
|----------------------------------------------------------------------------------------------------|----------------------------------------------------------------------------------------------------|-----------------------------------------------|---------------------------------------------------|--------------------------------------------------|-------------------------------------------------|---------------------------------------|--|
| Батарея                                                                                                    |                                                                                                    |                                               |                                                   |                                                  |                                                 |                                       |  |
| Тип батареи                                                                                                    | Свинцово-кислотная батарея                                                                                                    |                                               |                                                   |                                                  |                                                 |                                       |  |
| Напряжение батареи                                                                                                    | 360 Vdc ~ 552                                                                                                    | $2 \text{ Vdc} (30 \sim 46)$                  | шт. устанавл                                      | иваемое, 32 ш                                    | т. по умолча                                    | нию)                                  |  |
| Выравнивание<br>напряжения заряда                                                                                                    | 2.31 V/Cell (y                                                                                                    | станавливаем                                  | to $2.30 \sim 2.40$                               | V/Cell)                                          |                                                 |                                       |  |
| Напряжение плавающего заряда                                                                                                    | 2.25 V/Cell (y                                                                                                    | станавливаем                                  | toe 2.23 ~ 2.27                                   | V/Cell)                                          |                                                 |                                       |  |
| Максимальный зарядный ток                                                                                                    | 12 A                                                                                                    | 24 A                                          | 24 A                                              | 36 A                                             | 36 A                                            | 48 A                                  |  |
| Температурная компенсация заряда АКБ                                                                                                    | -3 mV/°C for T                                                                                                    | ∑≥25°C(-1~                                    | -8 mV /°С уста                                    | навливаемое)                                     | , 0 mV per°C                                    | for T < 25 °C                         |  |
| Система                                                                                                    |                                                                                                    |                                               |                                                   |                                                  |                                                 |                                       |  |
| Дисплей                                                                                                    | 5,0-дюймовы                                                                                                    | й сенсорный                                   | цветной экран                                     | I                                                |                                                 |                                       |  |
| Защита                                                                                                    | Защита от кој<br>защита от пер<br>/ пониженног                                                                                                    | роткого замы<br>регрева, защи<br>о напряжения | кания на выхс<br>га от низкого<br>и на выходе, за | оде, защита от<br>заряда батаре<br>ащита от отка | перегрузки н<br>и, защита от п<br>за вентилятор | а выходе,<br>превышения<br>ра и т. Д. |  |
| Максимальной<br>количество ИБП в<br>параллельной системе                                                                                 | 4                                                                                                    |                                               |                                                   |                                                  |                                                 |                                       |  |
| Внешняя среда                                                                                                    |                                                                                                    |                                               |                                                   |                                                  |                                                 |                                       |  |
| Рабочая температура                                                                                                    | $0 \sim 40^{\circ}\text{C}$                                                                                                    |                                               |                                                   |                                                  |                                                 |                                       |  |
| Температура хранения                                                                                                    | -25 ~ 55°С (бе                                                                                                    | з батареи)                                    |                                                   |                                                  |                                                 |                                       |  |
| Влажность                                                                                                    | 0~95% (без 1                                                                                                    | 0 ~ 95% (без конденсата)                      |                                                   |                                                  |                                                 |                                       |  |
| Высота над уровнем ≤ 1000 m; выше 1000 m, понижение мощности на 1% за каждые дополнительные 100 м; Мах. 5000 m; 0 ~ 5000 m устанавливаем |                                                                                                    |                                               | за каждые<br>навливаемое                          |                                                  |                                                 |                                       |  |
| Степень защиты                                                                                                    | IP 20                                                                                                    |                                               |                                                   |                                                  |                                                 |                                       |  |
| Шум                                                                                                    | $\leq$ 65 dB (1 m)                                                                                                    |                                               |                                                   |                                                  |                                                 |                                       |  |
| Интерфейсы связи                                                                                                    |                                                                                                    |                                               |                                                   |                                                  |                                                 |                                       |  |
| Интерфейсы связи                                                                                                    | В стандартной комплектации: RS232, RS485, USB, CAN, NET, EPO, LBS, разъемы для кабеля параллельной работы, входные/выходные сухие контакты, двойной слот для смарт-карт, разъем для подключения датчика температуры аккумулятора.<br>Опционально: SNMP карта, GPRS карта, Wi-Fi карта, датчик температуры аккумулятора, кабель для параллельной работы и др. |                                               |                                                   |                                                  |                                                 |                                       |  |
| Общие                                                                                                    |                                                                                                    |                                               |                                                   |                                                  |                                                 |                                       |  |
| Подключение кабелей                                                                                                    | Нижний кабе.                                                                                                    | льный ввод                                    |                                                   |                                                  |                                                 |                                       |  |
| Габариты                                                                                                    | $3\overline{60} \times 850 \times$                                                                                                    | $360 \times 850 \times$                       | $360 \times 850 \times$                           | $440 \times 850 \times$                          | 600 × 850                                       | $) \times 1200$                       |  |
| $(\amalg \times \Gamma \times B)$ (MM)                                                                                                   | 885                                                                                                    | 950                                           | 1200                                              | 1200                                             | 000 × 050                                       | ) ~ 1200                              |  |
| Вес нетто (кг)                                                                                                    | 95,<br>295<br>(встроенная<br>батарея)                                                                                                    | 130.5                                         | 156                                               | 198                                              | 231.8                                           | 263.5                                 |  |

| Уровень 1 | Уровень 2  | Уровень 3 меню                                    | Уровень 4 меню |
|-----------|------------|---------------------------------------------------|----------------|
| меню      | меню       |                                                   |                |
| Главная   |            |                                                   |                |
| страница  | <u>.</u>   |                                                   |                |
|           | l T        |                                                   |                |
| System    | Input      | Voltage(V)                                        |                |
|           |            | Current(A)                                        |                |
|           |            | Frequency(Hz)                                     |                |
|           | Demons     | Valta as(V)                                       |                |
|           | Bypass     | Voltage(V)                                        |                |
|           |            | Eraguanay(Hz)                                     |                |
|           |            | Frequency(Hz)                                     |                |
|           | Battery    | Battery voltage(V)                                |                |
|           | Dattery    | Battery Current(A)                                |                |
|           |            | Battery status                                    |                |
|           |            | Temperature $(^{\circ}C)$                         |                |
|           |            |                                                   |                |
|           |            | $\frac{\text{SOR}(76)}{\text{Pompining con}(9/)}$ |                |
|           |            | Remaining cap.(76)                                |                |
|           |            | Backup time(timi)                                 |                |
|           | Module (#) | Input volt (V)                                    |                |
|           |            | Input curr (A)                                    |                |
|           |            | Input freq (Hz)                                   |                |
|           |            | In act now (kVA)                                  |                |
|           |            | In appa pow (kVA)                                 |                |
|           |            | Input pow factor                                  |                |
|           |            | Output volt.(V)                                   |                |
|           |            | Output curr.(A)                                   |                |
|           |            | Output freq.(Hz)                                  |                |
|           |            | Out.act.pow.(kW)                                  |                |
|           |            | Out.appa.pow(kVA)                                 |                |
|           |            | Out.reac.pow(kVa)                                 |                |
|           |            | Out.pow.factor                                    |                |
|           |            | PFC power supply mode                             |                |
|           |            | OUT power supply mode                             |                |
|           |            | Charge voltage(V)                                 |                |
|           |            | Charge current(A)                                 |                |
|           |            |                                                   |                |
|           | Output     | Voltage(V)                                        |                |
|           |            | Current(A)                                        |                |
|           |            | Frequency(Hz)                                     |                |
|           |            | Load ratio(%)                                     |                |
|           |            | Active power(kW)                                  |                |
|           |            | Appa. pow.(kVA)                                   |                |
|           | Statistics | Bypass runtime(min)                               |                |
|           | Statistics | Inv runtime(min)                                  |                |
| I         | <u> </u>   |                                                   |                |

# Приложение 1 Меню дисплея

#### UPO 3/3 40kVA-200kVA

#### Приложение 1 Меню дисплея

|          |               | Уровень 3 меню Уровень 4 меню |                 |              |  |
|----------|---------------|-------------------------------|-----------------|--------------|--|
|          |               | Last discharge                |                 |              |  |
|          |               | Batt expire time              |                 |              |  |
|          |               | LIPS expire time              |                 |              |  |
|          |               | Of 5 expire time              |                 |              |  |
|          | About         | S/N                           |                 |              |  |
|          |               | Parallel ID                   |                 |              |  |
|          |               | TEL                           |                 |              |  |
|          |               | Manufacturer                  |                 |              |  |
|          |               | Website                       |                 |              |  |
|          |               | HMI version                   |                 |              |  |
|          |               | MCU version                   |                 |              |  |
|          |               | Bypass version                |                 |              |  |
|          |               | PFC1 version                  |                 |              |  |
|          |               | Inv.1 version                 |                 |              |  |
|          |               |                               |                 |              |  |
| Alarms   | Active alarm  | _                             |                 |              |  |
|          | Fault record  | _                             |                 |              |  |
|          | Status record | _                             |                 |              |  |
|          | Operating     |                               |                 |              |  |
|          | record        | _                             |                 |              |  |
| Control  | On-Off        | System on-off                 | Inv.On          | 1            |  |
|          |               |                               | Shut to bypass  | Shutdown     |  |
|          |               |                               | J III J I J I   |              |  |
|          |               | Manual to bypass              | On              | Off          |  |
|          | Maintain      | LIDM on off                   | UDM1 on         | LIDM1 off    |  |
|          | Wantani       |                               | UDM2 on         | UDM2 off     |  |
|          |               |                               | UPM2 on         | UPM2 off     |  |
|          |               |                               |                 |              |  |
|          |               |                               | UPM4 on         | UPM4 off     |  |
|          |               | Charger on-off                | Chg.1 on        | Chg.1 off    |  |
|          |               |                               | Chg.2 on        | Chg.2 off    |  |
|          |               |                               | Chg.3 on        | Chg.3 off    |  |
|          |               |                               | Chg.4 on        | Chg.4 off    |  |
|          |               |                               | L               |              |  |
|          |               | Equalized-float charging      | Forced equ.     | Forced float |  |
|          |               |                               | Cancel equ.flo. |              |  |
|          |               | Self-check                    | By time         | By voltage   |  |
|          |               |                               | SOH calibrate   | Cancel check |  |
|          |               |                               | Son canonate    | Cancer check |  |
|          |               | Maintain                      | Recover factory | Mute         |  |
|          |               |                               | Clear record    | Clear faults |  |
|          |               | USB operations                | Export history  | Import logo  |  |
|          | Ungrade       | Import firmw                  |                 |              |  |
|          | opprade       | import initia.                |                 |              |  |
|          |               |                               |                 |              |  |
| Settings | Common        | Language                      |                 |              |  |
### UPO 3/3 40kVA-200kVA

#### Приложение 1 Меню дисплея

| Уровень 1 | Уровень 2         | Уровень 3 меню                  | Уровен                  | ь 4 меню   |
|-----------|-------------------|---------------------------------|-------------------------|------------|
| Menio     | Menio             | Time                            |                         |            |
|           |                   | Date format                     | -                       |            |
|           |                   | Brightness                      | -                       |            |
|           |                   | Auto-lock                       | -                       |            |
|           |                   | User password                   | -                       |            |
|           |                   | Remote control                  | -                       |            |
|           |                   |                                 | -                       |            |
|           | Communicatio<br>n | Serial port                     | Protocol                | Baud rate  |
|           |                   |                                 | Address                 | Parity     |
|           |                   | Network                         | I IP address allocation | IP address |
|           |                   |                                 | Subnet mask             | Gateway    |
|           | Dry contacts      | Input dry contacts              | DI_1                    | DI_2       |
|           |                   |                                 | DI_3                    | DI_4       |
|           |                   |                                 | DI_5                    | DI_6       |
|           |                   |                                 |                         |            |
|           |                   | Output dry contacts             | DO_1                    | DO_2       |
|           |                   |                                 | DO_3                    | DO_4       |
|           |                   |                                 | DO_5                    | DO_6       |
|           |                   | I                               |                         |            |
|           | Bypass            | ECO voltage range (%)           | -                       |            |
|           |                   | ECO freq.range (Hz)             | -                       |            |
|           |                   | Max.bypass voltage (%)          | -                       |            |
|           |                   | Min.bypass voltage (%)          | -                       |            |
|           |                   | Bypass freq.range (Hz)          | -                       |            |
|           | Input             | Input adaptability              |                         |            |
|           | mput              | Inter-rack pow mdl start delay  | -                       |            |
|           |                   | (s)                             |                         |            |
|           |                   | PFC soft-startup time (s)       | -                       |            |
|           |                   | Input cur. limiting             | -                       |            |
|           |                   | Input cur.limiting ratio (%)    | -                       |            |
|           |                   |                                 | -                       |            |
|           | Battery           | Battery type                    |                         |            |
|           |                   | Battery capacity (Ah)           | -                       |            |
|           |                   | Number of cells                 | -                       |            |
|           |                   | Battery string                  | -                       |            |
|           |                   | Battery string mode             | _                       |            |
|           |                   | Battery auto self-check         |                         |            |
|           |                   | Start to auto self-check        | _                       |            |
|           |                   | Stop to auto self-check         | _                       |            |
|           |                   | Auto self-check period (d)      | _                       |            |
|           |                   | Self-check time (h)             | -                       |            |
|           |                   | Self-check under volt. (V/cell) | _                       |            |
|           |                   | Overtemp.alarm thresh. (°C)     | _                       |            |
|           |                   | Undertemp.alarm thresh. (°C)    | _                       |            |
|           |                   | Backup time warning             | _                       |            |
|           |                   | Backup time warn. thresh. (min) | _                       |            |

## UPO 3/3 40kVA-200kVA

#### Приложение 1 Меню дисплея

| Уровень 1<br>меню | Уровень 2<br>меню | Уровень 3 меню                    | Уровень 4 меню |
|-------------------|-------------------|-----------------------------------|----------------|
|                   |                   | Remain. cap. warning              |                |
|                   |                   | Remain. cap. warning thresh.      |                |
|                   |                   | (%)                               |                |
|                   |                   | SOH (%)                           |                |
|                   |                   | Chg. cur. limiting coef. (C10)    |                |
|                   |                   | Cell float voltage (V/cell)       |                |
|                   |                   | Cell equalized volt. (V/cell)     |                |
|                   |                   | Cell EOD volt. warn. increment    |                |
|                   |                   | (V)                               |                |
|                   |                   | Battery unlock time (min)         |                |
|                   |                   | Max. batt. dis. Time (h)          |                |
|                   |                   | Equ. chg. protect. Interval (d)   |                |
|                   |                   | Scheduled equ. chg. interval (d)  |                |
|                   |                   | Float volt. temp. comp.           |                |
|                   |                   | Flo. volt. temp. comp.            |                |
|                   |                   | (mV/°C-cell)                      |                |
|                   |                   | Dis. cur. 0.1C EOD (V/cell)       |                |
|                   |                   | Dis. cur. 1.0C EOD (V/cell)       |                |
|                   |                   | Constant volt. equ. chg. time (h) |                |
|                   |                   | Constant cur. equ. chg. time (h)  |                |
|                   |                   |                                   |                |
|                   | Output            | Output freq. track rate (Hz/s)    |                |
|                   | <b>*</b>          | Bypass transfer times             |                |
|                   |                   | Output voltage (V)                |                |
|                   |                   | Output frequency (Hz)             |                |
|                   |                   | Output volt. adjustment (V)       |                |
|                   |                   | Self-load output cur. ratio (%)   |                |
|                   |                   |                                   |                |
|                   | Base              | Single/Parallel                   |                |
|                   |                   | Parallel ID                       |                |
|                   |                   | Advanced password                 |                |
|                   |                   | Settings wizard                   |                |
|                   |                   | Set language limit                |                |
|                   |                   |                                   |                |
|                   | Advanced          | Working mode                      |                |
|                   |                   | LBS mode                          |                |
|                   |                   | Parallel Number                   |                |
|                   |                   | Altitude (m)                      |                |
|                   |                   | Cabinet master-slave              |                |
|                   |                   | Charger hibernate                 |                |
|                   |                   | Charger hiber. time (d)           |                |
|                   |                   | Paral. sys. hibernate             |                |
|                   |                   | EOD restart                       |                |
|                   |                   | EOD restart delay (min)           |                |
|                   |                   | Forced bypass                     |                |
|                   |                   | Impact to bypass                  |                |
|                   |                   | EPO function                      |                |
|                   |                   | EPO action                        |                |
|                   |                   | Maint.conver plate                |                |
|                   |                   | Short action                      |                |
|                   |                   | Bypass overload action            |                |

## UPO 3/3 40kVA-200kVA

#### Приложение 1 Меню дисплея

|           |           |                  | 1                 |                        |
|-----------|-----------|------------------|-------------------|------------------------|
| Уровень 1 | Уровень 2 | Уровень 3 меню   | Уровен            | ь 4 меню               |
| меню      | меню      |                  |                   |                        |
|           | Warranty  | Battery warranty | Installation time | Warranty<br>time(year) |
|           |           |                  | Expire time       |                        |
|           |           | UPS warranty     | Installation time | Warranty<br>time(year) |
|           |           |                  | Expire time       |                        |

# Приложение 2 Коды ошибок

| Код     | Описание                                                                                | Причина                                                                                                    | Действия                                                                                                    |
|---------|-----------------------------------------------------------------------------------------|----------------------------------------------------------------------------------------------------|----------------------------------------------------------------------------------------------------|
| 100-102 | Высокое входное напряжение                                                              | Ненормально высокое входное напряжение                                                                       | Проверьте входное напряжение сети                                                                                                    |
| 103-104 | Низкое входное<br>напряжение                                                            | Ненормально низкое входное напряжение                                                                        | Проверьте входное напряжение сети                                                                                                    |
| 106     | Высокая входная частота                                                                 | Ненормальная входная<br>частота                                                                              | Проверьте входную частоту сети                                                                                                    |
| 107     | Низкая входная<br>частота                                                               | Ненормальная входная<br>частота                                                                              | Проверьте входную частоту сети                                                                                                    |
| 108     | Обратная<br>последовательност<br>ь фаз                                                  | Неверная<br>последовательность фаз                                                                           | Проверьте входные кабели                                                                                                    |
| 109     | Входное<br>напряжение не<br>сбалансировано                                              | Входное напряжение не<br>сбалансировано                                                                      | Проверьте входное напряжение сети                                                                                                    |
| 110     | Входной ток не<br>сбалансирован                                                         | Входной ток не<br>сбалансирован                                                                              | Ремонт ИБП или модуля                                                                                                    |
| 124     | Потеря входной<br>фазы                                                                  | Потеря входной фазы                                                                                          | Проверьте входное напряжение сети                                                                                                    |
| 125     | Входной<br>нейтральный<br>провод отключен                                               | Входная нулевая линия не подключена                                                                          | Проверьте на чрезмерную<br>несбалансированную нагрузку                                                                                         |
| 126     | Перегрузка                                                                              | Перегрузка                                                                                                   | Проверьте мощность нагрузки                                                                                                    |
| 200     | Высокое<br>напряжение<br>положительной<br>группы в шине DC                              | Напряжение на шине<br>положительной группы выше<br>максимального значения                                    | Если входное или байпасное<br>напряжение сети слишком высокое, то                                                                              |
| 201     | Высокое<br>напряжение<br>отрицательной<br>группы в шине DC                              | Напряжение на шине<br>отрицательной группы выше<br>максимального значения                                    | после того, как напряжение вернется к<br>норме, устраните неисправность<br>перезапустив ИБП. Если напряжение<br>DC все еще слишком высокое, то |
| 202     | Высокое<br>напряжение в<br>шине DC                                                      | Напряжение на шине выше максимального значения                                                               | требуется ремонт ИБП или модуля.                                                                                                    |
| 203     | Низкое<br>напряжение<br>положительной<br>группы на шине DC                              | Напряжение на шине<br>положительной группы ниже<br>минимального значения                                     | Требуется ремонт ИБП или модуля                                                                                                    |
| 204     | Низкое<br>напряжение<br>отрицательной<br>группы на шине DC                              | Напряжение на шине<br>отрицательной группы ниже<br>минимального значения                                     | Требуется ремонт ИБП или модуля                                                                                                    |
| 206     | Напряжение<br>положительной и<br>отрицатеьной<br>группы на шине DC<br>не сбалансировано | Разность напряжений между<br>положительной и<br>отрицательной шиной DC<br>превышает максимальное<br>значение | Требуется ремонт ИБП или модуля                                                                                                    |
| 207     | Ошибка высокого<br>напряжения шины<br>DC                                                | Напряжение на шине DC превышает значение аппаратного напряжения                                              | Требуется ремонт ИБП или модуля                                                                                                    |
| 210     | Длительное<br>перенапряжение<br>на шине DC                                              | Перенапряжение в шине DC сверх установленного значения                                                       | Требуется ремонт ИБП или модуля                                                                                                    |

| Код     | Описание                                                     | Причина                                                                                             | Действия                                                                                                    |
|---------|--------------------------------------------------------------|----------------------------------------------------------------------------------------------------|----------------------------------------------------------------------------------------------------|
| 211     | Срок службы<br>шины DC менее 1<br>года                       | Срок службы шины DC менее 1 года                                                                    | Требуется ремонт ИБП или модуля                                                                                                    |
| 212     | Просадка<br>напряжения на<br>положительной<br>группе шины DC | Напряжение<br>положительной группы на<br>шине DC ниже значения<br>уставки пониженного<br>напряжения | Требуется ремонт ИБП или модуля                                                                                                    |
| 213     | Просадка<br>напряжения на<br>отрицательной<br>группе шины DC | Напряжение<br>отрицательной группы на<br>шине DC ниже значения<br>уставки пониженного<br>напряжения | Требуется ремонт ИБП или модуля                                                                                                    |
| 218     | Короткое<br>замыкание шины<br>DC                             | Короткое замыкание шины<br>DC                                                                       | Проверьте подключение шины.<br>Требуется ремонт ИБП или модуля                                                                                                    |
| 219     | Неверное время<br>плавного пуска<br>шины DC                  | Время плавного пуска шины<br>DC не совпадает с заданным<br>временем                                 | Требуется ремонт ИБП или модуля                                                                                                    |
| 300     | Перегрев батареи                                             | Температура батареи<br>достигло максимального<br>значения                                           | Проверьте, не ослаблены ли крепления<br>кабелей к аккумуляторам.<br>Проверьте, соответствует ли<br>напряжение или ток батареи<br>параметрам, приведенным в<br>руководстве по батарее.<br>Проверьте и обеспечьте необходимую<br>вентиляцию для батареи |
| 301     | Ошибка<br>самодиагностики<br>батареи                         | Самодиагностика<br>аккумулятора не удалась                                                          | Проверьте правильность<br>установленного количества батарей.<br>Требуется ремонт ИБП или модуля.                                                                                                    |
| 302     | Высокое<br>напряжение<br>батареи                             | Напряжение аккумулятора<br>достигает точки защиты от<br>перенапряжения<br>аккумулятора              | Проверьте правильность<br>установленного количества батарей<br>Требуется ремонт ИБП или модуля                                                                                                    |
| 303     | Пониженное<br>напряжение<br>батареи (DOD)                    | Сигнализация о пониженном напряжении батареи                                                        | Проверьте, является ли напряжение<br>цепи батареи ненормальным в течение<br>длительного времени<br>Проверьте на перегрузку.                                                                                                    |
| 304     | Пониженное<br>напряжение<br>батареи (EOD)                    | Напряжение батареи<br>достигает значения<br>напряжения ЕОD из-за<br>непрерывной разрядки<br>батареи | Проверьте сетевое питание и вовремя<br>зарядите аккумулятор.                                                                                                    |
| 305/309 | Перезарядка<br>аккумулятора                                  | Неисправность зарядного<br>устройства                                                               | Требуется ремонт ИБП или модуля                                                                                                    |
| 322     | Перезарядка аккумулятора по току                             | Неисправность зарядного<br>устройства                                                               | Проверьте, соответствует ли<br>установленное количество батарей<br>фактическому количеству батарей. Или<br>требуется ремонт ИБП или модуля.                                                                                                    |
| 323     | Перегрузка<br>батареи по току                                | Перегрузка батареи по току                                                                          | Проверьте соответствие мощности<br>подключенной нагрузки и емкости<br>батарей.<br>Или требуется ремонт ИБП или модуля                                                                                                    |

| Код | Описание                                                        | Причина                                                                                             | Действия                                                                                                    |
|-----|-----------------------------------------------------------------|----------------------------------------------------------------------------------------------------|----------------------------------------------------------------------------------------------------|
| 324 | Напряжение<br>батареи низкое                                    | Напряжение батареи<br>достигает значения<br>напряжения ЕОD из-за<br>непрерывной разрядки<br>батареи | Проверьте сетевое питание и вовремя<br>зарядите аккумулятор.                                                                                          |
| 325 | Время разряда<br>батареи истекло                                | Время непрерывной разрядки<br>АКБ превысило время<br>защиты от полной разрядки                      | Проверьте сетевое питание и вовремя зарядите аккумулятор.                                                                                             |
| 330 | Предупреждение о<br>недостаточном<br>времени<br>автономии       | Время работы от батареи не<br>достигло ожидаемого<br>времени                                        | Проверьте сетевое питание и<br>зарядите аккумулятор.<br>Проверьте емкость аккумулятора                                                                |
| 331 | Предупреждение о<br>несоответствии<br>остаточной<br>емкости     | Оставшаяся емкость АКБ не<br>соответствует ожидаемой<br>оставшейся емкости                          | Проверьте сетевое питание и<br>зарядите аккумулятор.<br>Проверьте емкость аккумулятора                                                                |
| 332 | Напоминание об<br>обслуживании<br>батареи                       | Период обслуживания<br>превышен после<br>предыдущего обслуживания<br>батареи                        | Проверьте рекомендации по<br>обслуживанию аккумулятора                                                                                                |
| 336 | Неисправность<br>предохранителя<br>аккумулятора                 | Неисправность<br>предохранителя<br>аккумулятора                                                     | Проверьте предохранитель<br>аккумулятора на наличие повреждений                                                                                       |
| 338 |                                                                 | Нарушена полярность подключения                                                                     | Проверьте полярность установки аккумулятора и переустановите                                                                                          |
| 339 | Неправильное<br>подключение<br>аккумулятора                     | Аккумулятор не подключен                                                                            | Проверьте, нормальное ли напряжение<br>аккумулятора и правильно ли<br>установлен аккумулятор.<br>Проверьте исправность<br>предохранителя аккумулятора |
| 357 | Низкая<br>температура<br>батареи                                | Слишком низкая температура<br>окружающей среды                                                      | Поднимите температуру окружающей<br>среды батареи                                                                                                    |
| 320 | Высокое<br>напряжение<br>зарядного<br>устройства                | Высокое напряжение<br>зарядного устройства                                                          | Проверьте, правильное ли<br>количество батарей.                                                                                                    |
| 321 | Низкое<br>напряжение<br>зарядного<br>устройства                 | Низкое напряжение<br>зарядного устройства                                                           | Если неисправность не устранена, то требуется ремонт ИБП или модуля                                                                                   |
| 322 | Высокий ток<br>зарядного<br>устройства                          | Высокий ток зарядного<br>устройства                                                                 | Требуется ремонт ИБП или модуля                                                                                                    |
| 335 | Не удалось<br>запустить зарядное<br>устройство                  | Не удалось запустить<br>зарядное устройство                                                         | Требуется ремонт ИБП или модуля                                                                                                    |
| 346 | Короткое<br>замыкание<br>выключателя<br>зарядного<br>устройства | Короткое замыкание<br>выключателя зарядного<br>устройства                                           | Требуется ремонт ИБП или модуля                                                                                                    |

| Код     | Описание                                             | Причина                                                           | Действия                                                                                                    |
|---------|------------------------------------------------------|-------------------------------------------------------------------|----------------------------------------------------------------------------------------------------|
| 347     | Разрыв цепи<br>зарядного<br>устройства               | Выключатель зарядного<br>устройства разомкнут                     | Проверьте, есть ли разница<br>между зарядным напряжением и<br>напряжением аккумулятора в пределах<br>заданного диапазона. Если оно<br>выходит за пределы диапазона,<br>повторно откалибруйте зарядное<br>напряжение и напряжение<br>аккумулятора. Требуется ремонт<br>ИБП или модуля |
| 348     | Зарядное<br>устройство<br>перегревается              | Зарядное устройство перегревается                                 | Проверьте вентилятор и выключите<br>зарядное устройство                                                                                                    |
| 349-350 | Перенапряжение<br>зарядного<br>устройства            | Перенапряжение<br>зарядного<br>устройства                         | Проверьте, правильно ли установлено<br>количество батарей, и «устраните                                                                                                    |
| 351-352 | Зарядное<br>устройство<br>ограничение тока           | Сигнал о предельном токе<br>зарядного устройства                  | неполадки» после подтверждения.<br>Если сбой не устранен, требуется<br>ремонт ИБП или модуля                                                                                                    |
| 353-354 | Зарядное<br>устройство -<br>ограничение тока         | Отказ<br>зарядного устройства                                     | Требуется ремонт ИБП или модуля                                                                                                    |
| 400     | Ошибка<br>ПО<br>входного<br>переменного тока         | Сбой плавного пуска на<br>входе переменного тока                  | Требуется ремонт ИБП или модуля                                                                                                    |
| 401     | Неисправность<br>плавного пуска<br>шины DC батареи   | Неисправность плавного пуска шины DC батареи                      | Требуется ремонт ИБП или модуля                                                                                                    |
| 402     | Шина DC/DC<br>ошибка плавного<br>пуска               | Сбой в плавном пуске шины DC/DC                                   | Требуется ремонт ИБП или модуля                                                                                                    |
| 403     | Ошибка<br>блокировки фазы<br>на входе                | Ошибка блокировки входной<br>фазы                                 | Требуется ремонт ИБП или модуля                                                                                                    |
| 404     | Частое<br>переключение<br>между сетью и<br>батареями | Частое переключение между<br>сетью и батареями                    | Проверьте качество входной сети, в<br>противном случае требуется ремонт<br>ИБП или модуля                                                                                                    |
| 405     | Длительное время<br>плавного запуска<br>PFC          | Время плавного запуска<br>выпрямителя сверх заданного<br>значения | Требуется ремонт ИБП или модуля                                                                                                    |
| 406-411 | Сигнал о низком токе выпрямителя                     | Сигнал о низком токе выпрямителя                                  | Проверьте наличие чрезмерной или переходной нагрузки.                                                                                                    |
| 412-417 | Высокое<br>напряжение<br>выпрямителя                 | Высокое напряжение выпрямителя                                    | Проверьте на чрезмерную нагрузку, в<br>противном случае требуется ремонт<br>ИБП или модуля                                                                                                    |
| 418-423 | Перегрузка<br>выпрямителя по<br>току                 | Перегрузка выпрямителя по току                                    | Требуется ремонт ИБП или модуля                                                                                                    |
| 424-429 | Выпрямитель -<br>ограничение тока                    | Сигнал о предельном токе<br>зарядного устройства                  | Проверьте на чрезмерную нагрузку, в<br>противном случае требуется ремонт<br>ИБП или молуля                                                                                                    |

| Код     | Описание                                                                                | Причина                                                                                              | Действия                                                                                                    |
|---------|-----------------------------------------------------------------------------------------|----------------------------------------------------------------------------------------------------|----------------------------------------------------------------------------------------------------|
| 430     | Ошибка плавного<br>пуска<br>оборудования<br>шины DC                                     | Не удалось выполнить<br>плавный запуск<br>оборудования шины DC                                       | Требуется ремонт ИБП или модуля                                                                                                    |
| 447     | Высокий ток<br>выпрямителя в<br>режиме работы от<br>батареи                             | Перегрузка выпрямителя по<br>току в режиме работы от<br>батареи                                      | Требуется ремонт ИБП или модуля                                                                                                    |
| 448     | Высокий ток<br>выпрямителя в<br>режиме работы от<br>сети                                | Перегрузка выпрямителя по току в режиме работы от сети                                               | Требуется ремонт ИБП или модуля                                                                                                    |
| 500-505 | Перегрев<br>транзисторов<br>модуля PFC                                                  | Перегрев транзисторов модуля PFC                                                                     | Проверьте, нормально ли работает<br>вентилятор, или слишком высокая<br>температура окружающей среды или<br>ИБП работает выше уровня полной<br>нагрузки в течение длительного<br>времени. |
| 506     | Ошибка<br>чтения-записи<br>E2PROM                                                       | Ошибка чтения-записи<br>E2PROM                                                                       | Требуется ремонт ИБП или модуля                                                                                                    |
| 507     | Ошибка связи<br>между PFC DSP и<br>монитором                                            | Ошибка связи между РFC<br>DSP и монитором                                                            | Проверьте правильность подключения кабелей связи.<br>Или требуется ремонт ИБП или модуля                                                                                                 |
| 508     | Ошибка связи<br>PFC CPLD                                                                | Ошибка связи PFC<br>CPLD                                                                             | Требуется ремонт ИБП или модуля                                                                                                    |
| 509-511 | Неисправность<br>вентилятора                                                            | Неисправность вентилятора                                                                            | Проверьте, не заблокирован ли<br>вентилятор. Если это так, восстановите<br>нормальную работу вентилятора. В<br>противном случае требуется ремонт<br>ИБП или модуля                       |
| 512     | Сбой в работе<br>выпрямителя APS                                                        | Ненормальное<br>вспомогательное питание<br>выпрямителя                                               | Требуется ремонт ИБП или модуля                                                                                                    |
| 515     | Неисправность контактора РFC                                                            | Неисправность контактора<br>PFC                                                                      | Требуется ремонт ИБП или модуля                                                                                                    |
| 516     | Неправильная<br>версия<br>программного<br>обеспечения CPLD                              | Неправильная версия<br>программного обеспечения<br>CPLD                                              |                                                                                                    |
| 517     | Неправильная<br>версия<br>программного<br>обеспечения DSP                               | Неправильная версия<br>программного обеспечения<br>DSP                                               | Загрузите программное обеспечение                                                                                                    |
| 518     | Несовпадение<br>версии<br>программного<br>обеспечения PFC<br>аппаратному<br>обеспечению | Версия программного<br>обеспечения выпрямителя не<br>соответствует версии<br>аппаратного обеспечения |                                                                                                    |
| 520     | Аварийная<br>остановка РFC                                                              | Аварийное отключение выпрямителя                                                                     | Проверьте состояние кнопки<br>аварийного отключения,<br>Поиск неисправностей                                                                                                    |

| Код     | Описание                                                             | Причина                                                        | Действия                                                                                                    |
|---------|----------------------------------------------------------------------|----------------------------------------------------------------|----------------------------------------------------------------------------------------------------|
| 525     | Ошибка связи SPI<br>между<br>выпрямителем и<br>инвертором            | Ошибка связи SPI между<br>выпрямителем и инвертором            | Требуется ремонт ИБП или модуля                                                                                                    |
| 600-602 | Высокое<br>напряжение<br>байпаса                                     | Высокое напряжение байпаса                                     | Проверьте входное напряжение<br>байпаса и коммутацию.<br>Проверьте правильность системы<br>напряжения и верхний и нижний<br>пределы напряжения байпаса. |
| 603-605 | Низкое<br>напряжение<br>байпаса                                      | Низкое напряжение байпаса                                      | Проверьте входное напряжение<br>байпаса и коммутацию.<br>Проверьте правильность системы<br>напряжения и верхний и нижний<br>пределы напряжения байпаса. |
| 607     | Высокая частота<br>байпаса                                           | Высокая частота байпаса                                        | Проверьте входную частоту байпаса<br>Проверьте, соответствуют ли<br>номинальные настройки частоты и<br>диапазона частот                                 |
| 608     | Низкая частота<br>байпаса                                            | Низкая частота байпаса                                         | Проверьте входную частоту байпаса<br>Проверьте, соответствуют ли<br>номинальные настройки частоты и<br>диапазона частот                                 |
| 617     | Обратная<br>последовательност<br>ь подключения фаз<br>байпаса        | Обратная последовательность подключения фаз байпаса            | Проверьте подключение трехфазного<br>байпасного входа.                                                                                                  |
| 619-621 | Ошибка обрыва<br>цепи байпаса                                        | Байпас SCR разомкнут                                           |                                                                                                    |
| 622-624 | Короткое<br>замыкание байпаса<br>SCR                                 | Короткое замыкание байпаса<br>SCR                              | Требуется ремонт ИБП или модуля                                                                                                    |
| 625-626 | Ошибка байпаса<br>APS                                                | Отказ вспомогательного<br>питания байпаса                      | Удалить вручную<br>Заменить блок байпаса                                                                                                    |
| 627     | Перегрузка<br>байпаса (125%)                                         | Перегрузка байпаса (125%)                                      | Проверьте, не слишком ли велика нагрузка                                                                                                    |
| 629     | Перегрузка<br>байпаса (150%)                                         | Перегрузка байпаса (150%)                                      | Проверьте, не поврежден ли модуль из-за отказа вентилятора                                                                                              |
| 647     | Перегрузка<br>байпаса (200%)                                         | Перегрузка байпаса (200%)                                      | Если нет, то требуется ремонт ИБП или модуля                                                                                                    |
| 655     | Сигнализация о<br>перегрузке<br>байпаса                              | Сигнализация о перегрузке<br>байпаса                           | автоматически очищается после<br>снижения нагрузки                                                                                                    |
| 631     | Сбой связи между<br>байпасом DSP и<br>мониторингом                   | Сбой связи между байпасом<br>DSP и мониторингом                | Требуется ремонт ИБП или модуля                                                                                                    |
| 633     | Неправильная<br>версия<br>программного<br>обеспечения DSP<br>байпаса | Неправильная версия<br>программного обеспечения<br>DSP байпаса | Загрузите программное обеспечение                                                                                                    |

| Код     | Описание                                                                                       | Причина                                                                               | Действия                                                                                                    |
|---------|------------------------------------------------------------------------------------------------|---------------------------------------------------------------------------------------|----------------------------------------------------------------------------------------------------|
| 635     | Версия<br>программного<br>обеспечения<br>байпаса не<br>соответствует<br>версии<br>оборудования | Версия программного<br>обеспечения байпаса не<br>соответствует версии<br>оборудования |                                                                                                    |
| 636     | Сбой операции<br>байпаса E2PROM                                                                | Сбой операции байпаса<br>E2PROM                                                       | Требуется ремонт ИБП или модуля                                                                                                    |
| 644-646 | Перегрев байпаса                                                                               | Перегрев байпаса                                                                      | Проверьте, не перегружен ли выход<br>байпаса. Если да, уменьшите нагрузку<br>Проверьте, не заблокирован ли канал<br>вентилятора. Если да, удалите<br>препятствие<br>Проверьте, не заблокирован ли<br>вентилятор. Если да, восстановите<br>нормальную работу вентилятора. В<br>противном случае требуется ремонт<br>ИБП или модуля |
| 656-658 | Высокое<br>напряжение<br>байпаса в ЕСО<br>режиме                                               | Высокое напряжение байпаса<br>в ЕСО режиме                                            | Проверьте входное напряжение<br>байпаса и коммутацию.<br>Проверьте правильность системы<br>напряжения и верхний и нижний<br>пределы напряжения байпаса                                                                                                    |
| 659-661 | Низкое<br>напряжение<br>байпаса в ЕСО<br>режиме                                                | Низкое напряжение байпаса в<br>ЕСО режиме                                             | Проверьте входное напряжение<br>байпаса и коммутацию.<br>Проверьте правильность системы<br>напряжения и верхний и нижний<br>пределы напряжения байпаса                                                                                                    |
| 662     | Высокая частота<br>байпаса в ЕСО<br>режиме                                                     | Высокая частота байпаса в<br>ЕСО режиме                                               | Проверьте входную частоту байпаса<br>Проверьте, приемлемы ли номинальная<br>частота и диапазон частот                                                                                                    |
| 663     | Низкая частота<br>байпаса в ЕСО<br>режиме                                                      | Низкая частота байпаса в<br>ЕСО режиме                                                | Проверьте входную частоту байпаса<br>Проверьте, приемлемы ли номинальная<br>частота и диапазон частот                                                                                                    |
| 707     | Перегрузка 105%                                                                                | Перегрузка 105%                                                                       | Проверьте, не слишком ли велика                                                                                                    |
| 708     | Перегрузка 110%                                                                                | Перегрузка 110%                                                                       | нагрузка<br>Проверьте, не поврежден ли модуль                                                                                                    |
| 709     | Перегрузка 125%                                                                                | Перегрузка 125%                                                                       | из-за отказа вентилятора<br>Если нет, то требуется ремонт ИБП или                                                                                                    |
| 710     | Перегрузка 150%                                                                                | Перегрузка 150%                                                                       | модуля                                                                                                    |
| 721     | Сигнализация о перегрузке                                                                      | Сигнализация о перегрузке                                                             | Автоматически очищается после снижения нагрузки                                                                                                    |
| 800-802 | Высокое<br>напряжение<br>инвертора                                                             | Высокое напряжение<br>инвертора                                                       | Требуется ремонт ИБП или модуля                                                                                                    |
| 803-804 | Низкое<br>напряжение<br>инвертора                                                              | Низкое напряжение<br>инвертора                                                        | Требуется ремонт ИБП или модуля                                                                                                    |
| 806     | Напряжение<br>инвертора не<br>сбалансировано                                                   | Напряжение инвертора не сбалансировано                                                | Требуется ремонт ИБП или модуля                                                                                                    |

| Код       | Описание                                             | Причина                                                           | Действия                                                                                                    |
|-----------|------------------------------------------------------|-------------------------------------------------------------------|----------------------------------------------------------------------------------------------------|
| 807-809   | DC (RST)                                             | DC (R S T )                                                       | Сначала проверьте, является ли<br>нагрузка специальной нагрузкой<br>(например, полуволновой нагрузкой).<br>Если нет, то требуется ремонт ИБП или<br>модуля                                                                                                    |
| 901       | Отказ фазовой<br>блокировки<br>инвертора             | Отказ фазовой блокировки<br>инвертора                             | Требуется ремонт ИБП или модуля                                                                                                    |
| 902       | Частое<br>переключение<br>байпаса и<br>инвертора     | Частое переключение байпаса<br>и инвертора                        | Проверьте качество питания и<br>устраните неисправности<br>В противном случае требуется ремонт<br>ИБП или модуля                                                                                                    |
| 903       | Время плавного<br>пуска инвертора<br>слишком большое | Время плавного пуска<br>инвертора слишком большое                 | Требуется ремонт ИБП или модуля                                                                                                    |
| 904       | Уравнительный<br>заряд<br>ненормальный               | Ненормальный<br>уравнительный ток<br>параллельной работы          | Требуется ремонт ИБП или модуля                                                                                                    |
| 905       | Ошибка<br>самодиагностики<br>инвертора               | Самодиагностика<br>инвертора не удалась                           | Требуется ремонт ИБП или модуля                                                                                                    |
| 1000-1005 | Перегрев<br>радиатора<br>инвертора                   | Температура радиатора<br>инвертора превышает<br>заданное значение | Проверьте, не перегружен ли выход<br>байпаса. Если да, уменьшите нагрузку<br>Проверьте, не заблокирован ли канал<br>вентилятора. Если да, удалите<br>препятствие<br>Проверьте, не заблокирован ли<br>вентилятор. Если да, восстановите<br>нормальную работу вентилятора. В<br>противном случае требуется ремонт<br>ИБП или модуля |
| 1006-1013 | Перегрузка по<br>току инвертора                      | Перегрузка по току<br>оборудования инвертора                      | Проверьте, не является ли нагрузка<br>слишком большой, или временное<br>воздействие большой нелинейной<br>нагрузки, если нагрузка нормальная, то<br>требуется ремонт ИБП или модуля                                                                                                    |
| 1022-1024 | Короткое<br>замыкание на<br>выходе инвертора         | Короткое замыкание на выходе инвертора                            | Проверьте, не закорочен ли выходной конец, если да, замените блок питания; Если нет, проверьте кабель нагрузки.                                                                                                    |
| 1026      | Ненормальное питание инвертора                       | Ненормальное питание<br>инвертора                                 | Очистить вручную<br>Требуется ремонт ИБП или модуля                                                                                                    |
| 1027      | Неисправность<br>контактора<br>инвертора             | Неисправность контактора<br>инвертора                             | Требуется ремонт ИБП или модуля                                                                                                    |
| 1028      | Неправильная<br>версия ПО CPLD<br>инвертора          | Ошибка связи между<br>инвертором CPLD и<br>платой управления      | Проверьте правильность подключения<br>линии связи ССВ, в противном случае<br>требуется ремонт ИБП или блока<br>контроля                                                                                                    |
| 1029      | Неправильная<br>версия ПО DSP<br>инвертора           | Ошибка связи между<br>инвертором DSP и платой<br>управления       | Проверьте правильность подключения<br>линии связи ССВ, в противном случае<br>требуется ремонт ИБП или блока<br>контроля                                                                                                    |

| Кол       | Описание                                                                                                    | Причина                                                                                 | Лействия                                                                                                    |
|-----------|----------------------------------------------------------------------------------------------------|-----------------------------------------------------------------------------------------|----------------------------------------------------------------------------------------------------|
| 1030      | Неправильная<br>версия ПО CPLD<br>инвертора                                                                    | Неправильная версия<br>программного обеспечения<br>CPLD инвертора                       |                                                                                                    |
| 1031      | Неправильная<br>версия ПО<br>DSP<br>инвертора                                                                  | Неправильная версия<br>программного обеспечения<br>DSP инвертора                        | Загрузите программное обеспечение                                                                                                    |
| 1032      | Несоответствие<br>версии<br>программного<br>обеспечения<br>инвертора и<br>версии<br>аппаратного<br>обеспечения | Версия программного<br>обеспечения инвертора не<br>соответствует версии<br>оборудования |                                                                                                    |
| 1033      | Сбой работы<br>инвертора<br>E2PROM                                                                             | Сбой работы инвертора<br>E2PROM                                                         | Требуется ремонт ИБП или модуля                                                                                                    |
| 1034      | Нет связи между<br>инвертором DSP и<br>CPLD                                                                    | Нет связи между инвертором<br>DSP и CPLD                                                | Требуется ремонт ИБП или модуля                                                                                                    |
| 1036-1038 | Неисправен<br>предохранитель<br>инвертора                                                                      | Неисправен предохранитель инвертора                                                     | Проверьте предохранитель инвертора на наличие повреждений.                                                                                                    |
| 1039      | Экстренное<br>отключение<br>инвертора                                                                          | Аварийное отключение инвертора                                                          | Проверьте состояние кнопки<br>аварийного отключения,<br>Поиск неисправностей                                                                                                    |
| 1014-1019 | Сигнал тревоги<br>ограничения тока<br>инвертора                                                                | Сигнал тревоги ограничения<br>тока инвертора                                            | Проверьте, не является ли нагрузка<br>слишком большой, или временное<br>воздействие большой нелинейной<br>нагрузки, если нагрузка нормальная, то<br>требуетсяремонт ИБП или модуля |
| 1048-1053 | Аппаратная<br>ошибка<br>ограничения тока<br>инвертора                                                          | Отказ ограничения тока<br>инвертора                                                     | Проверьте, не является ли нагрузка<br>слишком большой, или временное<br>воздействие большой нелинейной<br>нагрузки,если нагрузка нормальная, то<br>требуетсяремонт ИБП или модуля  |
| 1056      | Перегрузка<br>инвертора (105%)                                                                                 | Перегрузка инвертора (105%)                                                             |                                                                                                    |
| 1057      | Перегрузка инвертора (110%)                                                                                    | Перегрузка инвертора (110%)                                                             | проверьте, не слишком ли велика<br>нагрузка<br>Проверьте, не поврежден ли модуль                                                                                                   |
| 1058      | Перегрузка<br>инвертора (125%)                                                                                 | Перегрузка инвертора (125%)                                                             | из-за отказа вентилятора<br>Если нет, требуется ремонт ИБП или                                                                                                    |
| 1059      | Перегрузка<br>инвертора (150%)                                                                                 | Перегрузка инвертора (150%)                                                             | модуля                                                                                                    |
| 1072      | Сигнализация<br>перегрузки<br>инвертора                                                                        | Нагрузка инвертора больше полной нагрузки                                               | Автоматически очищается после снижения нагрузки                                                                                                    |
| 1068      | Ненормальная<br>синхронизация                                                                                  | Ненормальная синхронная прямоугольная волна                                             | Проверьте правильность подключения<br>линии синхронизации<br>Требуется ремонт ИБП или молуля                                                                                       |

| Код  | Описание                                         | Причина                                                          | Действия                                                                                                    |
|------|--------------------------------------------------|------------------------------------------------------------------|----------------------------------------------------------------------------------------------------|
| 1069 | Ошибка<br>контактора<br>инвертора                | Ошибка контактора<br>инвертора                                   | Требуется ремонт ИБП или модуля                                                                                                    |
| 1070 | КЗ контактора<br>инвертора                       | Короткое замыкание контактора инвертора                          |                                                                                                    |
| 1080 | Ошибка нагрузки                                  | Ошибка нагрузки                                                  | Проверьте, применяется ли временно<br>большая нелинейная нагрузка<br>Проверьте выходную нагрузку на<br>короткое замыкание<br>Если нагрузка нормальная, то<br>требуется ремонт ИБП или модуля |
| 1100 | Ошибка связи<br>платы управления<br>и модуля CAN | Сбой связи между платой<br>управления и модулем<br>инвертора CAN | Проверьте правильность соединения<br>линии связи между системой и<br>модулем инвертора                                                                                                    |
| 1101 | Адреса<br>инверторов<br>идентичны                | Одинаковый адрес<br>нескольких инверторов                        | Проверьте, не конфликтуют ли<br>настройки адреса каждого модуля<br>инвертора                                                                                                    |
| 1109 | Ошибка<br>самодиагностики<br>системы             | Самодиагностики<br>системы не удалась                            | Требуется ремонт ИБП или модуля                                                                                                    |
| 1111 | Превышение<br>нагрузки для<br>байпаса            | Переключение нагрузки на<br>байпас                               | Проверьте, применяется ли большая<br>нелинейная нагрузка<br>Проверьте выходную нагрузку на<br>короткое замыкание<br>Если нагрузка нормальная, то<br>требуется ремонт ИБП или модуля          |
| 1200 | Ошибка<br>связи модуля<br>CAN                    | Нарушена связь между<br>платойуправления и CAN                   | Проверьте правильность соединения<br>линии связи между системными<br>платами                                                                                                    |
| 1201 | Перегрузка<br>системы (105%)                     | Перегрузка системы (105%)                                        | Проверьте, не слишком ли велика                                                                                                    |
| 1202 | Перегрузка<br>системы (110%)                     | Перегрузка системы (110%)                                        | нагрузка<br>Проверьте, не поврежден ли модуль<br>из-за отказа вентилятора<br>Если нет, то требуется ремонт ИБП или<br>модуля                                                                 |
| 1203 | Перегрузка<br>системы (125%)                     | Перегрузка системы (125%)                                        |                                                                                                    |
| 1204 | Перегрузка<br>системы (150%)                     | Перегрузка системы (150%)                                        |                                                                                                    |
| 1205 | Сигнализация<br>перегрузки<br>системы            | Нагрузка превышает<br>полную нагрузку<br>на систему              | Автоматически очищается после снижения нагрузки                                                                                                    |
| 1317 | ИБП запрашивает<br>переход на<br>байпас          | ИБП из параллельной<br>системы запрашивает<br>переход на байпас  | Проверьте причину запроса                                                                                                    |
| 1329 | Частый переход<br>на байпас                      | Байпас заблокирован из-за<br>частого переключения                | Проверьте, часто ли происходят<br>переходные процессы, заблокируйте<br>время задержки для автоматической<br>очистки                                                                          |
| 1330 | Частый переход<br>на инвертор                    | Инвертор заблокирован из-за<br>частого переключения              | Проверьте, часто ли происходят<br>переходные процессы, заблокируйте<br>время задержки для автоматической<br>очистки                                                                          |